# Using Movie Maker for Editing Video

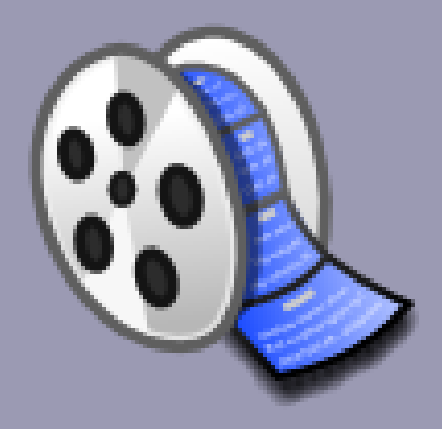

## Windows Movie Maker

- Overview of Digital Film Festival
- Basic steps of video editing
  - 1. Import video
  - 2. Edit video
    - Effects Transitions Titles and credits
  - 3. Save video to disk
- Download version 2.6 for Win 7

2

## **Online Handouts**

### http:// webclass.org

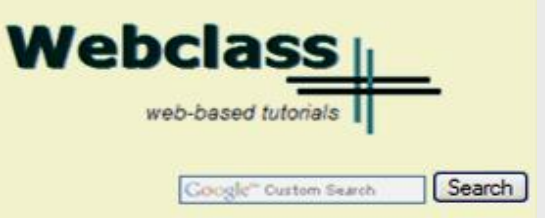

3

Atomic Learning

Desktop Setup

#### EasyTech

Elementary Storytelling Audacity Copyright Infringement Creating a Digital Story Digital Cameras EPISD Photo Release iPod - Getting Started Podcast Projects Sample Movie Maker files Syncing video iPod Using iTunes Windows Movie Maker MOV-WMV converter MP4-AVI converter WMV-MP4 converter

ePALS Student Email

Excel 2007

Weebly Attendance Teacher webpage 1 Mr. Nelson - Grade 3 My Educational Videos

Zimbra Email Attendance Quick Reference Education and training via the internet are growing rapidly. Accessibility from home or school makes Internet handouts a viable alternative to hardcopy handouts. The PDF format is accessible on both Windows and MAC platforms using <u>Adobe Reader</u>, or the fast and simple open-source reader for Windows called <u>Sumatra</u>.

#### **Elementary Storytelling in iTunes**

View all 21 digital stories from El Paso ISD teachers and students

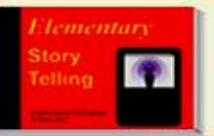

Elementary Storytelling illustrates how video and audio tools are used to tell a story - a digital story. Curriculum topics chosen by the teacher vary from class field trips to the reenactment of historical or current events.

View In iTunes

Some digital stories include the entire class, while others use a smaller group of selected students. Video length is generally 2 to 10 minutes.

#### **Technology Webinars**

using Adobe Connect

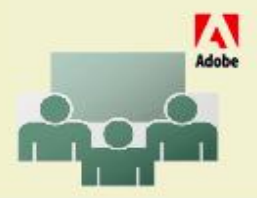

Creating PDF files using Office 2007 Customizing Quick-Access Toolbar in Office 2007 Using Paint for Math-Science-Lang Arts Using HP webcam for Digital Storytelling Windows 7 Features

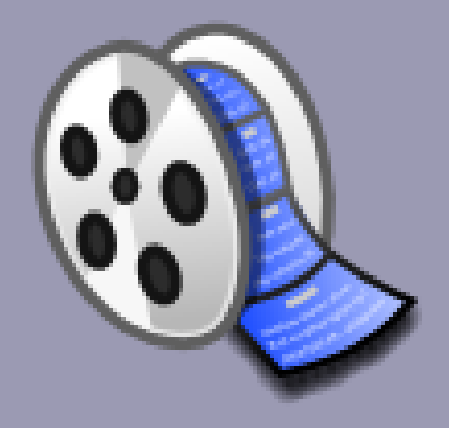

5

### • Purpose

- 1. Allows K-12 students to enhance their storytelling skills
- 2. Create original movies in digital format
- Entries due date May 4
  Digital Film Festival
  May 24 6:00 PM
  Bowie High School

6

### Awards

Elementary – K-2 and 3-5 Middle school High school

### Categories

Animation/Claymation/Special Effects Book Trailer Comedy Digital story Documentary Instructional/How To Public Service Announcement

### Important dates

- April 20 Participation Form submitted
- April 27Official Entry Forms submittedVideo Release Forms submitted
- May 4 Videos uploaded to EPISD server

### More information

### http://tinyurl.com/episdfilmfest

7

### Rules

- 1. Students in Region 19, grades K-12 are eligible to participate.
- 2. Students may submit individual or collaborative projects with up to 4 students.
- 3. Films may include additional actors/actresses. Each student actor/actress must submit a video release form signed by a parent/guardian.
- 4. Students may enter no more than three entries either as an individual or collaboratively.
- All films must be suitable for viewing by a family audience and appropriate for school.
- 6. All entries must be approved by a campus teacher/sponsor.
- 7. Films may be no longer than 3 minutes.
- 8. Each entry must have the campus teacher/sponsor complete the Participation Form at <u>http://tinyurl.com/episdfilmfest</u> as soon as possible and no later than April 20.
- 9. Each entry must have an accompanying Official Entry Form and Video Release Forms. Forms will available at its.episd.org.
- 10. Entries must be in the following acceptable format: mov, mp4, m4v, wmv.
- 11. All videos will be uploaded by the Sponsor Teacher to the EPISD Film Festival File Folder On-Line. The sponsoring teacher will receive upload instructions once the Participation Form has been submitted.
- 12. Once submitted, EPISD Instructional Technology has the right to publish the movie on it's website and may reuse it if for instructional purposes.

13. All films will posted on the EPISD website for public viewing. Select films will be show cased at the 2012 EPISD Student Digital Film Festival on May 24, 2012. All decisions made by the judges are final.

## **Online Handouts**

### http:// webclass.org

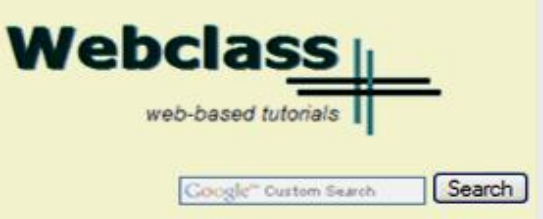

Atomic Learning

Desktop Setup

#### EasyTech

Elementary Storytelling Audacity Copyright Infringement Creating a Digital Story Digital Cameras EPISD Photo Release iPod - Getting Started Podcast Projects Sample Movie Maker files Syncing video iPod Using iTunes Windows Movie Maker MOV-WMV converter MP4-AVI converter WMV-MP4 converter

ePALS Student Email

Excel 2007

Weebly Attendance Teacher webpage 1 Mr. Nelson - Grade 3 My Educational Videos

Zimbra Email Attendance Quick Reference Education and training via the internet are growing rapidly. Accessibility from home or school makes Internet handouts a viable alternative to hardcopy handouts. The PDF format is accessible on both Windows and MAC platforms using <u>Adobe Reader</u>, or the fast and simple open-source reader for Windows called <u>Sumatra</u>.

#### **Elementary Storytelling in iTunes**

View all 21 digital stories from El Paso ISD teachers and students

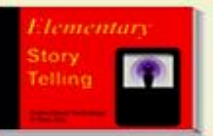

Elementary Storytelling illustrates how video and audio tools are used to tell a story - a digital story. Curriculum topics chosen by the teacher vary from class field trips to the reenactment of historical or current events.

View In iTunes

Some digital stories include the entire class, while others use a smaller group of selected students. Video length is generally 2 to 10 minutes.

#### **Technology Webinars**

using Adobe Connect

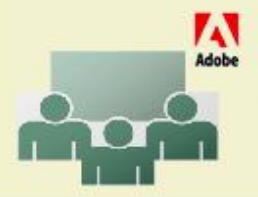

Creating PDF files using Office 2007 Customizing Quick-Access Toolbar in Office 2007 Using Paint for Math-Science-Lang Arts Using HP webcam for Digital Storytelling Windows 7 Features

# Installing Movie Maker 2.6

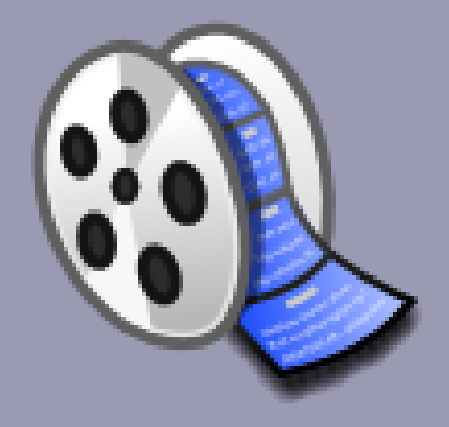

## **Download Movie Maker 2.6**

#### About Us

Atomic Learning

Desktop Setup

#### EasyTech

Elementary Storytelling Audacity Copyright Infringement Creating a Digital Story Digital Cameras EPISD Photo Release iPod – Getting Started Podcast Projects Sample Movie Maker files Syncing video iPod Using iTunes Windows Movie Maker MOV-WMV converter MP4-AVI converter WMV-MP4 converter

### http:// webclass.org

### Webclass web-based tutorials

Education and training via the internet are growing rapidly. Accessibility from home or school makes Internet handouts a viable alternative to hardcopy handouts. The PDF format is accessible on both Windows and MAC platforms using <u>Adobe Reader</u>, or the fast and simple open-source reader for Windows called <u>Sumatra</u>.

#### **Elementary Storytelling in iTunes**

View all 21 digital stories from El Paso ISD teachers and students

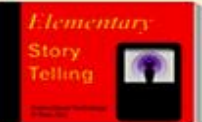

Elementary Storytelling illustrates how video and audio tools are used to tell a story - a digital story. Curriculum topics chosen by the teacher vary from class field trips to the reenactment of historical or current events.

### **Click Sample Movie Maker files**

#### in opping the second

Outlook Live Student Quick Reference Teacher Quick Reference

PowerPoint 2007

**Project Share** 

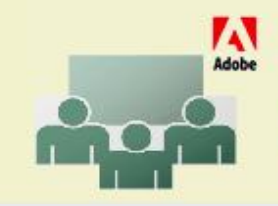

Creating PDF files using Office 2007 Customizing Quick-Access Toolbar in Office 2007 Using Paint for Math-Science-Lang Arts Using HP webcam for Digital Storytelling Windows 7 Features

## **Download Movie Maker 2.6**

### Sample Files

**Microsoft Movie Maker** 

Download Movie Maker 2.6 - Vista and Windows 7

each sample file in the folder

Right-click on each file. Select ther Save Target As or Save Link As. Save Documents - My Videos.

### Left-click Movie Maker 2.6

| Video clip 1.wmv  | 620 x 480 pixels | Music loop 1.wma        |
|-------------------|------------------|-------------------------|
| Video clip 1a.wmv | 480 x 320 pixels | Music loop 2.wma        |
| Video clip 2.wmv  | 620 x 480 pixels | <u>Music loop 3.wma</u> |
| Video clip 2a.wmv | 480 x 320 pixels | <u>Music loop 4.wma</u> |
| Video clip 3.wmv  | 620 x 480 pixels | <u>Music loop 5.wma</u> |
| Video clip 3a.wmv | 480 x 320 pixels | EPISD logo              |

## **Download Movie Maker 2.6**

#### Download Center

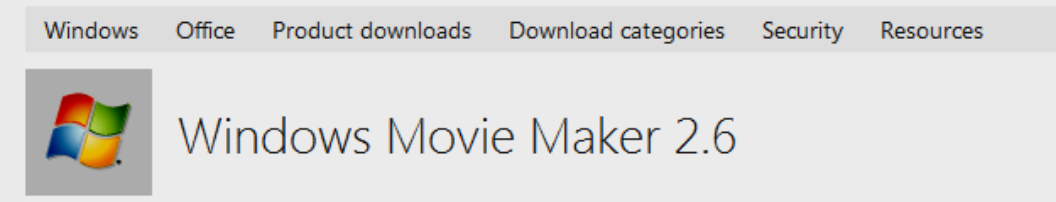

#### Quick links

#### Windows Movie Maker 2.6 for Vista

- ↓ Overview
- ✤ System requirements
- ↓ Instructions

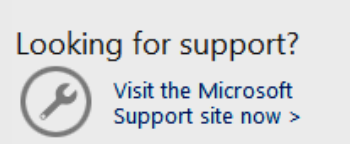

| File name<br>MM26_ENU.msi    |                | Size<br>7.0 MB  | DOWNLOAD |
|------------------------------|----------------|-----------------|----------|
| Version:<br>Change language: | 1.0<br>English | Date published: | 4/6/2007 |

2

### **Internet Explorer – Install**

#### **Download Center**

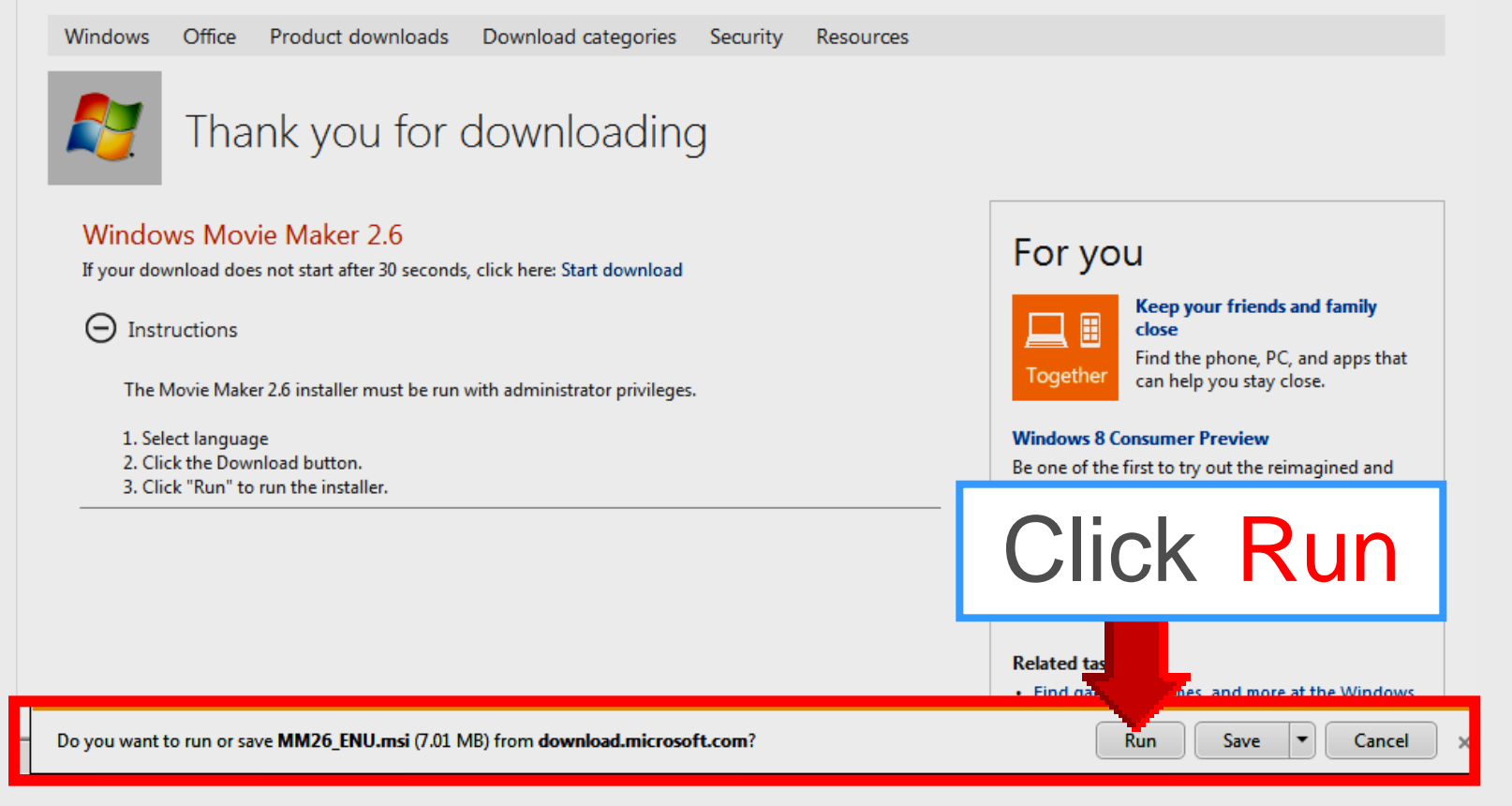

## Firefox – Download

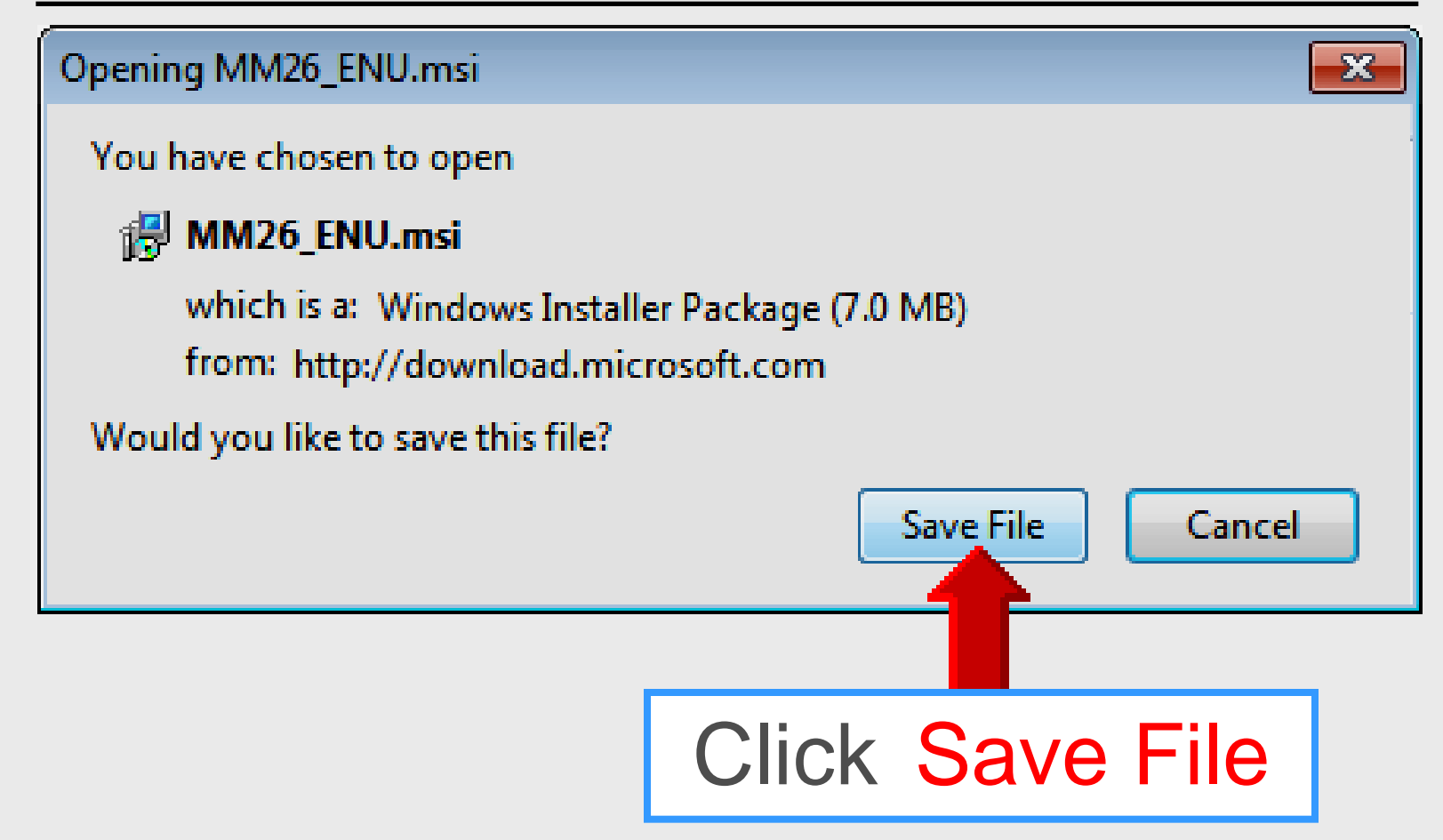

### **Firefox – Install**

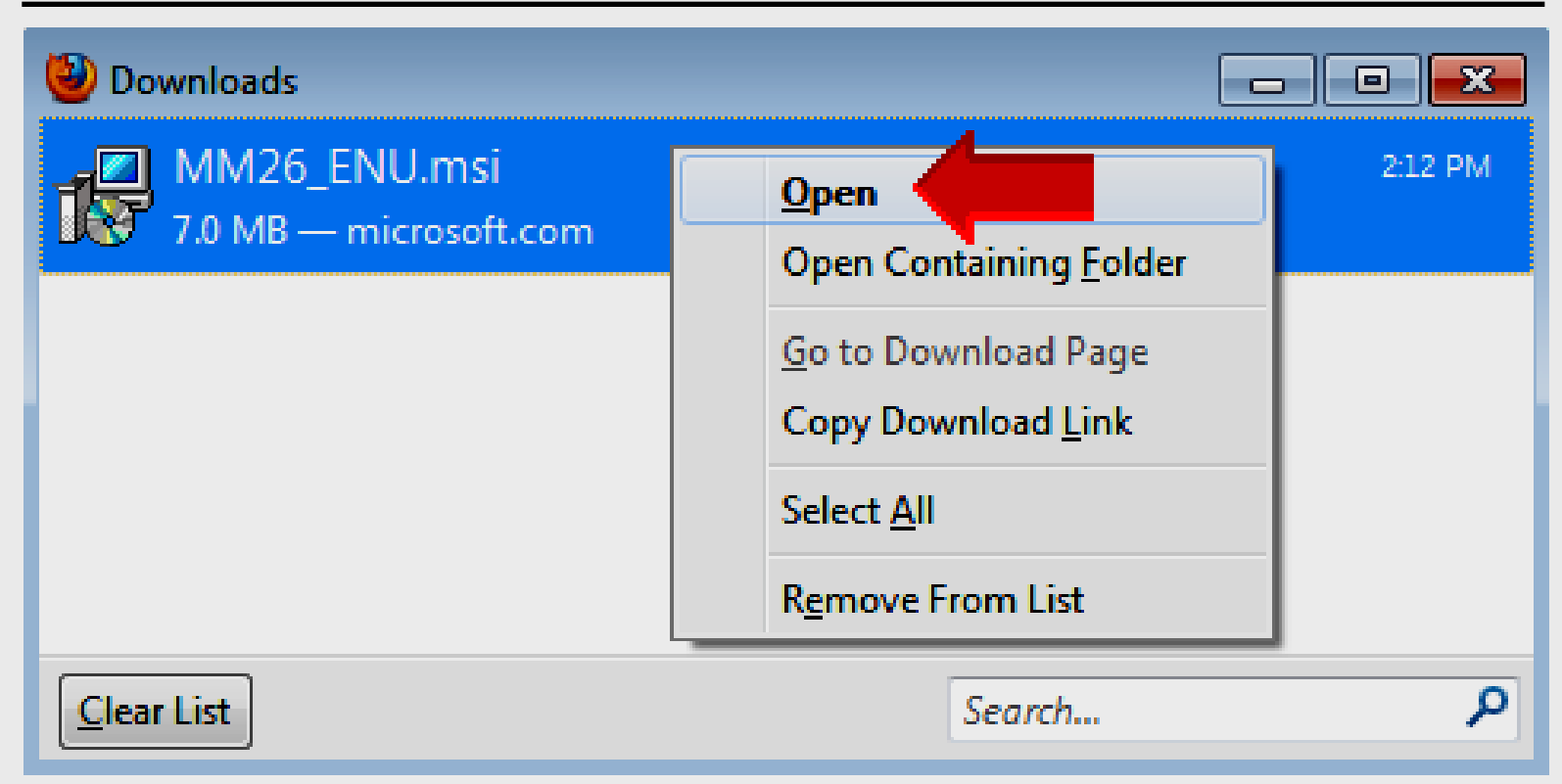

### Right-click on downloaded file – select Open

## **Install Movie Maker 2.6**

#### 😸 Windows Movie Maker 2.6 Setup

#### - O ×

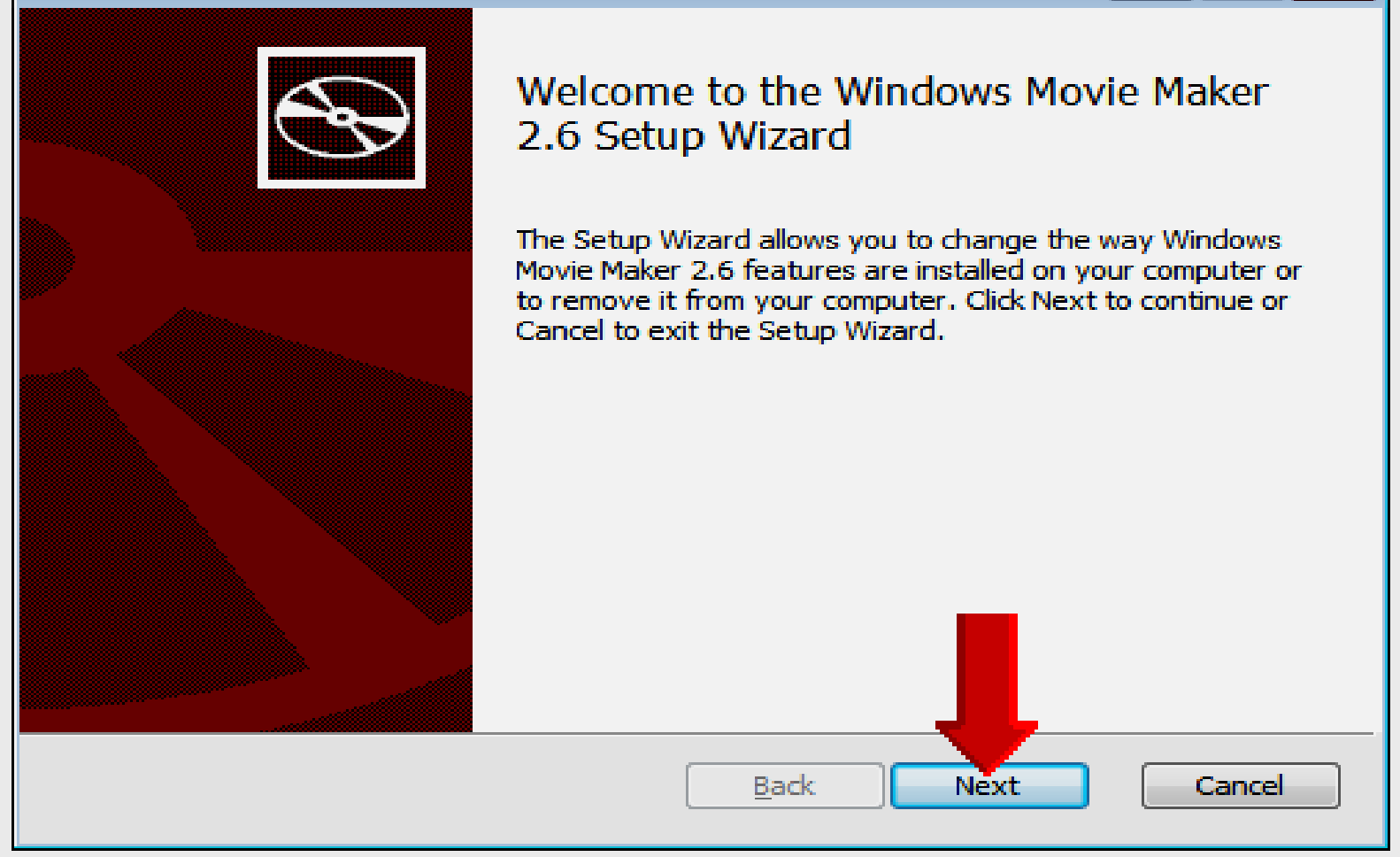

## **Install Movie Maker 2.6**

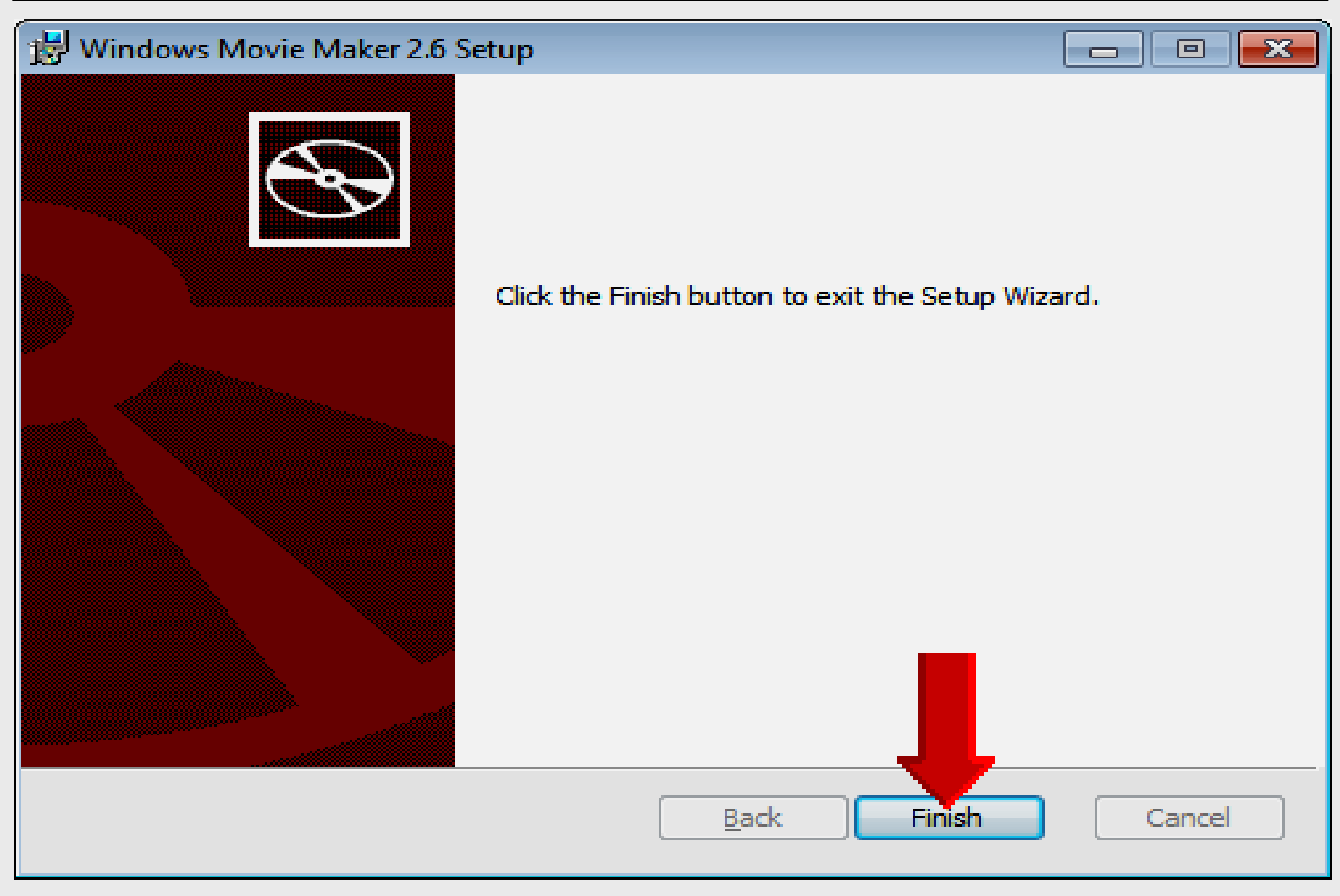

## **Start – All Programs**

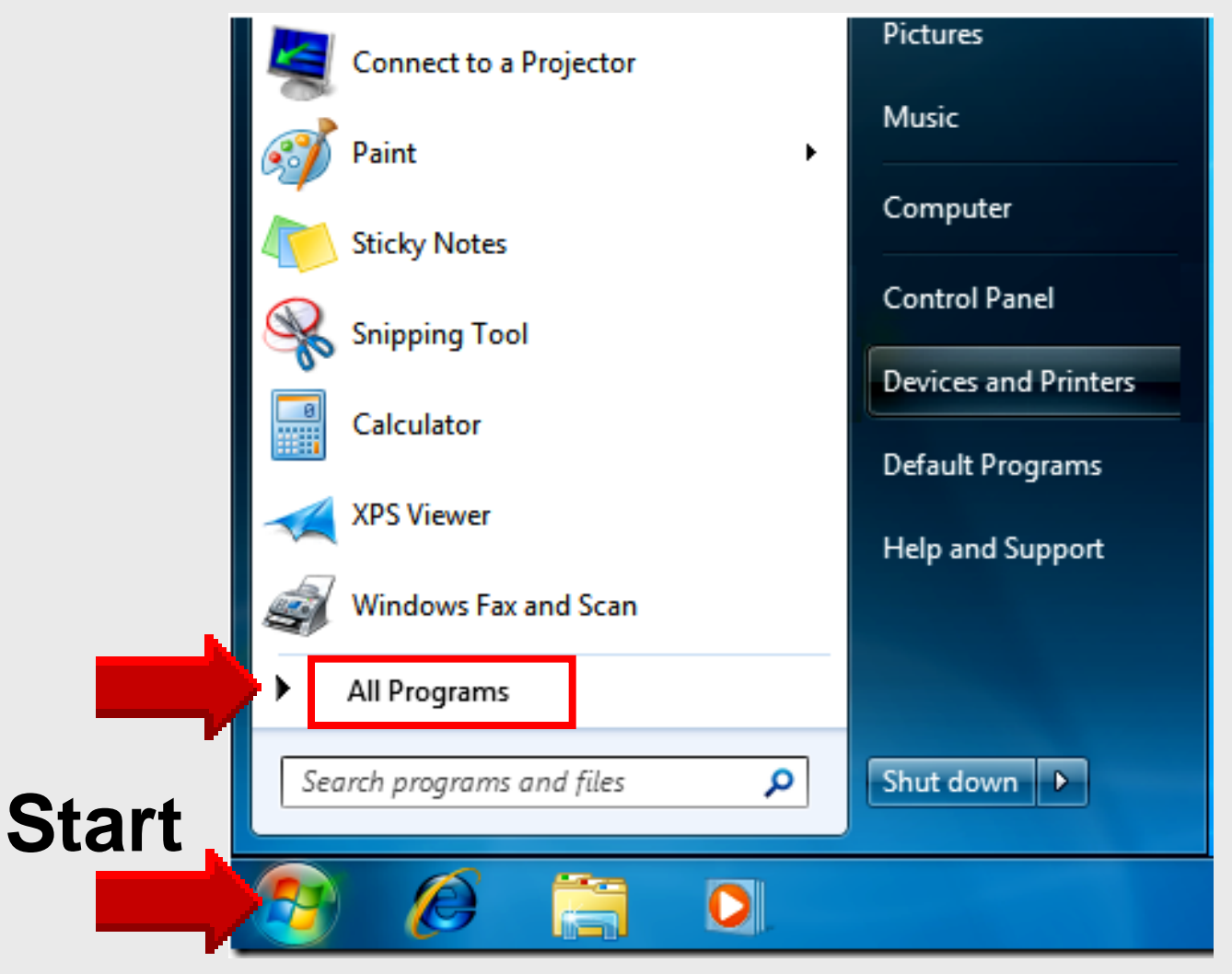

## **Open Movie Maker**

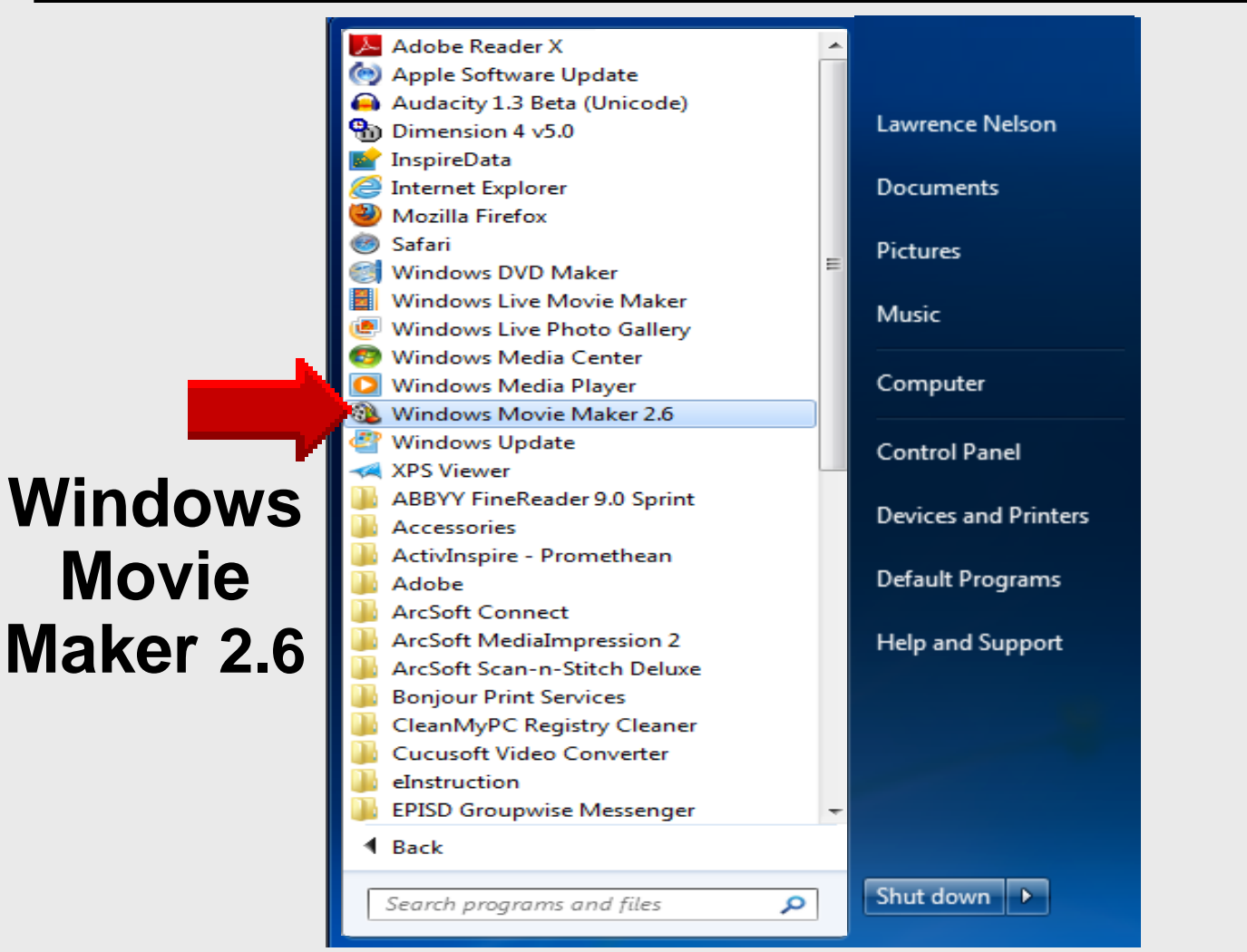

### **Movie Maker**

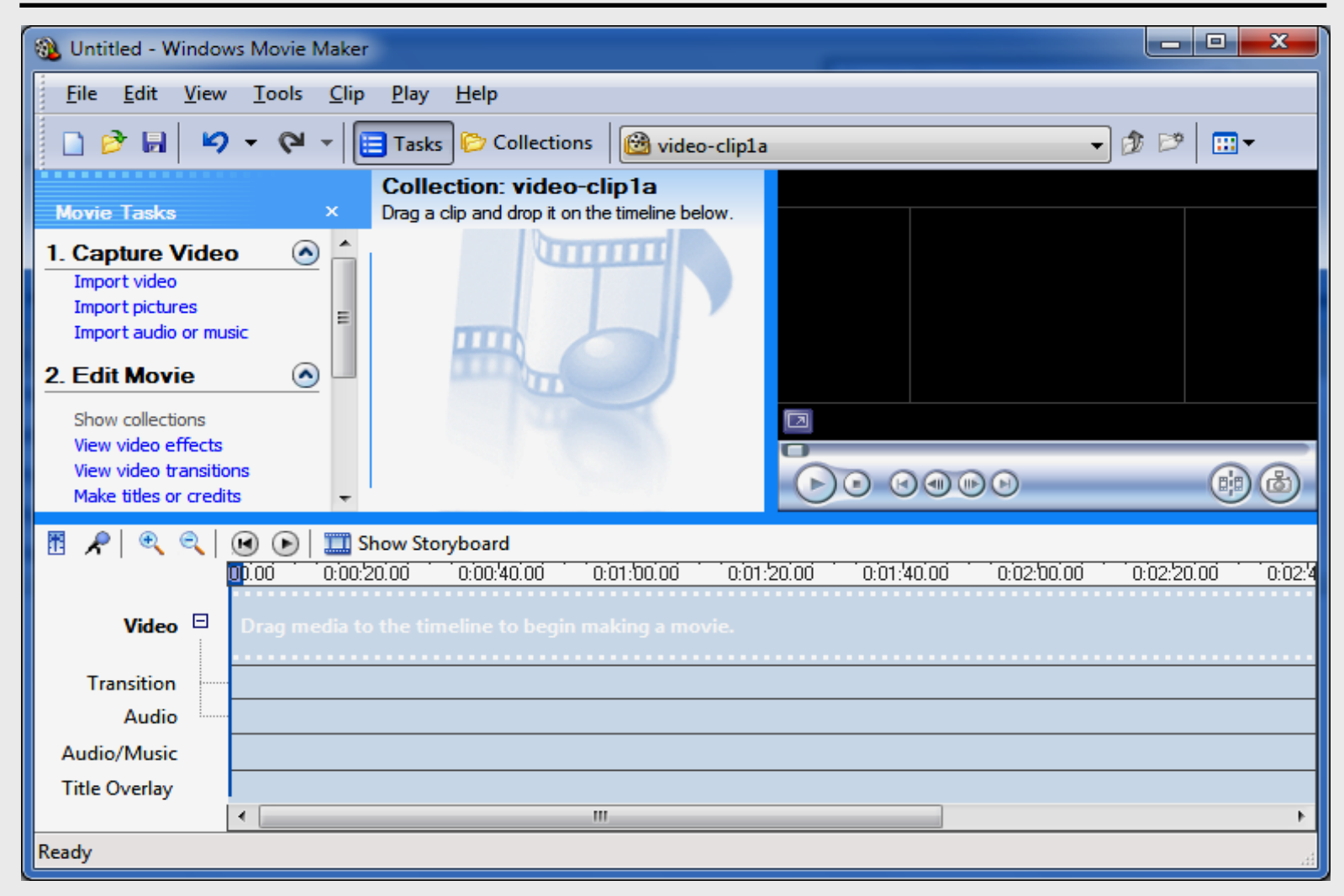

# Overview Movie Maker 2.6

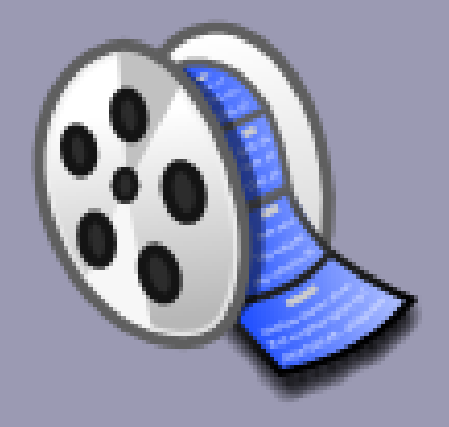

### **Movie Maker**

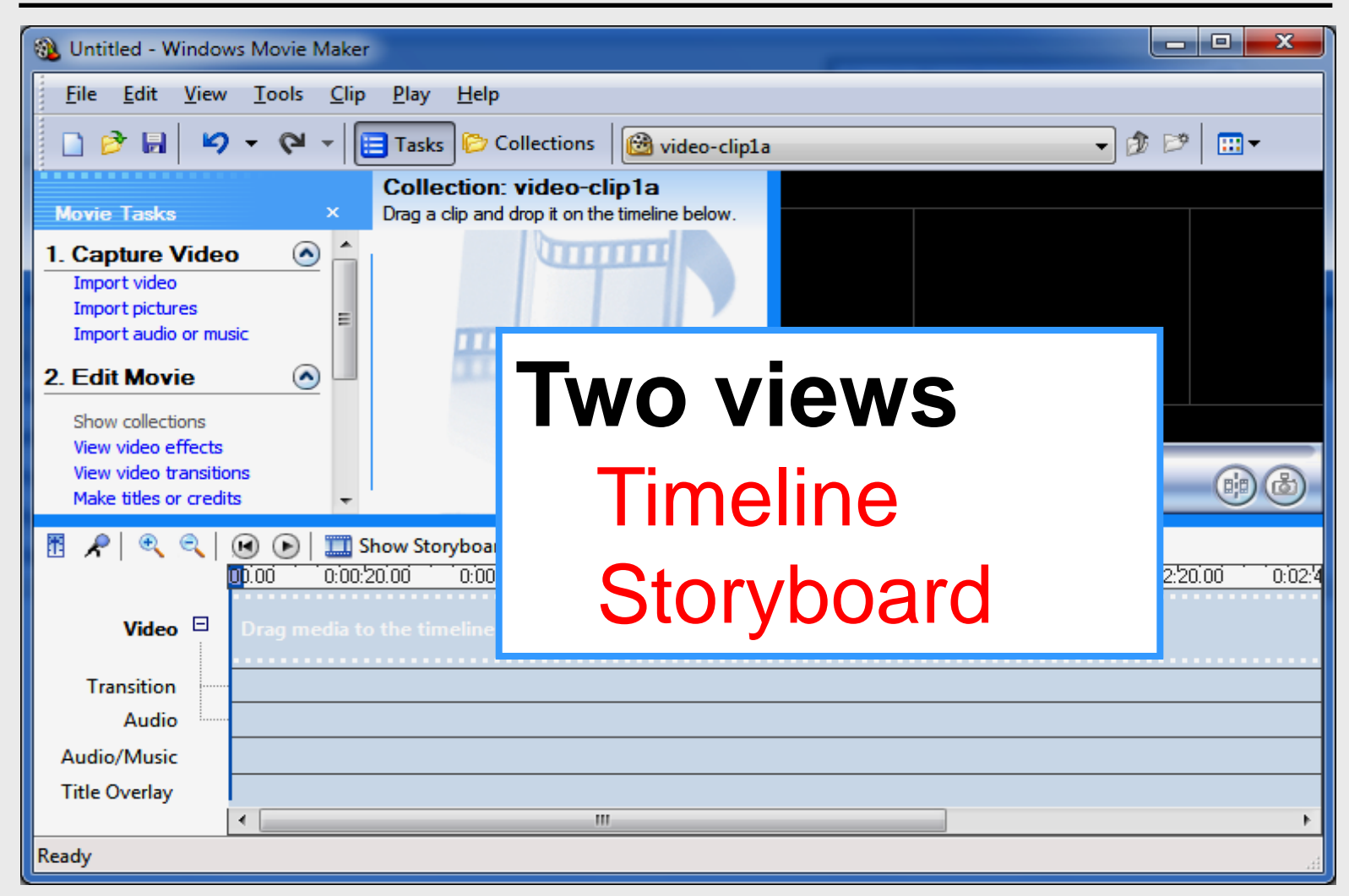

### **Timeline View**

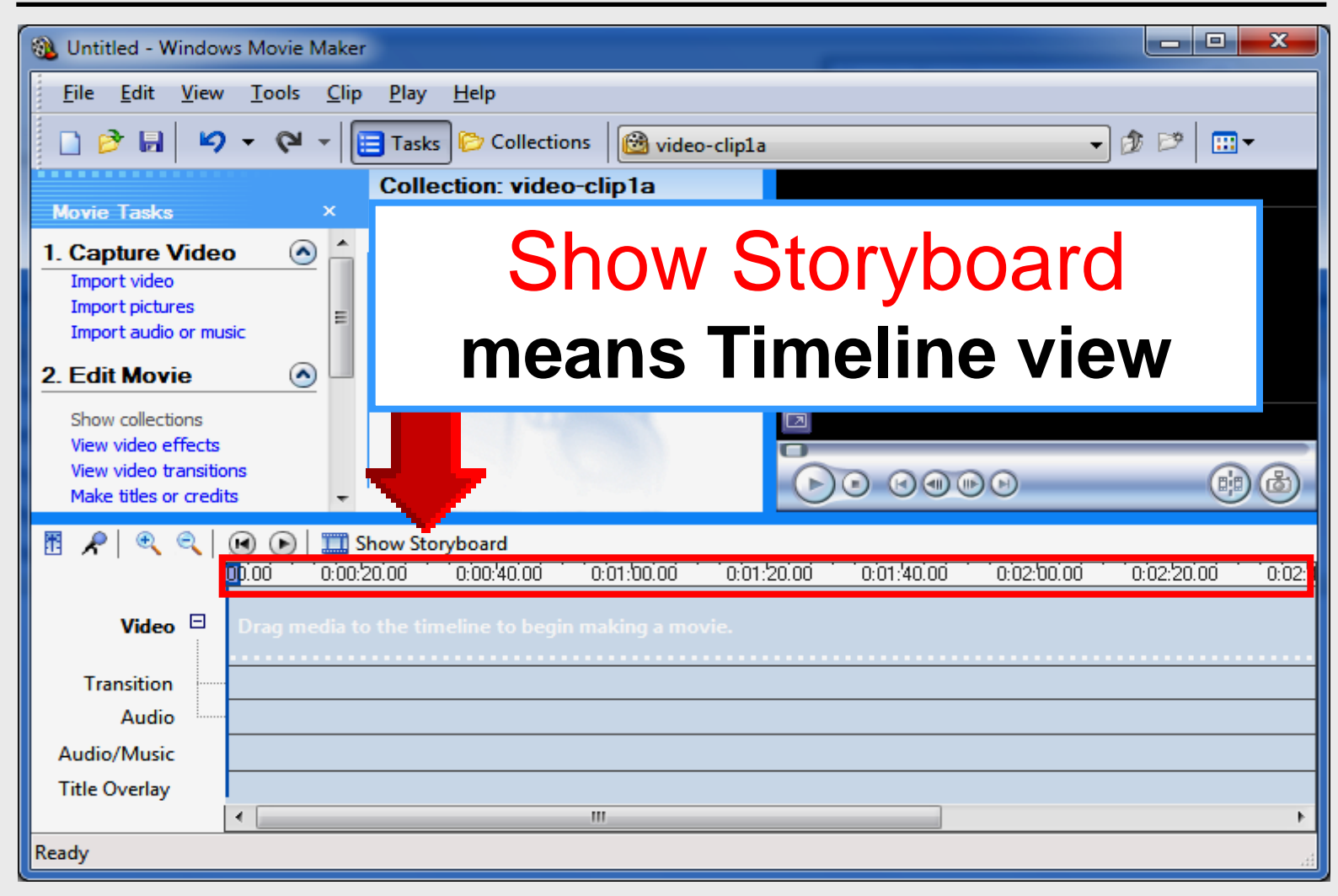

### **Timeline View**

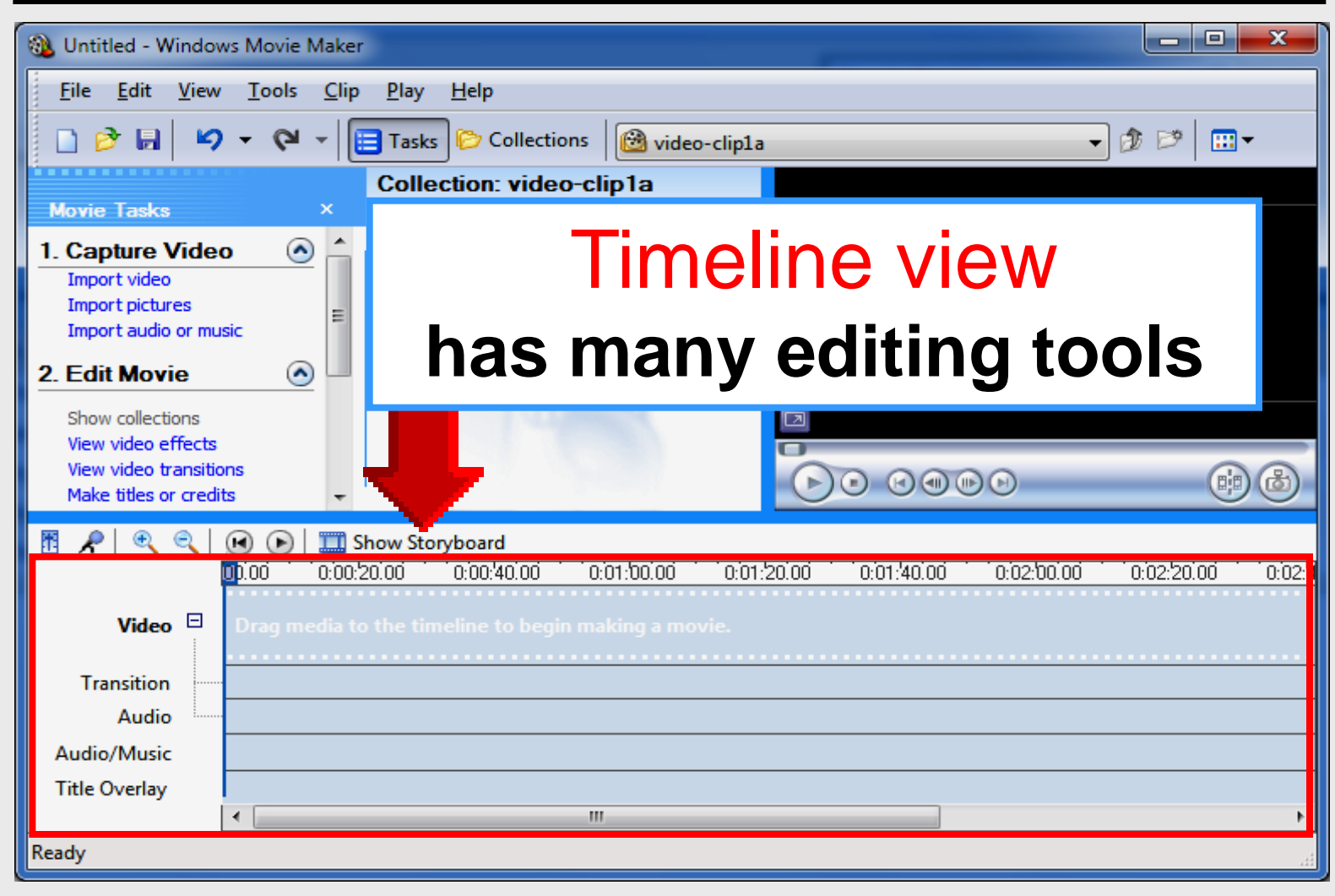

## **Storyboard View**

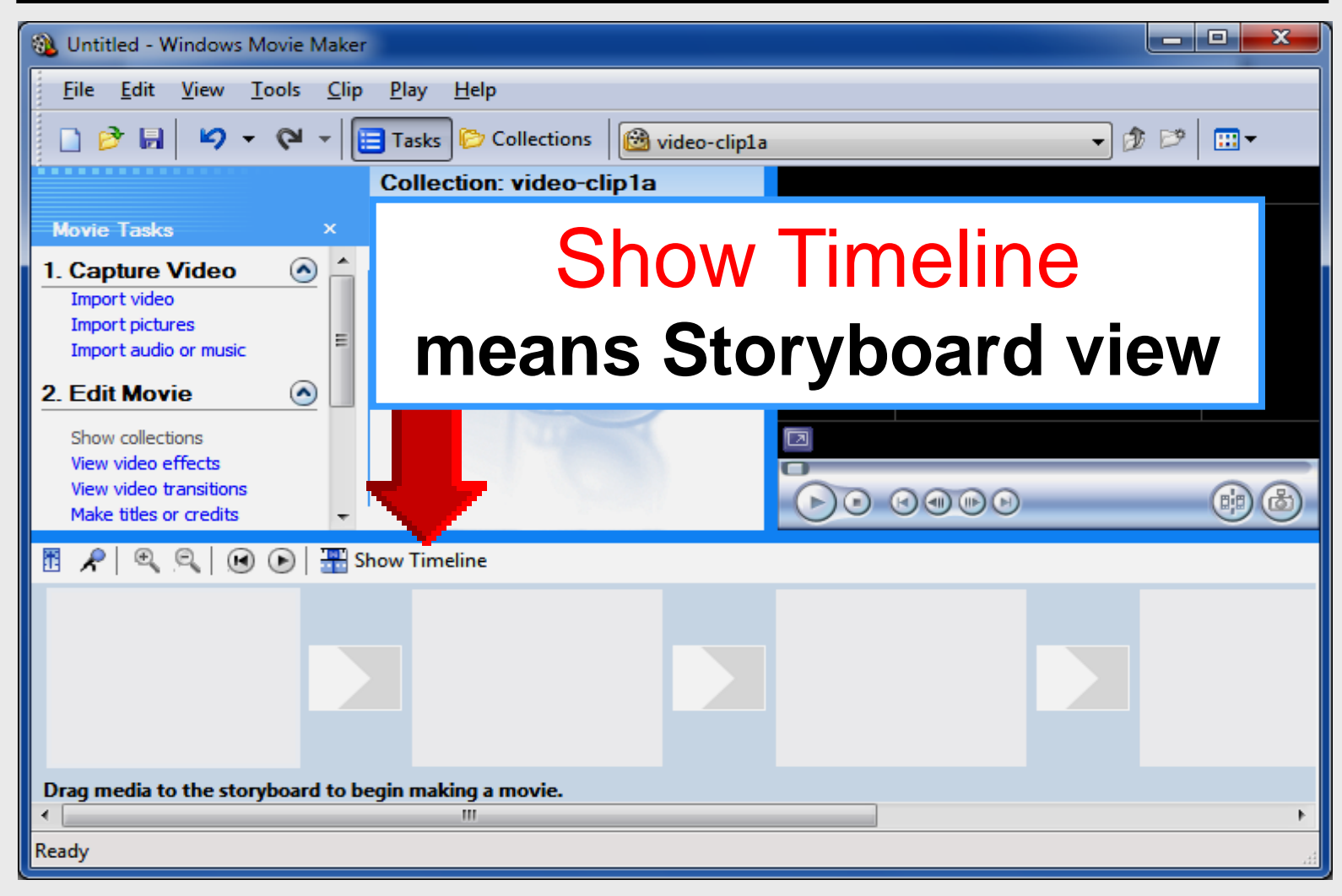

## **Storyboard View**

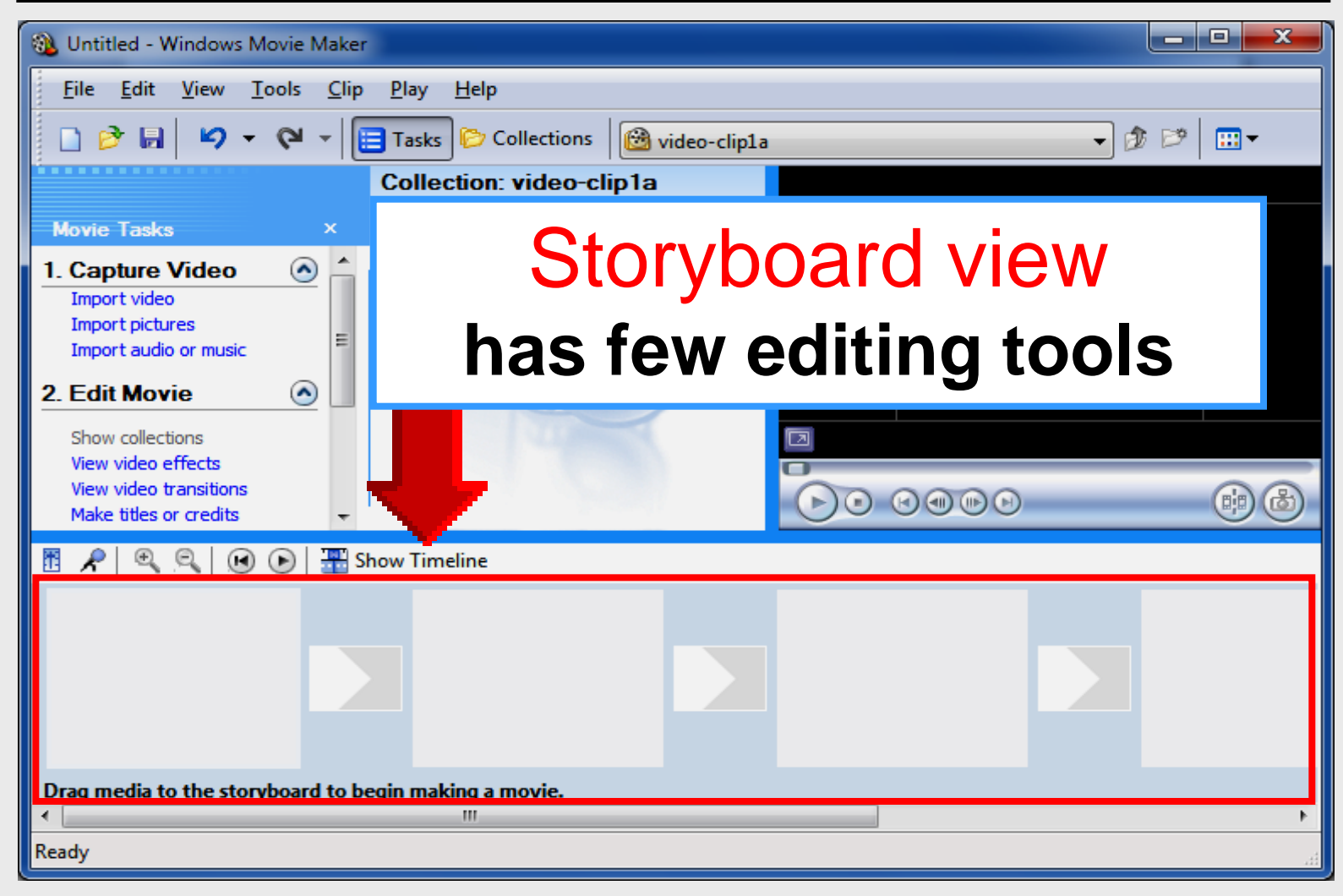

### **Monitor Screen**

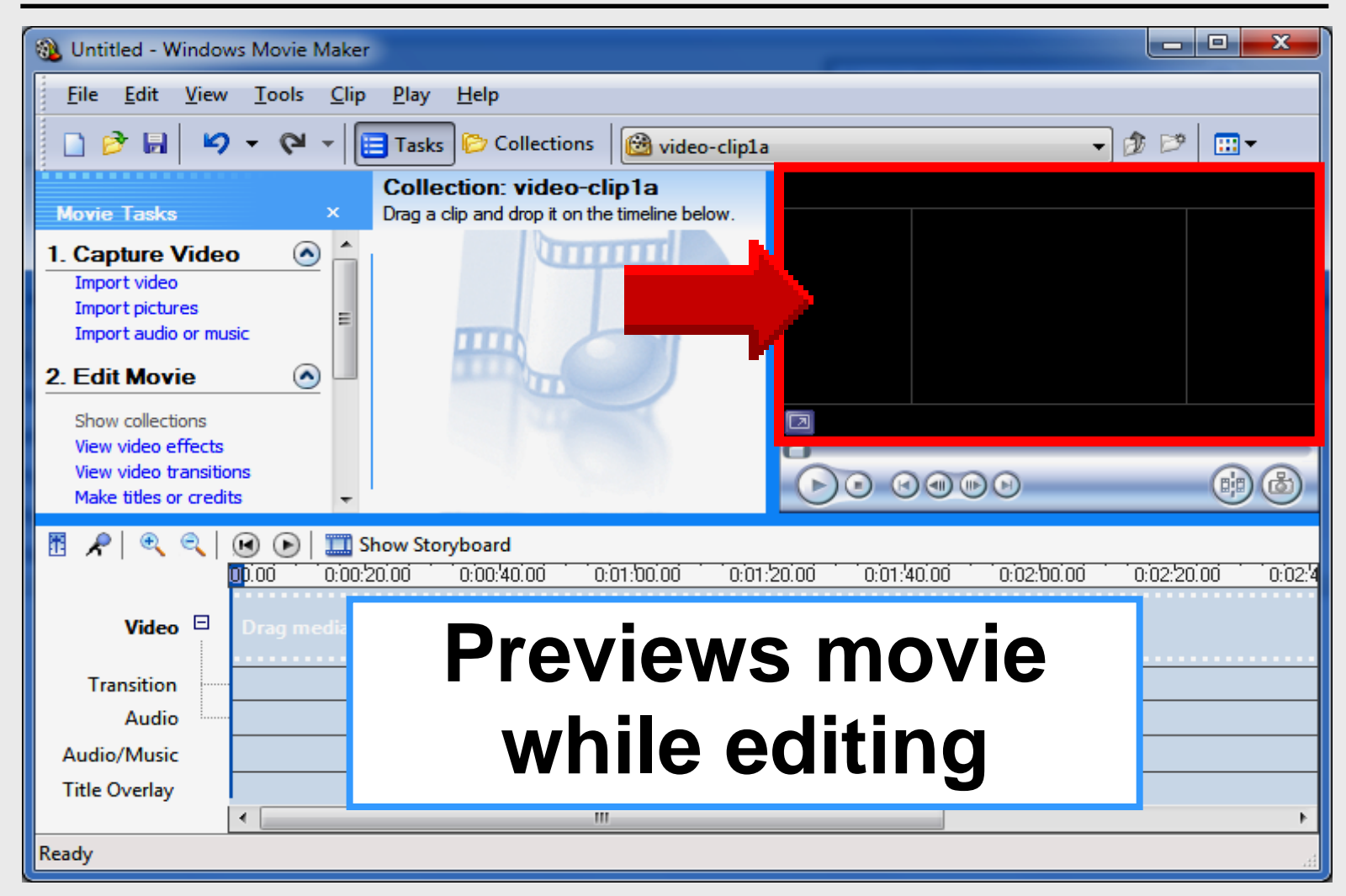

## **Playback Controls**

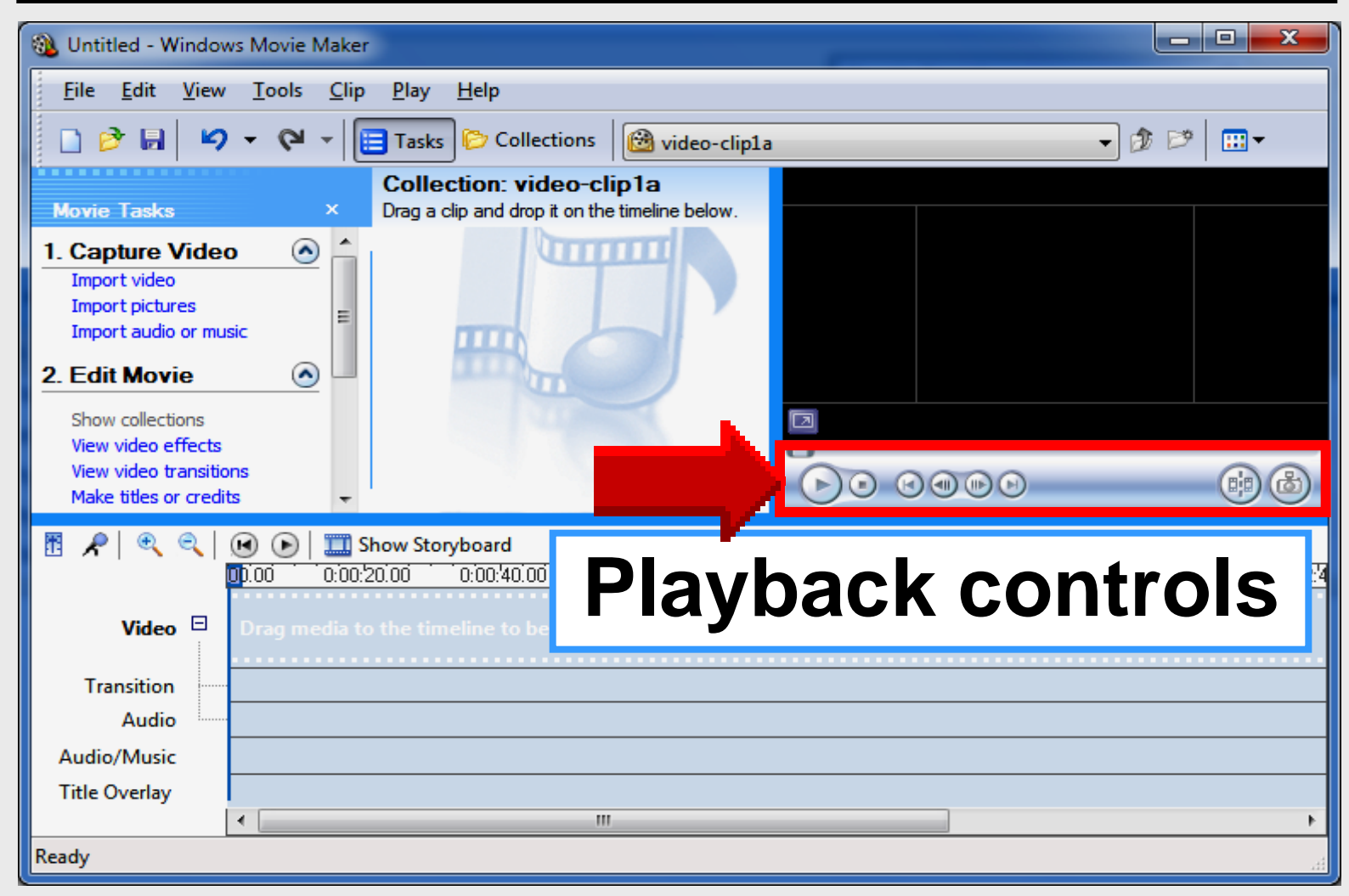

## **Playback Controls**

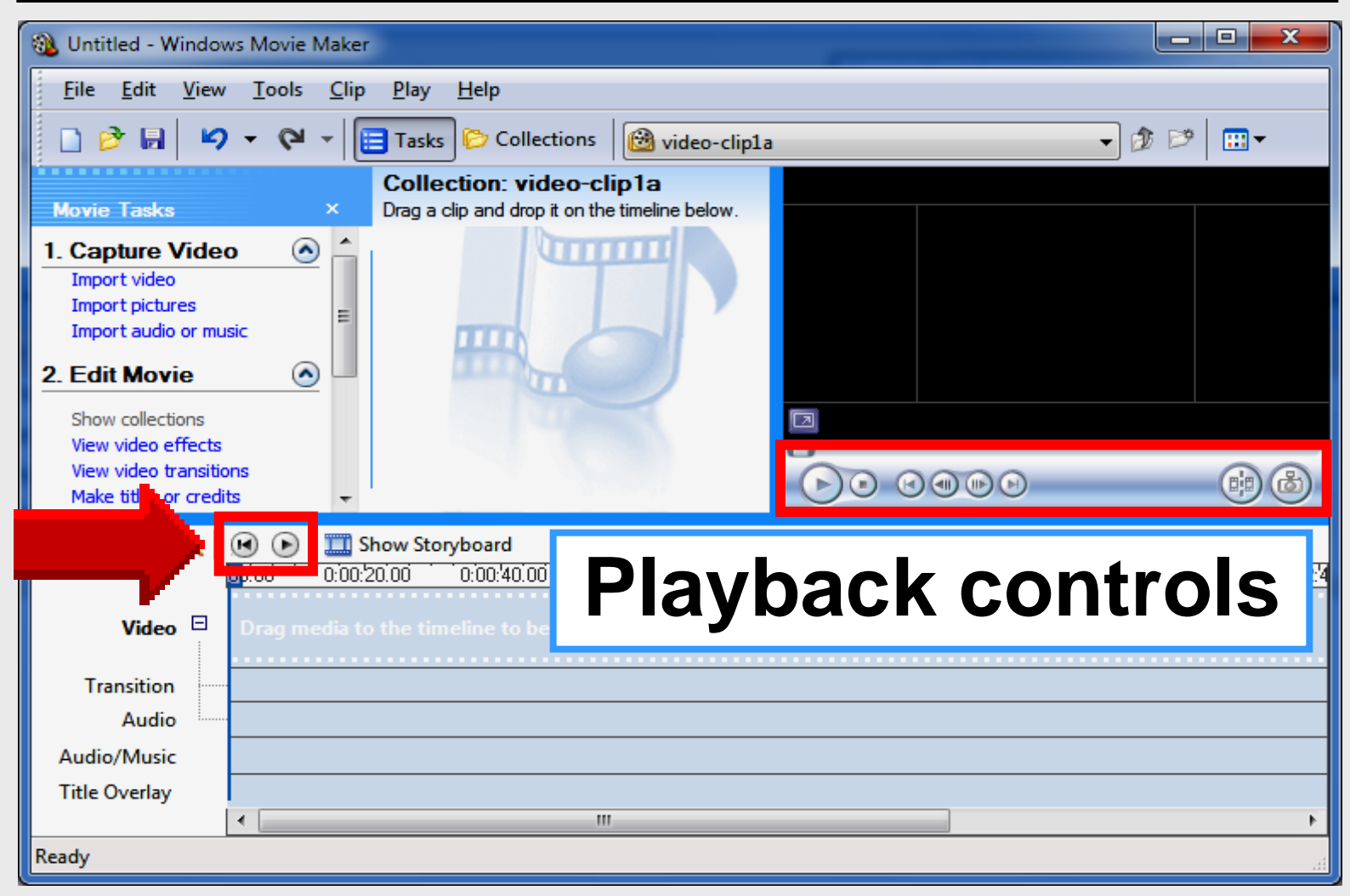

# Importing Video Movie Maker

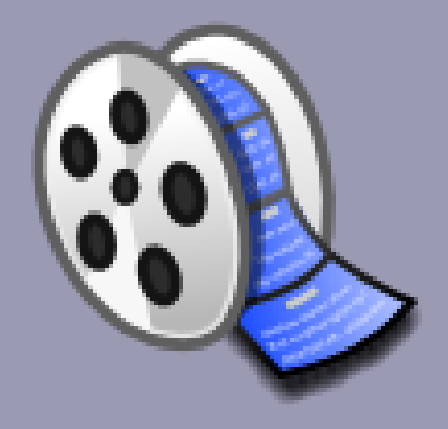

## Movie Tasks

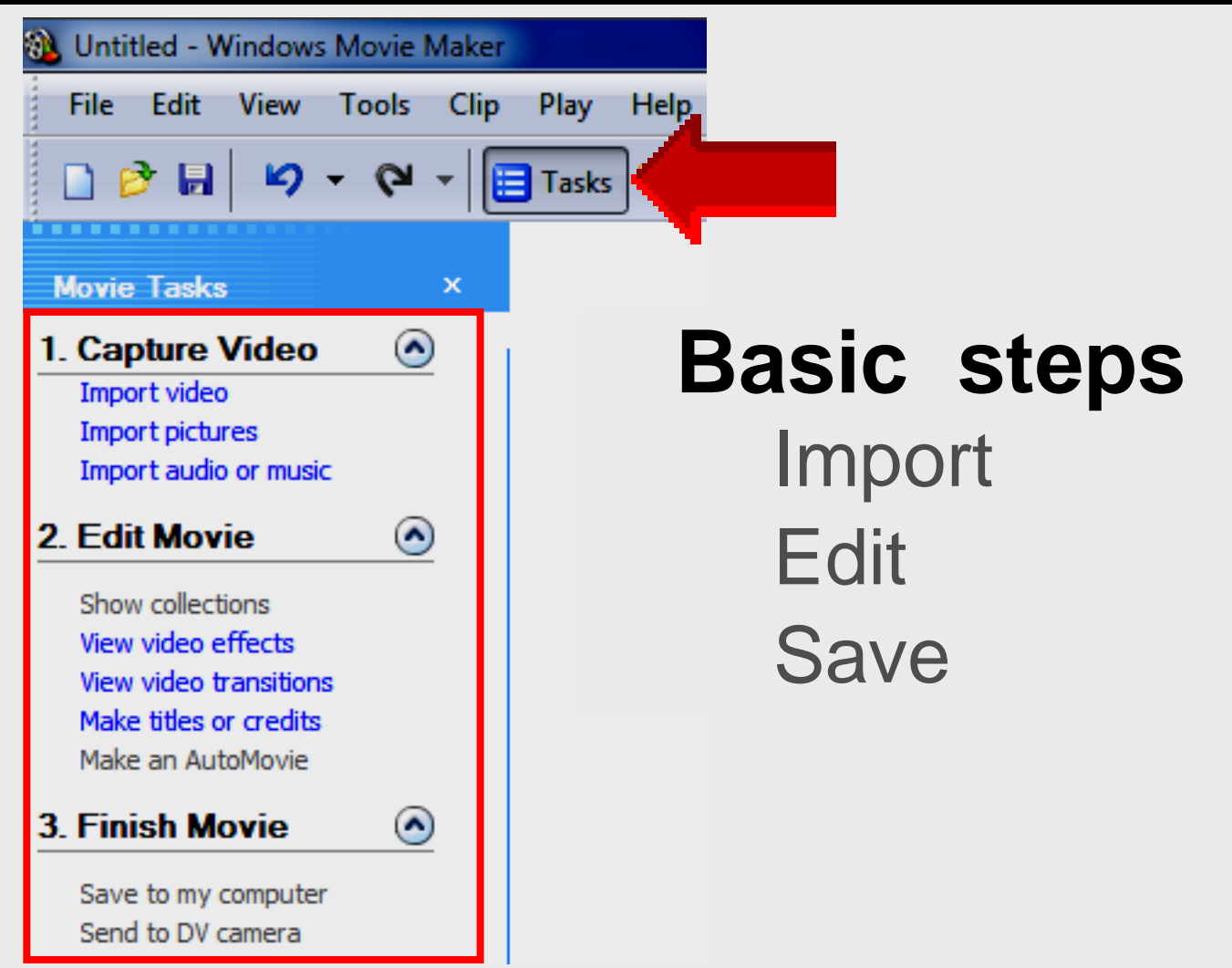

## **Import Video**

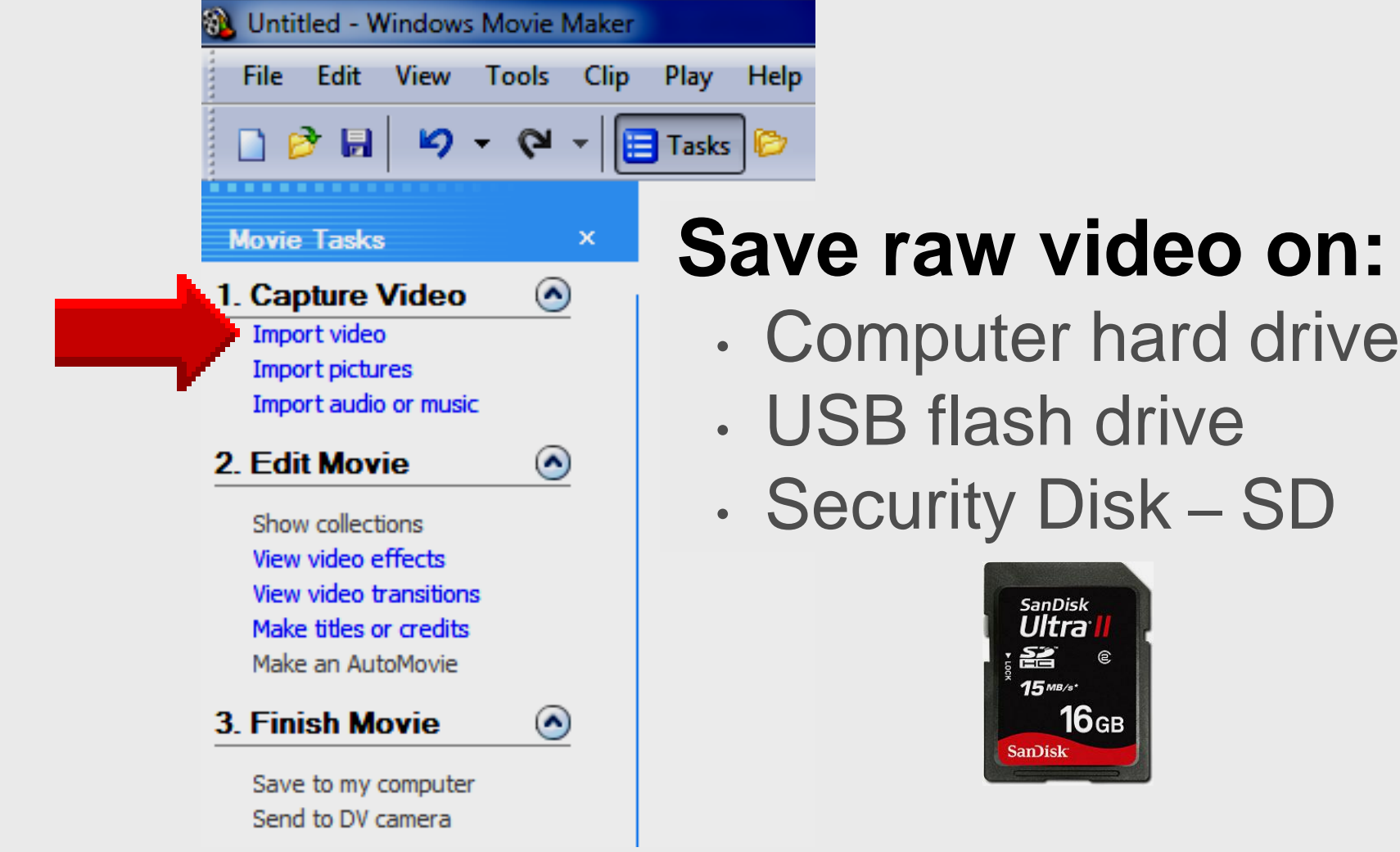

## **Camera Formats**

- No video converter needed when importing these formats from camera AVI WMV
- Video converter needed when importing these formats from camera
   H.264 MOV
   MP4 MPEG-2

## **Download Video**

About Us

Atomic Learning

Desktop Setup

EasyTech

Elementary Storytelling Audacity Copyright Infringement Creating a Digital Story Digital Cameras EPISD Photo Release iPod – Getting Started Podcast Projects Sample Movie Maker files Syncing video iPod Using iTunes Windows Movie Maker MOV-WMV converter MP4-AVI converter WMV-MP4 converter

### http:// webclass.org

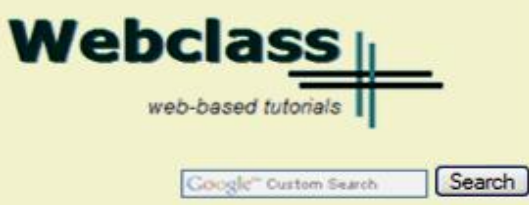

Education and training via the internet are growing rapidly. Accessibility from home or school makes Internet handouts a viable alternative to hardcopy handouts. The PDF format is accessible on both Windows and MAC platforms using <u>Adobe Reader</u>, or the fast and simple open-source reader for Windows called <u>Sumatra</u>.

#### **Elementary Storytelling in iTunes**

View all 21 digital stories from El Paso ISD teachers and students

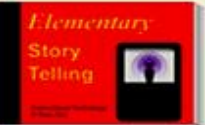

Elementary Storytelling illustrates how video and audio tools are used to tell a story - a digital story. Curriculum topics chosen by the teacher vary from class field trips to the reenactment of historical or current events.

### **Click Sample Movie Maker files**

Outlook Live Student Quick Reference Teacher Quick Reference

PowerPoint 2007

**Project Share** 

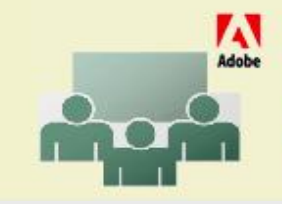

Creating PDF files using Office 2007 Customizing Quick-Access Toolbar in Office 2007 Using Paint for Math-Science-Lang Arts Using HP webcam for Digital Storytelling Windows 7 Features

## **Download Video**

### Sample Files Microsoft Movie Maker

Download Movie Maker 2.6 - Vista and Windows 7

Right-click on each file. Select either Save Target As or Save Link As. Save each sample file in the folder **My Documents - My Videos**.

| Video                            | Resolution              | Audio                   |
|----------------------------------|-------------------------|-------------------------|
| Video clip 1.wmv                 | 620 x 480 pixels        | <u>Music loop 1.wma</u> |
| <u>Video clip 1a.wmv</u>         | 480 x 320 pixels        | <u>Music loop 2.wma</u> |
| <u>Video clastickwmv</u>         | 620 x 480 pixels        | Music loop 3.wma        |
| Right-click                      | <u>Music loop 4.wma</u> |                         |
| ragine onore video onp rativitie |                         | <u>Music loop 5.wma</u> |
| <u>Video clip 3a.wmv</u>         | 480 x 320 pixels        | EPISD logo              |
### Save Video on C:

| Save As                                                                                                    | Disk (C:) • • •                                                                                                    | Search Local Disk (C:)                                                                                                    | <b>x</b>                                                                                                    |
|----------------------------------------------------------------------------------------------------|----------------------------------------------------------------------------------------------------|----------------------------------------------------------------------------------------------------|----------------------------------------------------------------------------------------------------|
| Organize   New folder                                                                                                    |                                                                                                    | :=                                                                                                    | ≣ ▼ 🔞                                                                                                    |
| <ul> <li>Libraries</li> <li>Documents</li> <li>Music</li> <li>Pictures</li> <li>Videos</li> <li>Computer</li> <li>Local Disk (C:)</li> <li>CD Drive (E:) U3 System</li> </ul> | <ul> <li>Name</li> <li>AdobeConnect podcasts</li> <li>Comic Life</li> <li>Cruzer</li> <li>Desktop</li> <li>HomepageTIS</li> <li>inetpub</li> <li>My Documents</li> <li>Novell</li> </ul> | Date modified<br>3/21/2012 2:59 PM<br>2/8/2012 2:54 PM<br>3/8/2012 8:41 AM<br>2/10/2012 12:37 PM<br>3/21/2012 8:00 AM<br>4/29/2011 8:52 AM<br>1/28/2012 10:05 AM<br>4/13/2011 8:16 AM | Type File folder File folder File folder File folder File folder File folder File folder File folder File folder File folder File folder |
| <ul> <li>Cruzer (F:)</li> <li>Network</li> </ul>                                                                                                    | PDS forms SCANNED     PDS submitted forms     PerfLogs     III                                                                                                    | 3/21/2012 3:00 PM<br>3/21/2012 9:55 AM<br>7/13/2009 8:37 PM                                                                                                    | File folder<br>File folder<br>File folder                                                                                                |
| File <u>n</u> ame: video-clip1a<br>Save as <u>t</u> ype: Windows Media                                                                                                    | Audio/Video file                                                                                                    |                                                                                                    | •                                                                                                    |
| Hide Folders                                                                                                    |                                                                                                    | Save                                                                                                    | Cancel                                                                                                    |

#### **New Folder**

| Organize 🔻 New                                                                                                    | / folder        |                                                                                                    | :== ▼                                                                                                  | (          |
|----------------------------------------------------------------------------------------------------|-----------------|----------------------------------------------------------------------------------------------------|----------------------------------------------------------------------------------------------------|------------|
| <ul> <li>Libraries</li> <li>Documents</li> <li>Music</li> <li>Pictures</li> <li>Videos</li> </ul> Computer <ul> <li>Local Disk (C:)</li> <li>CD Drive (E:) U3</li> <li>Cruzer (F:)</li> </ul> | System          | Name<br>System.sav<br>System.sav<br>Title II - 2011-2012<br>Title II On-site Sign-in<br>Unzip<br>Users<br>Webcam<br>Webcam<br>Webclass<br>Webclass<br>Webinar101<br>Windows<br>New folder | Date modified Type<br>New folder<br>My videos<br>Filmfest<br>Press Enter<br>3/23/2012 2:01 PM File for | blder<br>t |
| File <u>n</u> ame:                                                                                                    | video-clip1a    |                                                                                                    |                                                                                                    |            |
| Save as <u>t</u> ype:                                                                                                    | Windows Media A | udio/Video file                                                                                                    |                                                                                                    |            |

#### Save Video File

| Save As                     |                         |                       |                  |        | ×  |
|-----------------------------|-------------------------|-----------------------|------------------|--------|----|
| Computer + Loca             | I Disk (C:) 	 My videos | ▼ + j                 | Search My videos |        | Q  |
| Organize 🔻 New folder       |                         |                       |                  |        | ?  |
|                             | * Name                  |                       | Date modified    | Туре   |    |
| 🕞 Libraries                 |                         | Nie iteme westele oor |                  |        |    |
| Documents                   |                         | No items match you    | r search.        |        |    |
| Music     Disc              |                         |                       |                  |        |    |
| Pictures                    |                         |                       |                  |        |    |
| Videos                      |                         |                       |                  |        |    |
| Computer                    | =                       |                       |                  |        |    |
| 🚢 Local Disk (C:)           | -                       |                       |                  |        |    |
| CD Drive (E:) U3 System     |                         |                       |                  |        |    |
| 👝 Cruzer (F:)               |                         |                       |                  |        |    |
|                             |                         |                       |                  |        |    |
| 🙀 Network                   |                         | III                   |                  |        | ۰. |
| File name: video-clip1a     |                         |                       |                  |        | •  |
| Save as type: Windows Media | Audio/Video file        |                       |                  |        | -  |
| Save as type: Trindows Mean |                         |                       |                  |        |    |
| Hide Folders                |                         |                       | Save             | Cancel |    |
|                             |                         |                       |                  |        |    |

### Save Video File

| Save As<br>Computer  Local Disk (C:)  My videos                                         | ✓ 4y Search My videos        |
|-----------------------------------------------------------------------------------------|------------------------------|
| Organize Vew folder                                                                     | Close window<br>after saving |
| Videos  Computer  Computer  CD Drive (E:) U3 System  Cruzer (F:)                        |                              |
| Vetwork                                                                                 | • III                        |
| File <u>n</u> ame: video-clip1a<br>Save as <u>t</u> ype: Windows Media Audio/Video file | ▼<br>▼                       |
| Hide Folders                                                                            | Save Cancel                  |

#### **Close Window**

#### Click X to close window at bottom

The video-clip1a.wmv download has completed.

#### 1. Capture Video

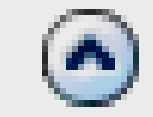

Capture from video device Import video Import pictures Import audio or music

# Select Import video

| <u>File Edit V</u> iew                                                                                                    | <u>T</u> ools <u>C</u> lip <u>P</u> lay | <u>H</u> elp            |                                 |                    |             |            |            |   |
|----------------------------------------------------------------------------------------------------|-----------------------------------------|-------------------------|---------------------------------|--------------------|-------------|------------|------------|---|
| 🗋 🖻 🖬 🖌 🖌                                                                                                    | - 🖓 - 🗎 Tasl                            | ks 防 Collectio          | ons 🔯 video                     | o-clip1a           |             | •          | ) 🏚 📂 🛛 🗉  | • |
| Movie Tasks                                                                                                    | Coll                                    | ection: vide            | o-clip1a<br>on the timeline bel | low.               |             |            |            |   |
| 1. Capture Video<br>Import video<br>Import pictures                                                                                                    |                                         | U                       |                                 |                    |             |            |            |   |
|                                                                                                    |                                         |                         |                                 |                    |             |            |            |   |
|                                                                                                    |                                         |                         |                                 |                    |             |            |            |   |
| JICK Im                                                                                                    | iport v                                 | <b>video</b>            |                                 |                    |             |            |            |   |
| Make titles or credits                                                                                                    | iport v                                 | video                   |                                 |                    |             |            |            |   |
| Make titles or credits                                                                                                    | PORT V                                  | video                   |                                 |                    |             | ÐÐ         |            |   |
| Make titles or credits                                                                                                    | <b>PORT V</b>                           | (Ideo<br>oryboard       | 0:01:00.00                      | 0:01:20.00         | 0:01:40.00  | 0:02:00.00 | 0:02:20.00 |   |
| Make titles or credits                                                                                                    | PORT V                                  | video                   | 0:01:00.00                      | 0:01:20.00<br>vie. | 0:01:'40.00 | 0:02:00.00 | 0:02:20.00 |   |
| Make titles or credits                                                                                                    | PORT V                                  | roryboard<br>0:00:40.00 | 0:01:00.00                      | 0:01:20:00         | 0:01:'40.00 | 0:02:00.00 | 0:02:20:00 |   |
| CIICK IM<br>Make titles or credits                                                                                                    | PORT V                                  | roryboard<br>0:00:40.00 | 0:01:00.00                      | 0:01:20:00         | 0:01:'40.00 | 0:02:00.00 | 0:02:20.00 |   |
| CIICK IM<br>Make titles or credits                                                                                                    | PORT V                                  | roryboard<br>0:00:40.00 | 0:01:00.00                      | 0:01:20.00         | 0:01:'40.00 | 0:02:00.00 | 0:02:20.00 |   |
| Make titles or credits       Make titles or credits      Make titles or credits      Video      Transition      Audio/Music      Title Overlay | Port V                                  | oryboard<br>0:00:40.00  | 0:01:00:00                      | 0:01:20:00         | 0:01:40.00  | 0:02:00:00 | 0:02:20:00 |   |

| Look in:      | : 📲 Computer                |                                                          | - 😳 🦻  | 129               |        |
|---------------|-----------------------------|----------------------------------------------------------|--------|-------------------|--------|
| Recent Places | Hard Disk Dri<br>Loc<br>101 | ves (1)<br>al Disk (C:)<br>GB free of 148 GB             |        |                   |        |
| Desktop       | Devices with                | Removable Storage<br>) RW Drive (D:)                     | Double | -click<br>)isk (( | on     |
| Libraries     | CD<br>0 by<br>Cru           | Drive (E:) U3 System<br>/tes free of 6.66 MB<br>zer (F:) | to o   | pen               | 0.)    |
| Network       | 2.05                        | GB free of 3.73 GB                                       |        |                   |        |
|               | File <u>n</u> ame:          | video-clip1a                                             |        | -                 | Import |
|               | <b>FI</b> ()                | Malas Eles (* aug * a                                    |        |                   | Cancel |

| Look in:      | 🚢 Local Disk (C:)          | -                        | 🎯 💋 📂 🛄 <del>v</del> |         |
|---------------|----------------------------|--------------------------|----------------------|---------|
| æ             | Name                       |                          | Date modified        | Туре    |
|               | 🐌 Cruzer                   |                          | 3/8/2012 8:41 AM     | File fo |
| Recent Places | 퉬 Desktop                  |                          | 2/10/2012 12:37 PM   | File fo |
|               | HomepageTIS                |                          | 3/21/2012 8:00 AM    | File fo |
| ·             | 퉬 inetpub                  |                          |                      | le fo   |
| Desktop       | My Documents               | Double                   | e-click on           | le fo   |
| <u> </u>      | My videos                  |                          |                      | le fo   |
|               | Movell 🔰                   |                          | videns               | le fo   |
| Libraries     | PDS forms SCANNED          | iviy v                   |                      | le fo   |
|               | PDS submitted forms        | to                       | non                  | le fo   |
|               | PerfLogs                   |                          | Spen                 | le fo   |
| Computer      | Presentations              |                          |                      | le fo   |
|               | Program Files              |                          | 3/21/2012 9:22 AM    | File to |
|               | Program Files (x86)        |                          | 3/22/2011 8:22 PM    | File to |
| Network       |                            |                          |                      |         |
|               | File name: video-clip 1    | a                        | - L                  | Import  |
|               | Files of type: Video Files | (*.avi,*.mpg,*.m1v,*.mp2 | .*.mp2v.*.m ▼        | Cancel  |

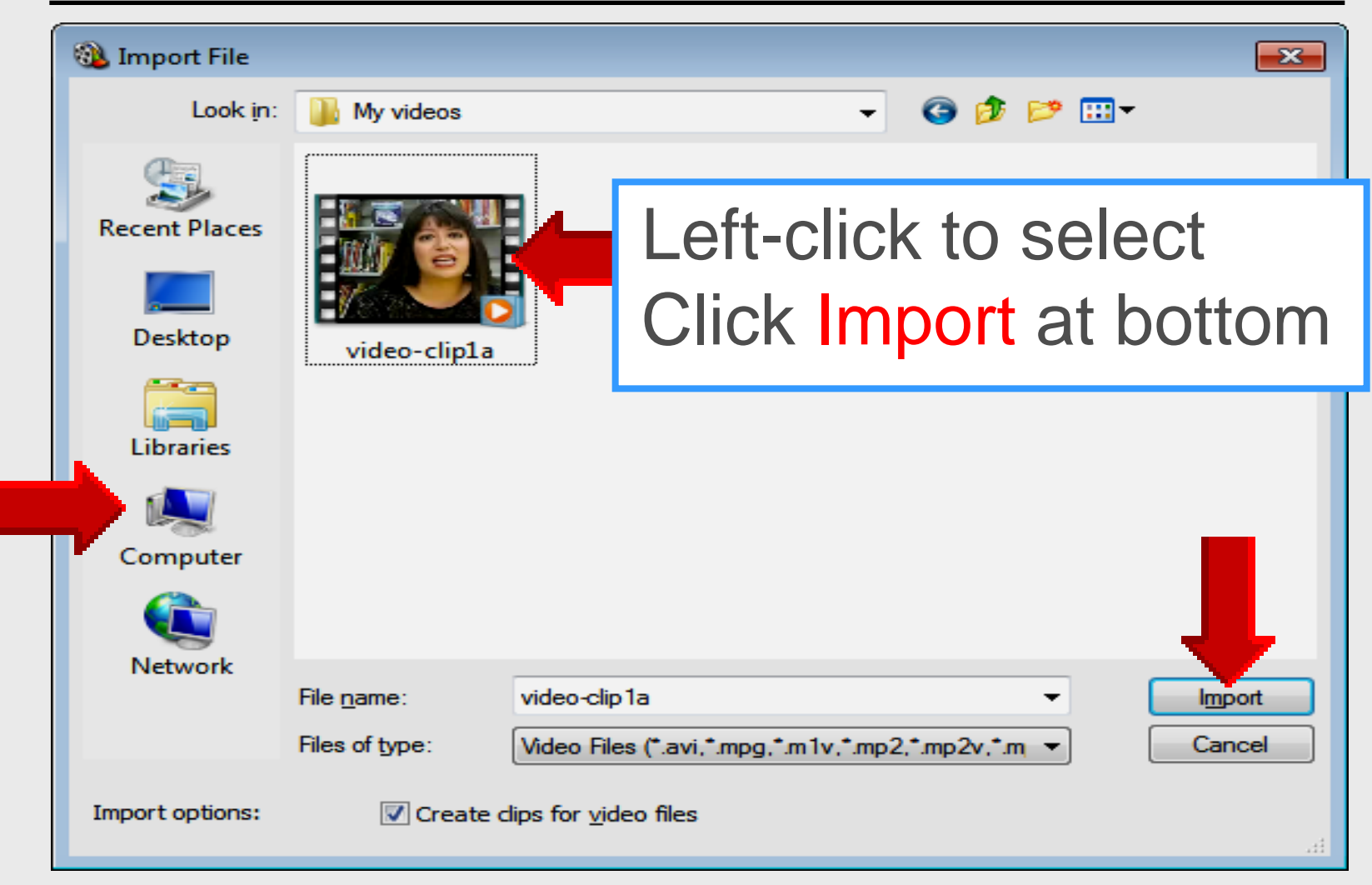

#### **Collection Area**

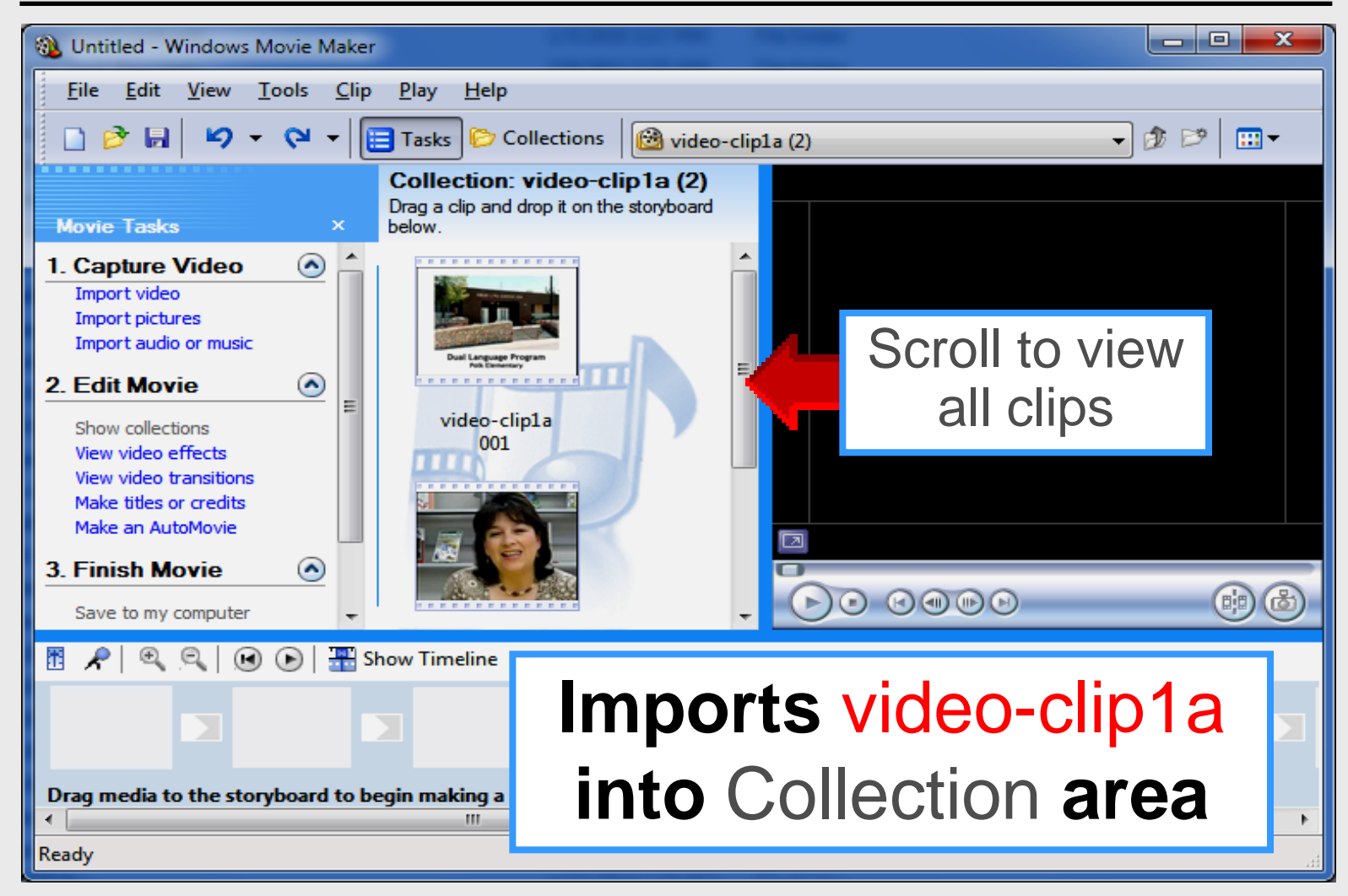

## Drag to Storyboard

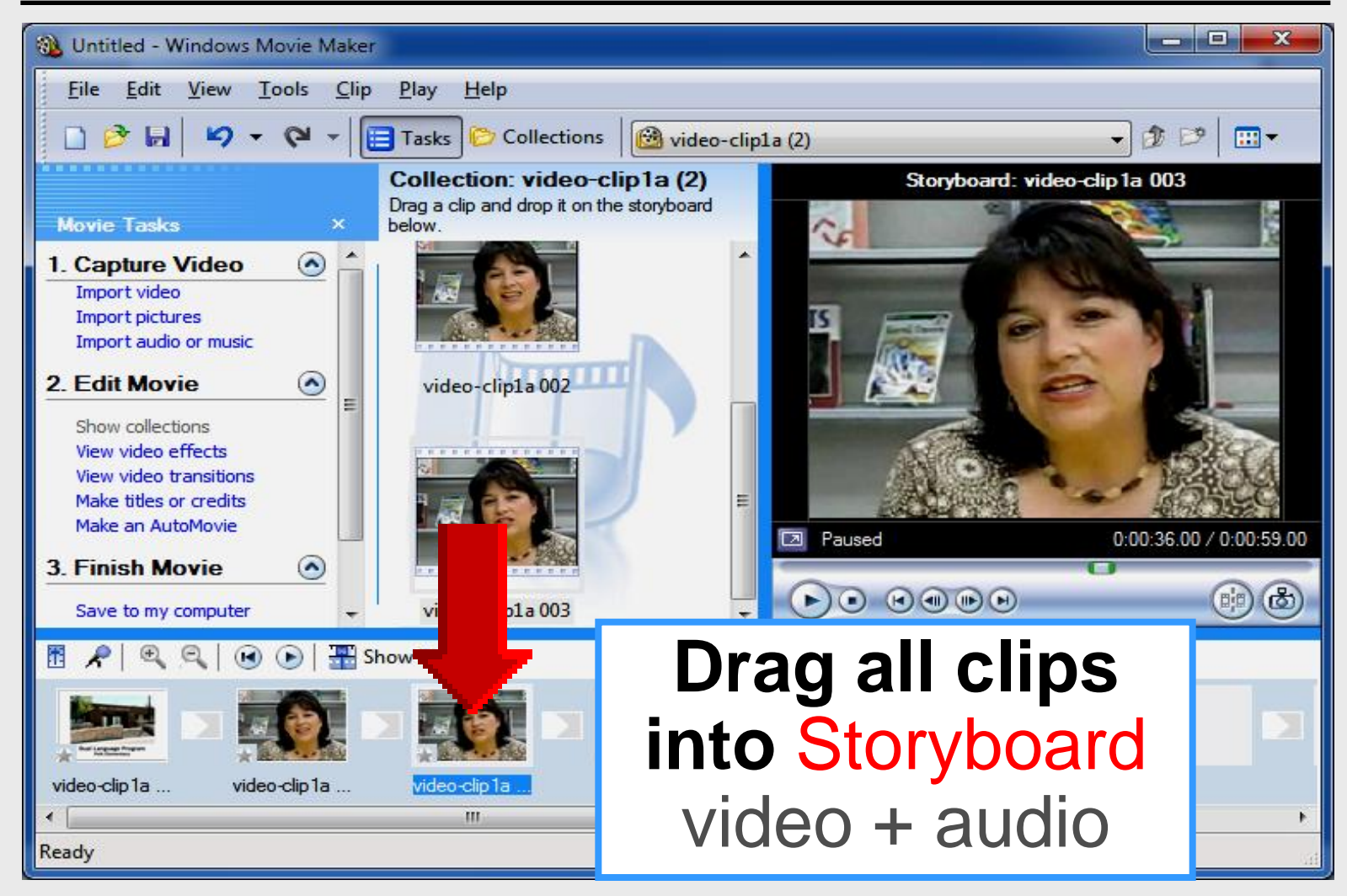

#### Save as Project

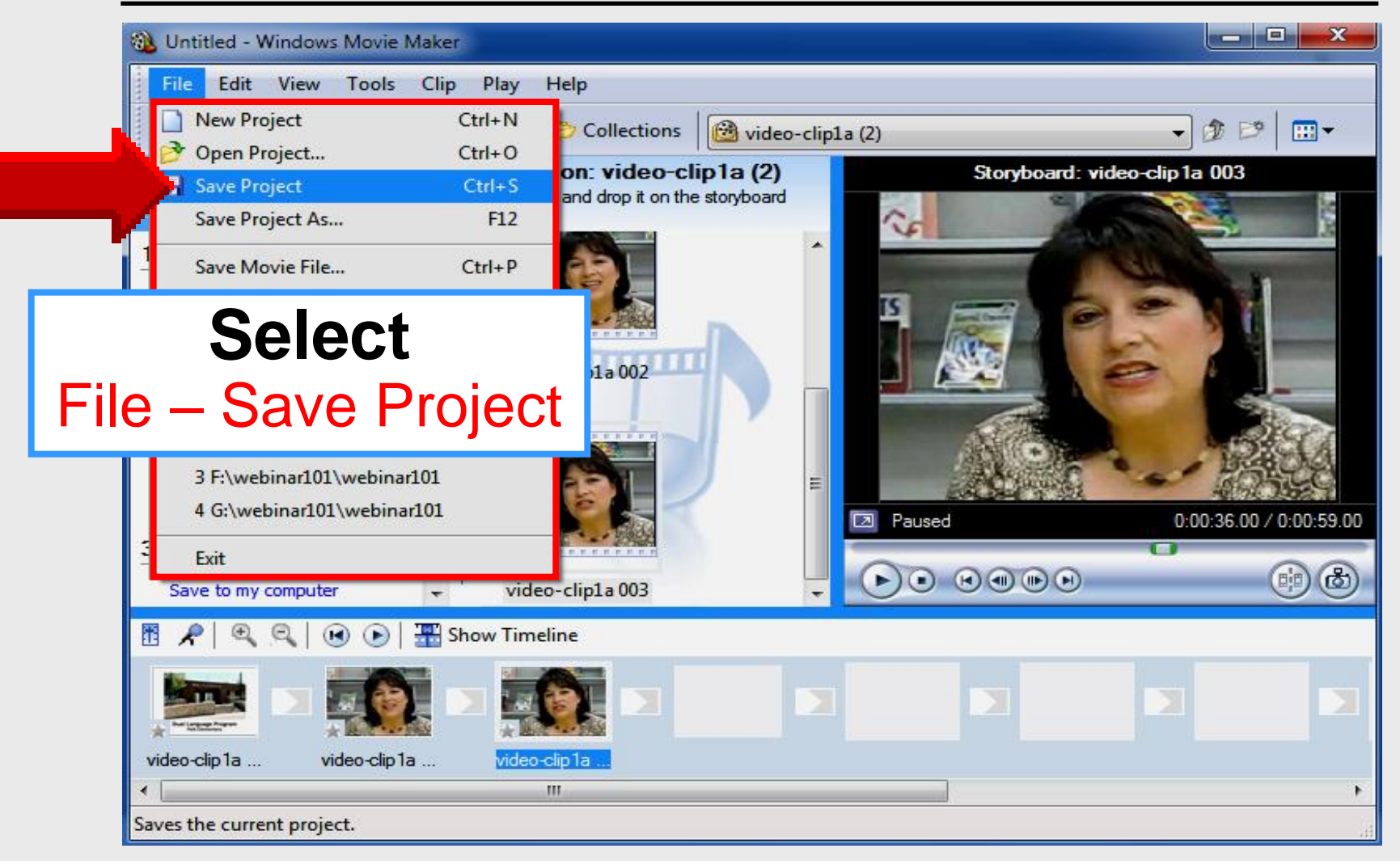

#### Save as Project

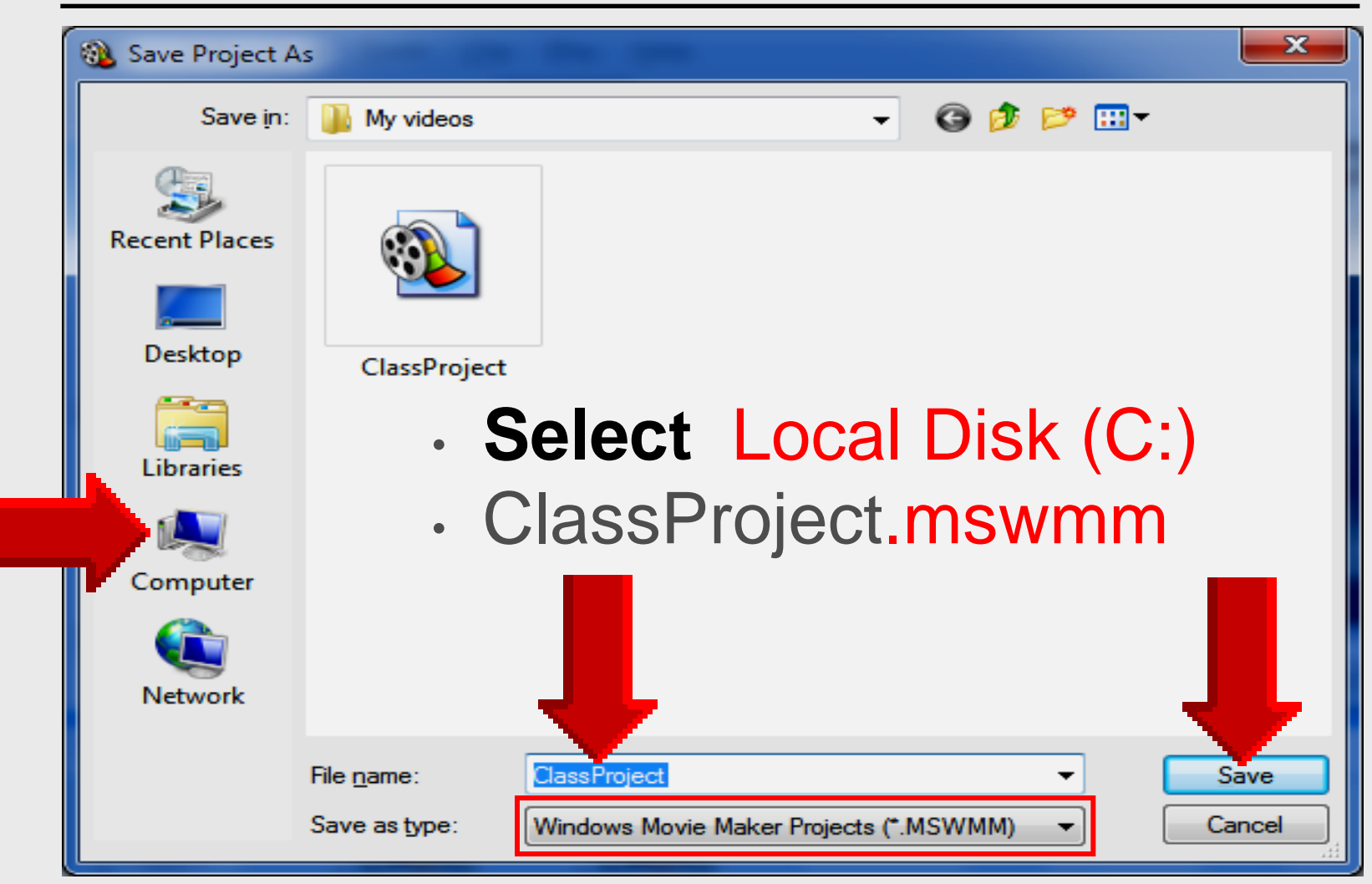

# Editing Movie Maker

#### Storyboard

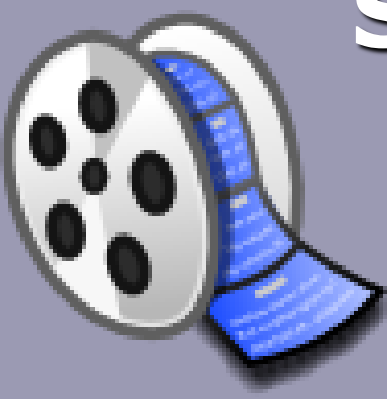

#### **Edit Movie**

#### 2. Edit Movie

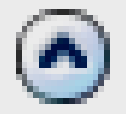

#### Show collections

View video effects

View video transitions Make titles or credits

# **Edit Movie**

- Video delivered via Internet Avoid video effects Some video transitions okay
- Higher bandwidth required
- iTunes content delivered via Internet

#### **Video Effects**

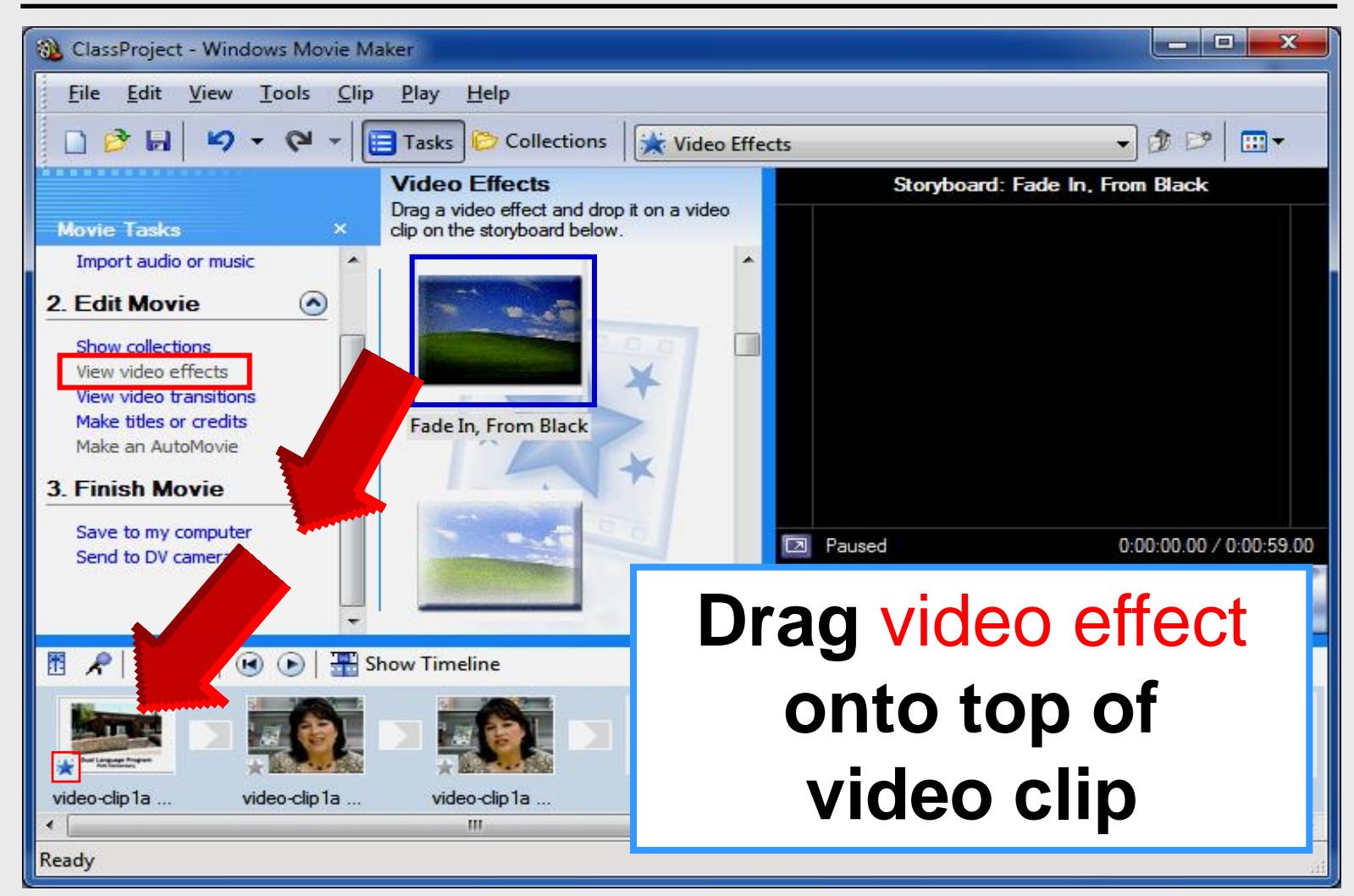

#### **Video Effects**

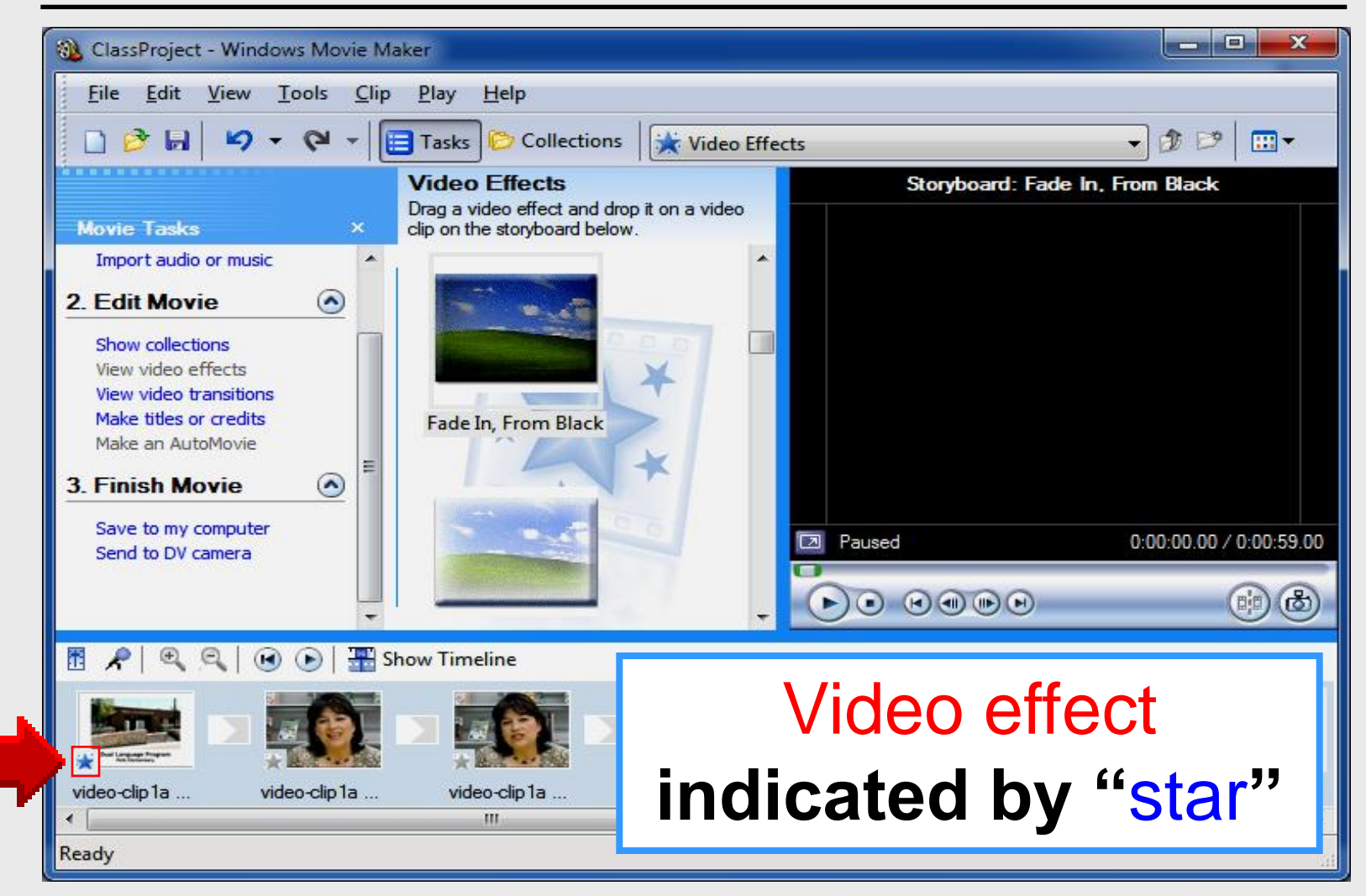

#### **Video Effects**

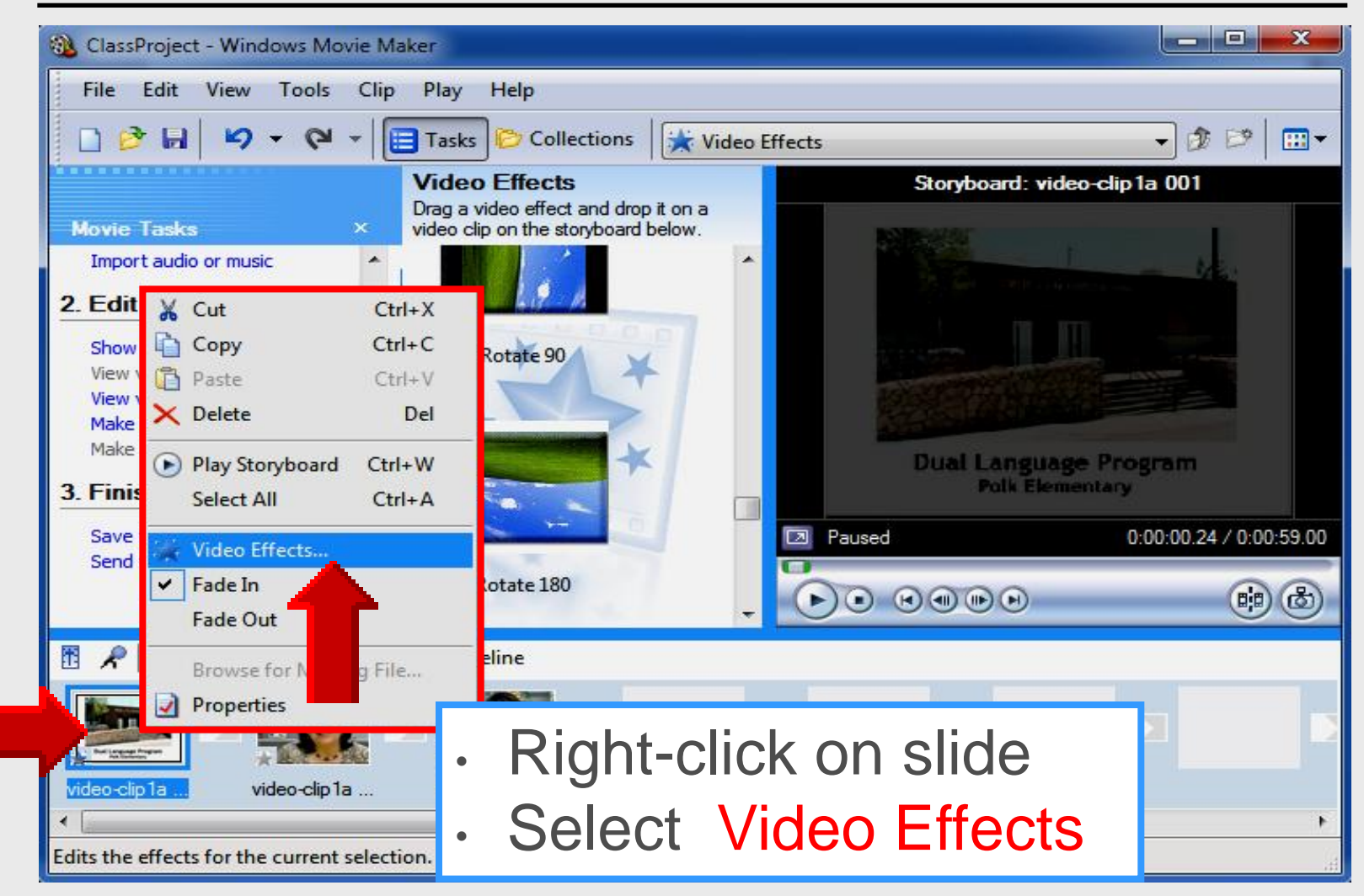

## Add – Remove Video Effects

| 🐞 ClassPro   | oject - Windows Movie Maker                                                                                                    | - • ×     |
|--------------|----------------------------------------------------------------------------------------------------|-----------|
| <u>File</u>  | dit <u>V</u> iew <u>T</u> ools <u>C</u> lip <u>P</u> lay <u>H</u> elp                                                                                                    |           |
|              | Image: Image: Image | • 🕸 🖻 🛄 • |
|              | Video Effects Storyboard: Fade In, Fr                                                                                                    | om Black  |
| Movi<br>Imi  | dd or Remove Video Effects                                                                                                    | <b></b>   |
| 2. Ec A      | Available <u>e</u> ffects: Dis <u>p</u> layed effects:                                                                                                    |           |
| She          | Blur Add >> Fade In, From Black                                                                                                    | Move Up   |
| Vie          | Brightness, Increase                                                                                                    | Move Down |
| Ma B         | Ease Out                                                                                                    |           |
| <u>3. Fi</u> | Fade In, From White                                                                                                    |           |
| Sa<br>Ser    | Fade Out, To Black                                                                                                    |           |
|              |                                                                                                    | [[        |
| R (          | OK                                                                                                    | Cancel    |
|              | Effects can be                                                                                                    |           |
|              |                                                                                                    |           |
| vide         | added or removed                                                                                                    |           |
| < □<br>Readu |                                                                                                    | •         |
| Ready        |                                                                                                    | .d        |

# **Play** with Video Effects

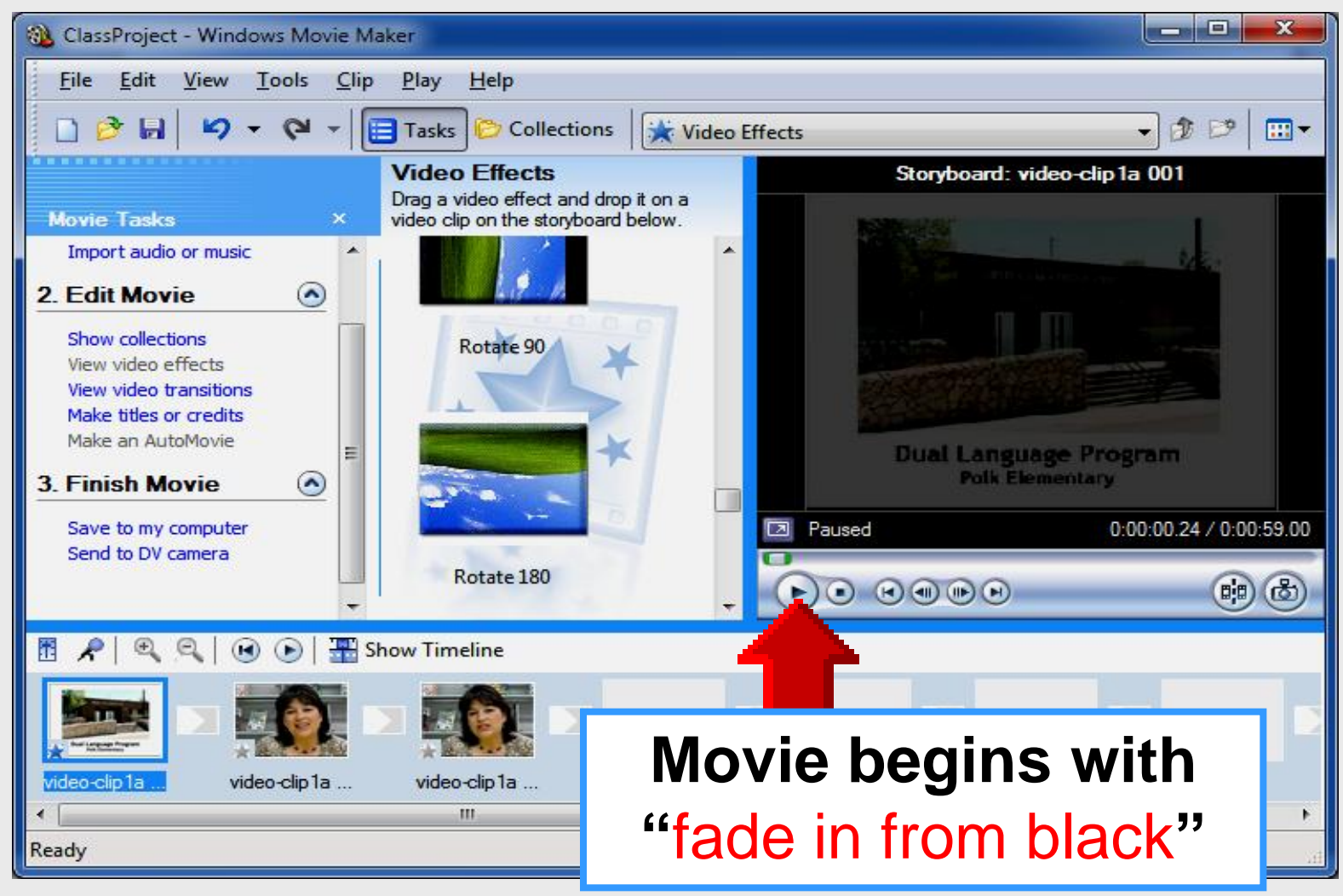

#### Save as Project

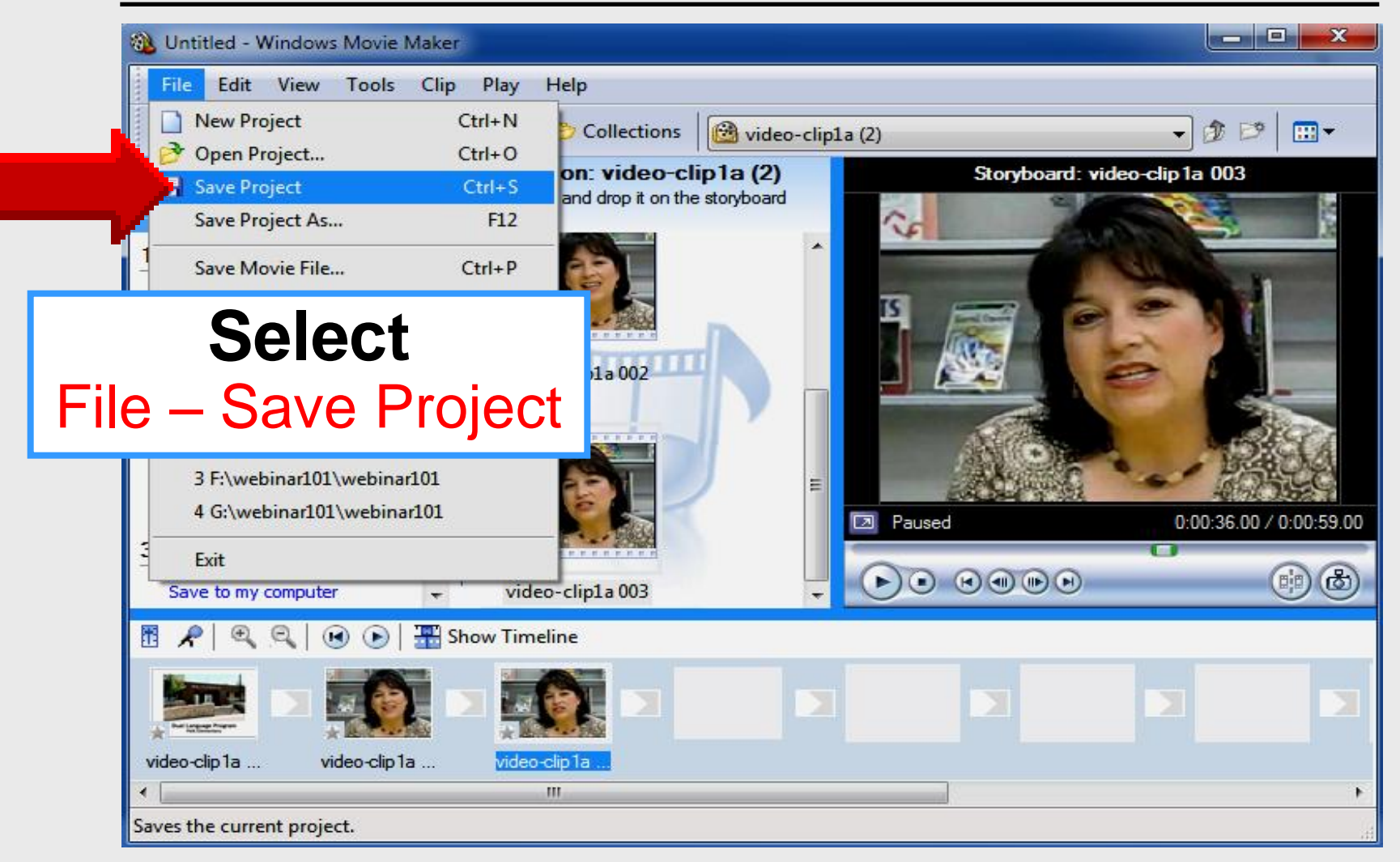

# **Video Transitions**

#### 2. Edit Movie

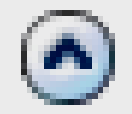

Show collections View video effects View video transitions

Make titles or credits

## **Video Transitions**

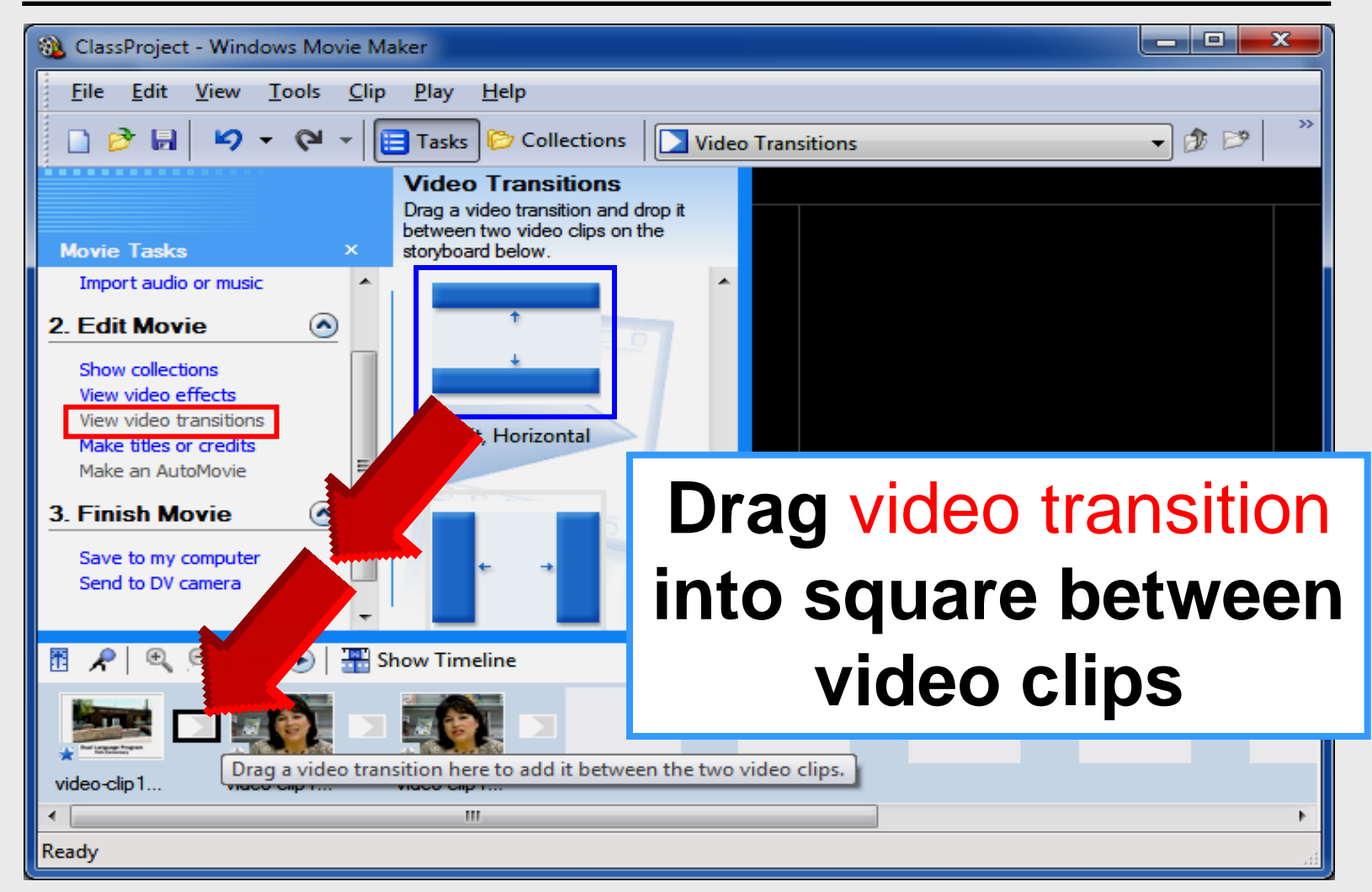

#### **Delete Video Transition**

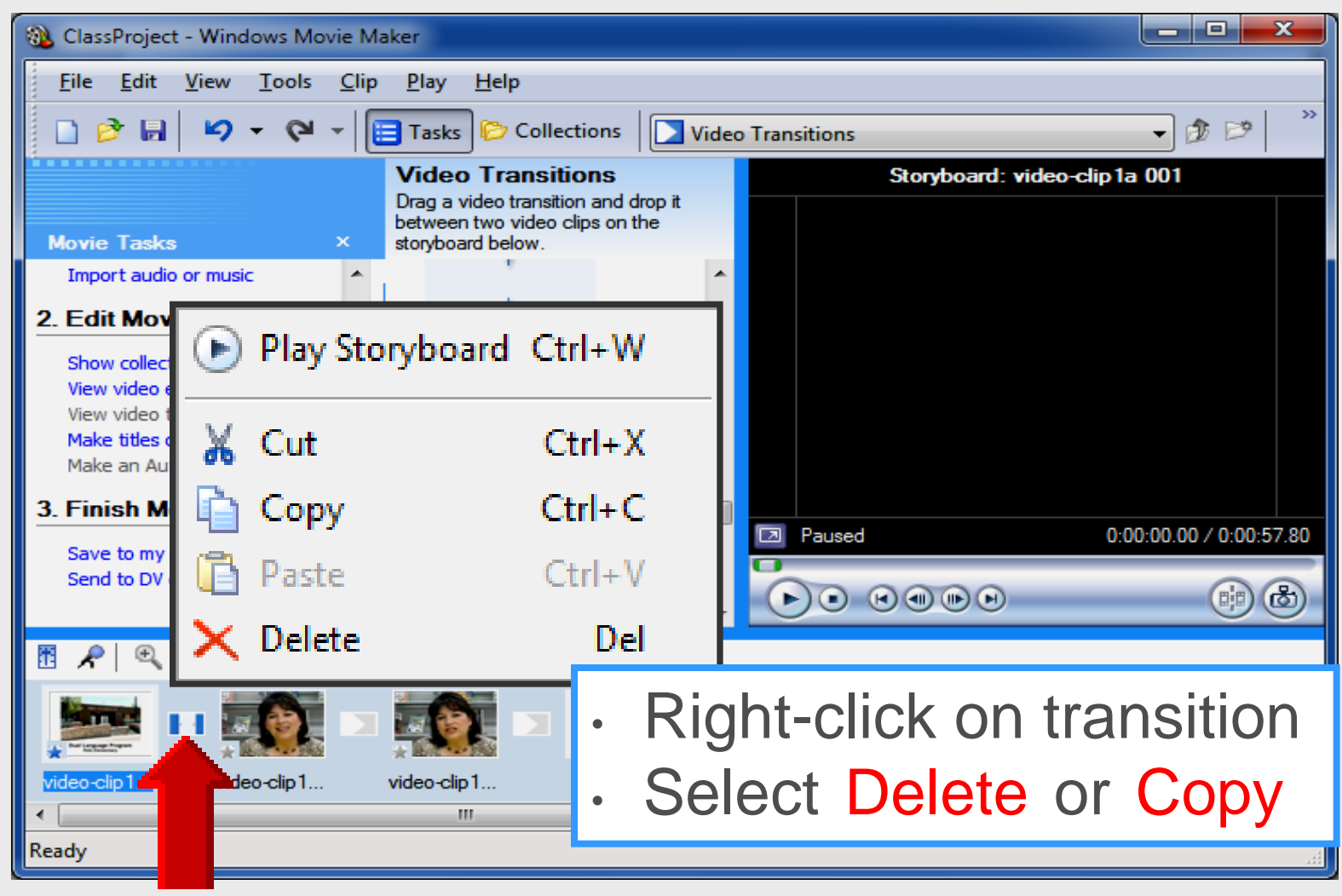

# **Play** with **Video** Transitions

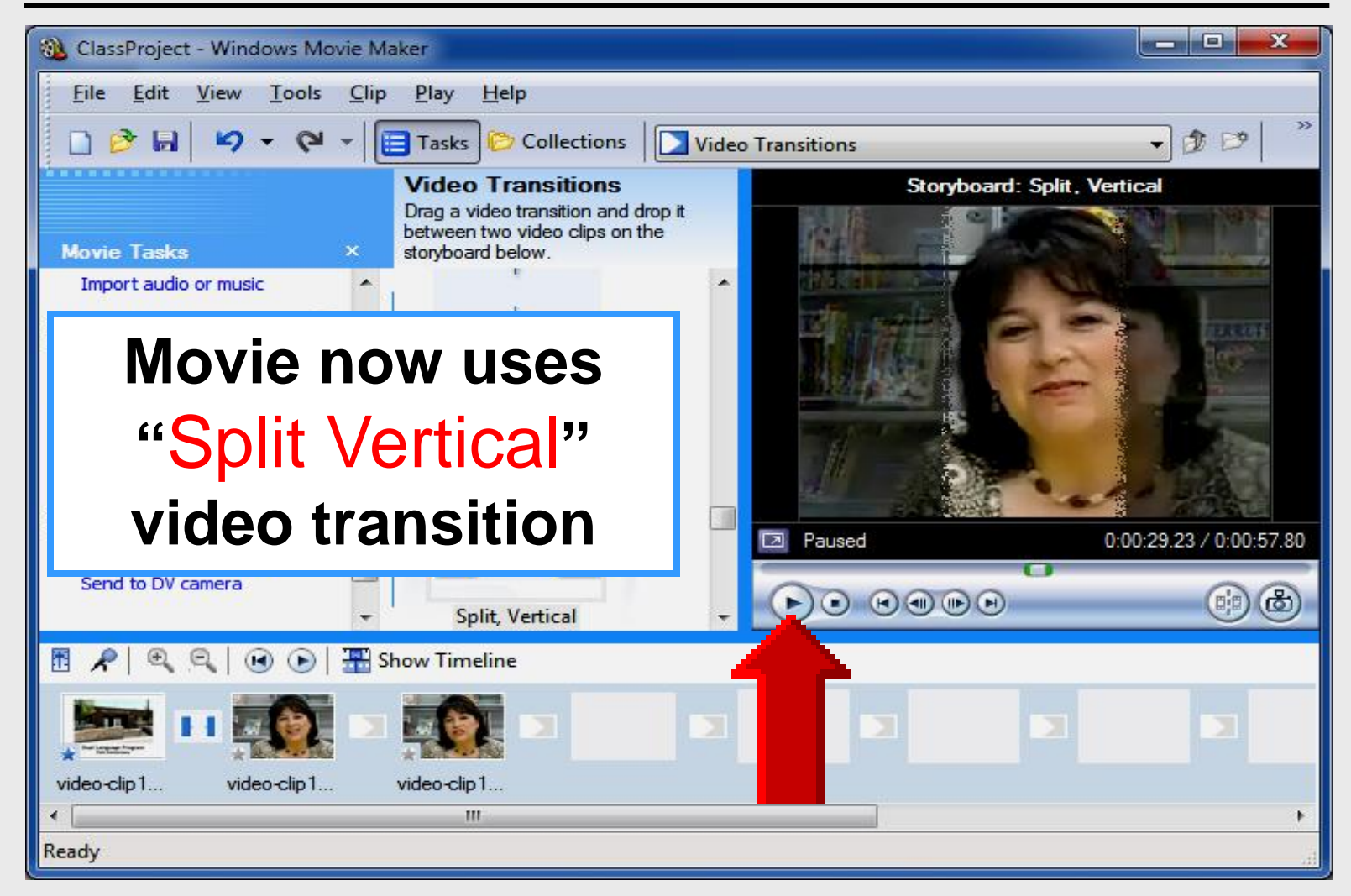

#### Save as Project

![](_page_63_Picture_1.jpeg)

#### Save as Project

![](_page_64_Picture_1.jpeg)

# Editing Movie Maker

#### Timeline

![](_page_65_Picture_2.jpeg)

#### **Timeline View**

![](_page_66_Picture_1.jpeg)

| Untitled - Windows Movi                                                                                                    | e Maker                     |                                        |                            |                    |            |            |            | ×    |
|----------------------------------------------------------------------------------------------------|-----------------------------|----------------------------------------|----------------------------|--------------------|------------|------------|------------|------|
| <u>F</u> ile <u>E</u> dit <u>V</u> iew <u>T</u> ool                                                                                                    | s <u>C</u> lip <u>P</u> lay | <u>H</u> elp                           |                            |                    |            |            |            |      |
| 🗋 🖻 🖬 🖌 🗸 🤇                                                                                                    | 👻 👻 📘 Tasks                 | Collectior                             | ns 🔞 video-                | clip1a             |            | •          | ) 🏚 📂 🛛 🖽  | •    |
|                                                                                                    | Colle                       | ction: video                           | -clip1a                    |                    |            |            |            |      |
| Movie Tasks                                                                                                    | × Drag a c                  | lip and drop it on                     | the timeline belo          | w.                 |            |            |            |      |
| 1. Capture Video                                                                                                    |                             |                                        |                            |                    |            |            |            |      |
| Import pictures                                                                                                    | =                           |                                        |                            |                    |            |            |            |      |
| Import audio or music                                                                                                    |                             |                                        |                            |                    |            |            |            |      |
|                                                                                                    |                             |                                        |                            |                    |            |            |            |      |
|                                                                                                    |                             |                                        |                            |                    |            |            |            |      |
|                                                                                                    | υιν                         |                                        | 100                        |                    |            |            |            |      |
|                                                                                                    |                             | ueu                                    |                            |                    |            |            |            |      |
| Make titles or credits                                                                                                    |                             | ueu                                    |                            |                    |            | 0          | (;         |      |
| Make titles or credits                                                                                                    | VOIL VI                     | vboard                                 |                            |                    |            | 0          |            | ) 💩  |
| Make titles or credits                                                                                                    | CIL VI                      | yboard                                 | 0:01:00.00                 | 0:01:20.00         | 0:01:40.00 | 0:02:00.00 | 0:02:20.00 | 0:02 |
| Make titles or credits                                                                                                    | )   ]]] Show Stor           | yboard<br>0:00:40.00                   | 0:01:00.00                 | 0:01:20:00         | 0:01:40.00 | 0:02:00.00 | 0:02:20.00 | 0:02 |
| Make titles or credits                                                                                                    | ) Show Stor                 | yboard<br>0:00:40.00<br>eline to begin | 0:01:00.00<br>making a mov | 0:01:20.00         | 0:01:40.00 | 0:02:00.00 | 0:02:20.00 | 0:02 |
| Make titles or credits       Make titles or credits      Image: Construction of the second second sec | Show Stor                   | yboard<br>0:00:40.00<br>eline to begin | 0:01:00.00                 | 0:01: <u>20:00</u> | 0:01:40.00 | 0:02:00.00 | 0:02:20.00 | 0:02 |
| Make titles or credits                                                                                                    | ) Show Stor                 | yboard<br>0:00:40.00                   | 0:01:00.00<br>making a mov | 0:01:20:00         | 0:01:40.00 | 0:02:00.00 | 0:02:20.00 | 0:02 |
| Make titles or credits          Make titles or credits         Image: Construction of the second second seco        | Show Stor                   | yboard<br>0:00:40:00                   | 0:01:00.00                 | 0:01:20.00         | 0:01:40:00 | 0:02:00:00 | 0:02:20.00 | 0:02 |
| Make titles or credits          Make titles or credits         Image: Construction of the second second seco        | Show Stor                   | yboard<br>0:00:40.00                   | 0:01:00.00                 | 0:01:20:00         | 0:01:40.00 | 0:02:00.00 | 0.02:20.00 | 0:02 |
| Make titles or credits                                                                                                    | CIL V                       | yboard<br>0:00:40:00<br>eline to begin | 0:01:00:00<br>making a mov | 0:01:20.00         | 0:01:40.00 | 0:02:00.00 | 0:02:20.00 | 0.02 |

| Look in:      | : 🖳 Computer           |                                                         | 🚽 🧿 🥬 🖻  | 9 🛄 <del>-</del>  |
|---------------|------------------------|---------------------------------------------------------|----------|-------------------|
| Recent Places | Hard Disk Driv<br>Loca | ves (1)<br>Il Disk (C:)<br>GB free of 148 GB            |          |                   |
| Desktop       | Devices with I         | Removable Storage<br>RW Drive (D:)                      | Double-c | lick on           |
| Libraries     | CD C<br>0 by<br>Cruz   | Drive (E:) U3 System<br>tes free of 6.66 MB<br>:er (F:) | to op    | en                |
| Network       | 2.05                   | GB free of 3.73 GB                                      |          |                   |
|               | File <u>n</u> ame:     | video-clip1a                                            | •        | - I <u>m</u> port |
|               |                        |                                                         |          |                   |

| Look in:      | 🚢 Local Disk (C:)          | -                        | 🎯 💋 📂 🛄 <del>v</del> |         |
|---------------|----------------------------|--------------------------|----------------------|---------|
| æ             | Name                       |                          | Date modified        | Туре    |
|               | 🐌 Cruzer                   |                          | 3/8/2012 8:41 AM     | File fo |
| Recent Places | 퉬 Desktop                  |                          | 2/10/2012 12:37 PM   | File fo |
|               | HomepageTIS                |                          | 3/21/2012 8:00 AM    | File fo |
| ·             | 퉬 inetpub                  |                          |                      | le fo   |
| Desktop       | My Documents               | Double                   | e-click on           | le fo   |
| <u> </u>      | My videos                  |                          |                      | le fo   |
|               | Movell 🔰                   |                          | videns               | le fo   |
| Libraries     | PDS forms SCANNED          | iviy v                   |                      | le fo   |
|               | PDS submitted forms        | to                       | non                  | le fo   |
|               | PerfLogs                   |                          | Spen                 | le fo   |
| Computer      | Presentations              |                          |                      | le fo   |
|               | Program Files              |                          | 3/21/2012 9:22 AM    | File to |
|               | Program Files (x86)        |                          | 3/22/2011 8:22 PM    | File to |
| Network       |                            |                          |                      |         |
|               | File name: video-clip 1    | а                        | - L                  | Import  |
|               | Files of type: Video Files | (*.avi,*.mpg,*.m1v,*.mp2 | .*.mp2v.*.m ▼        | Cancel  |

![](_page_70_Picture_1.jpeg)

### **Collection Area**

![](_page_71_Picture_1.jpeg)
## **Expand Timeline**

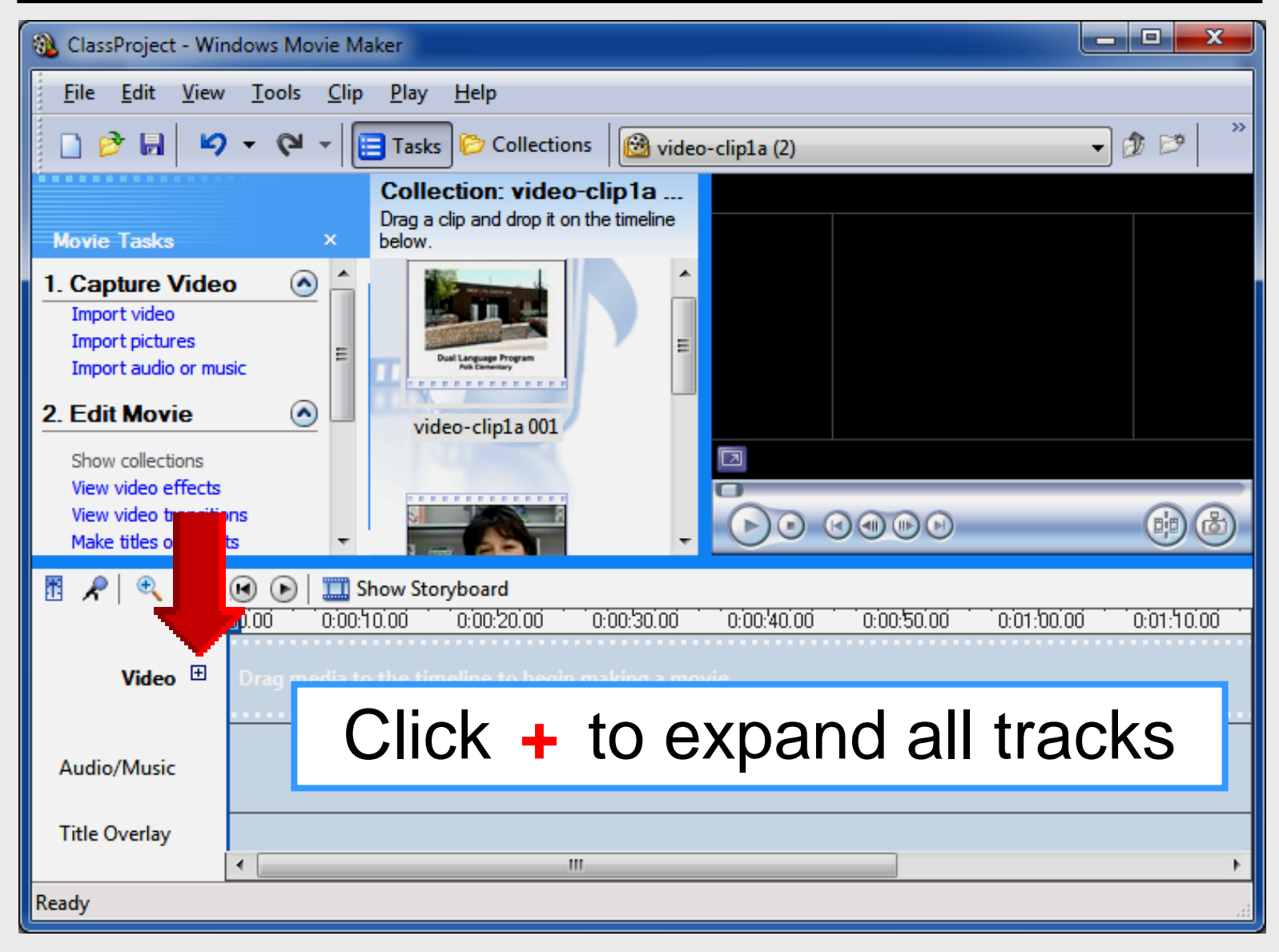

## **View All Tracks**

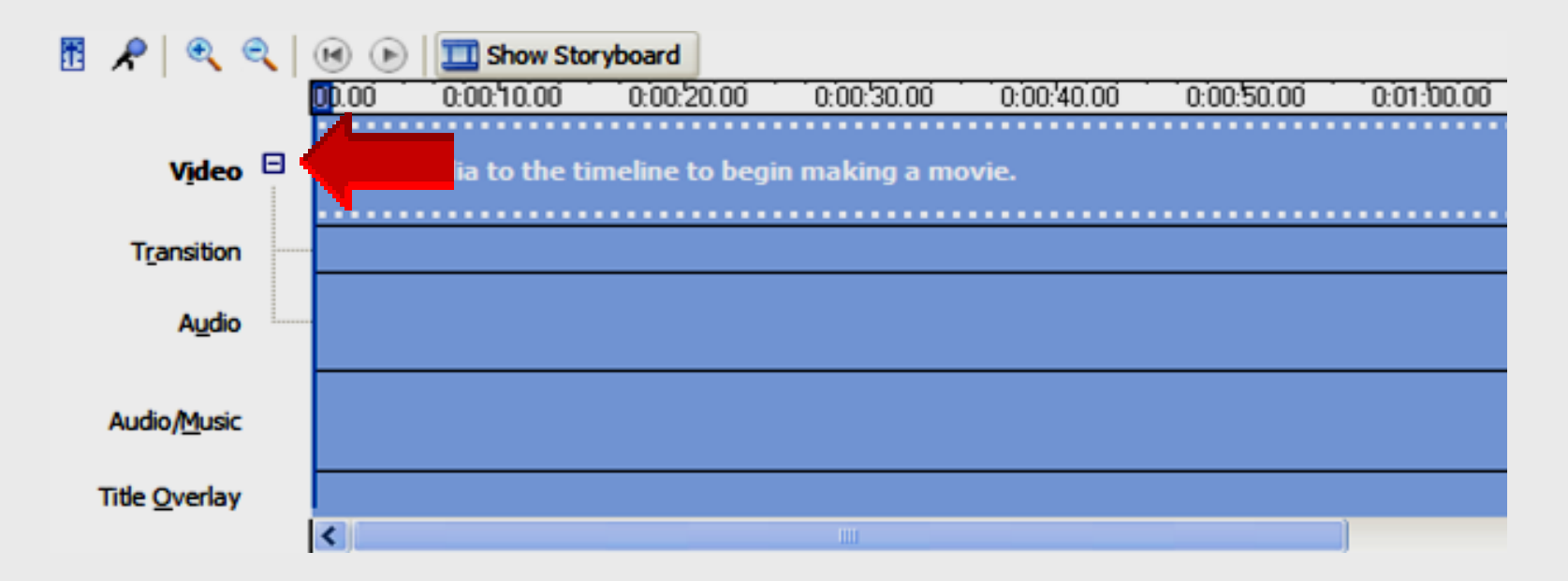

#### Click + for Expanded view

## **Expanded Timeline**

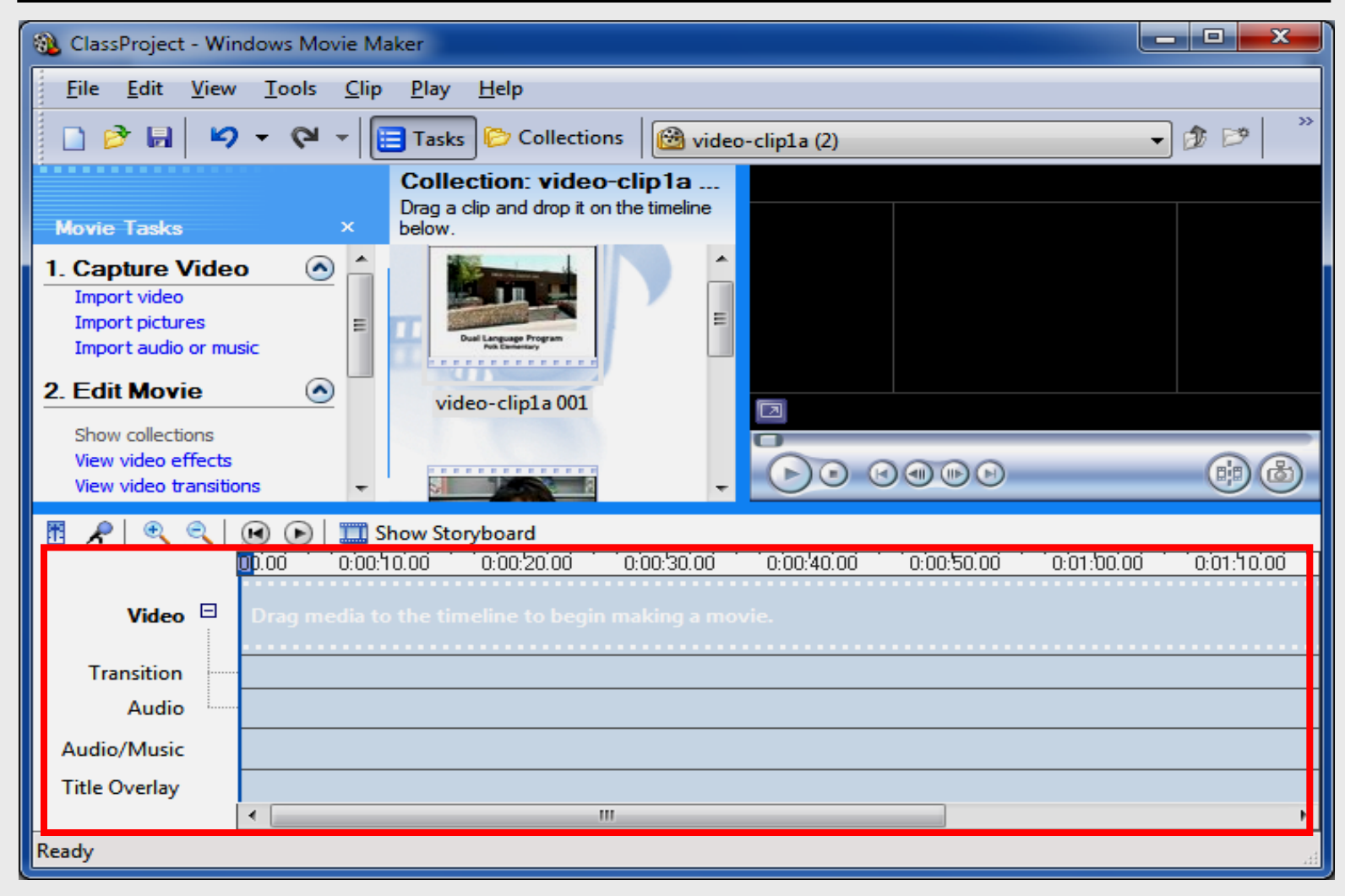

## Drag to Timeline

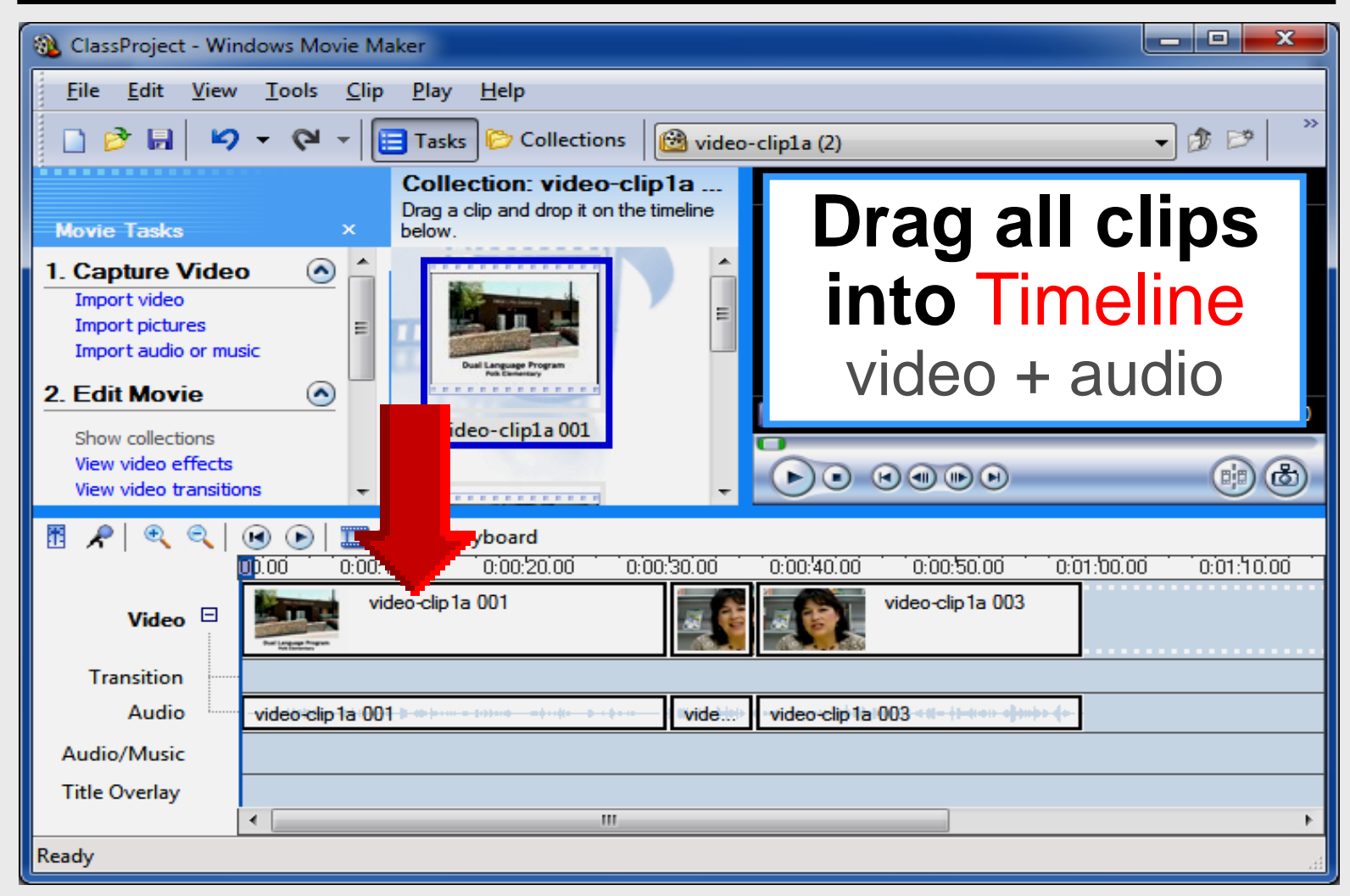

#### Zoom In

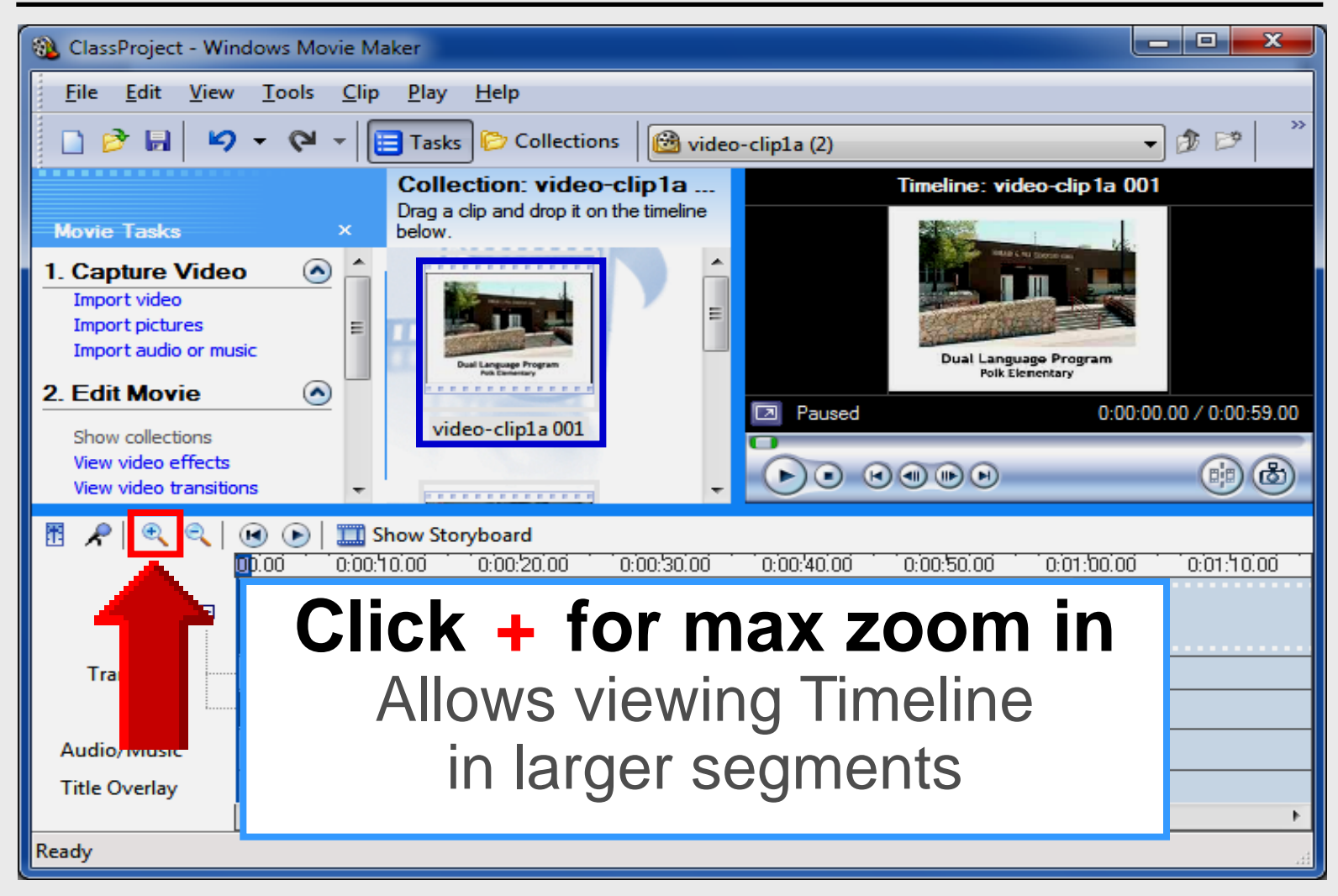

#### Zoom In

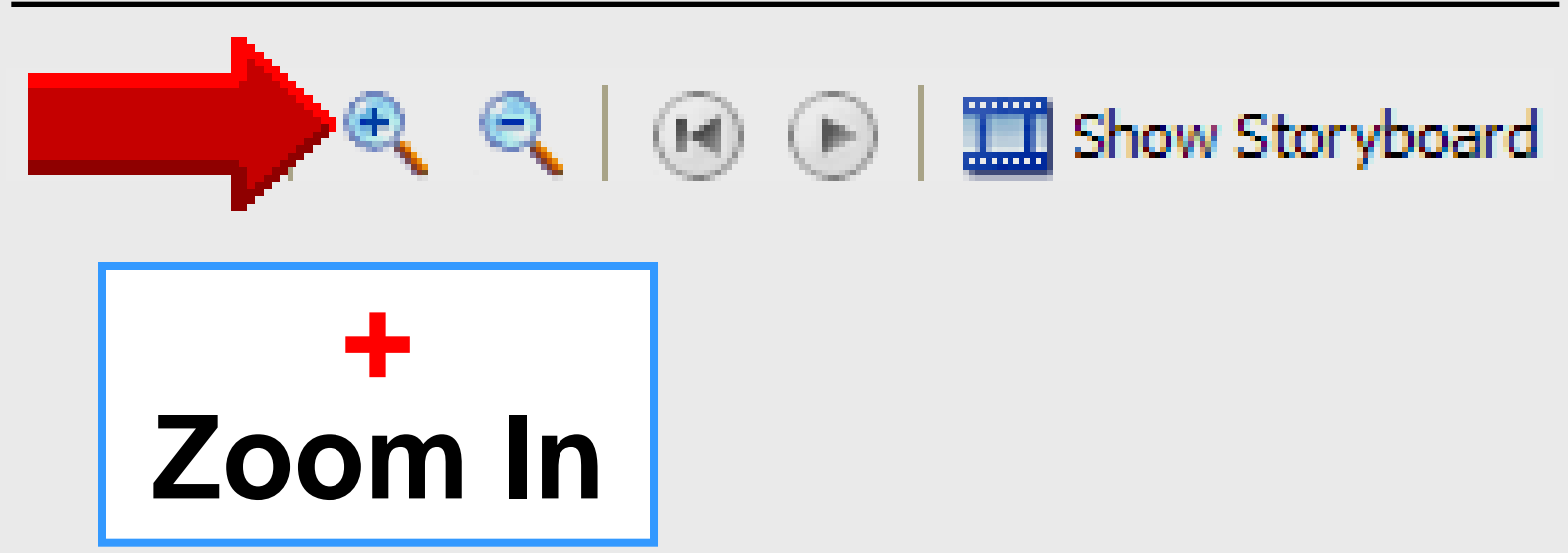

## **View Partial Clip**

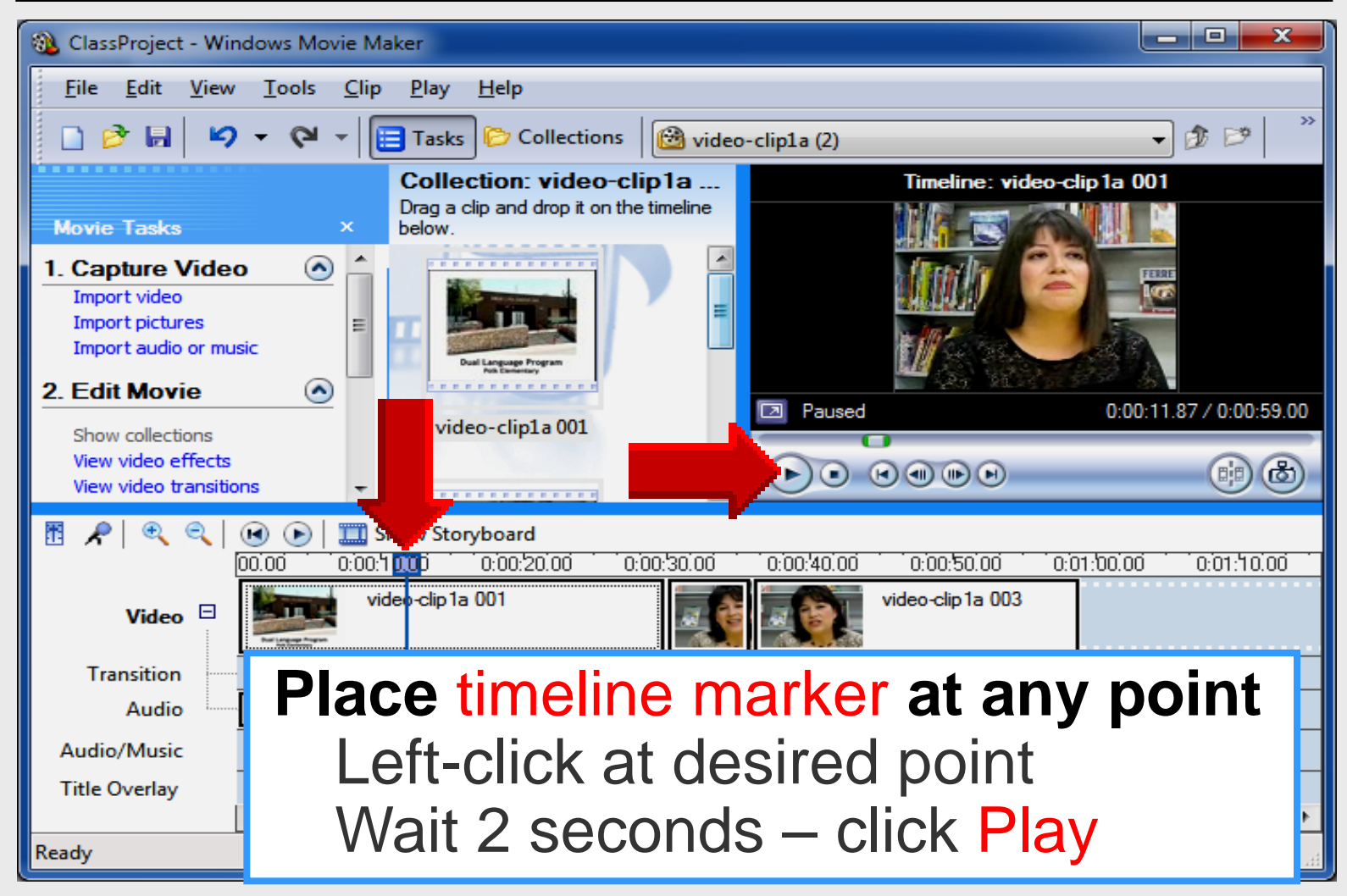

## **View Partial Clip**

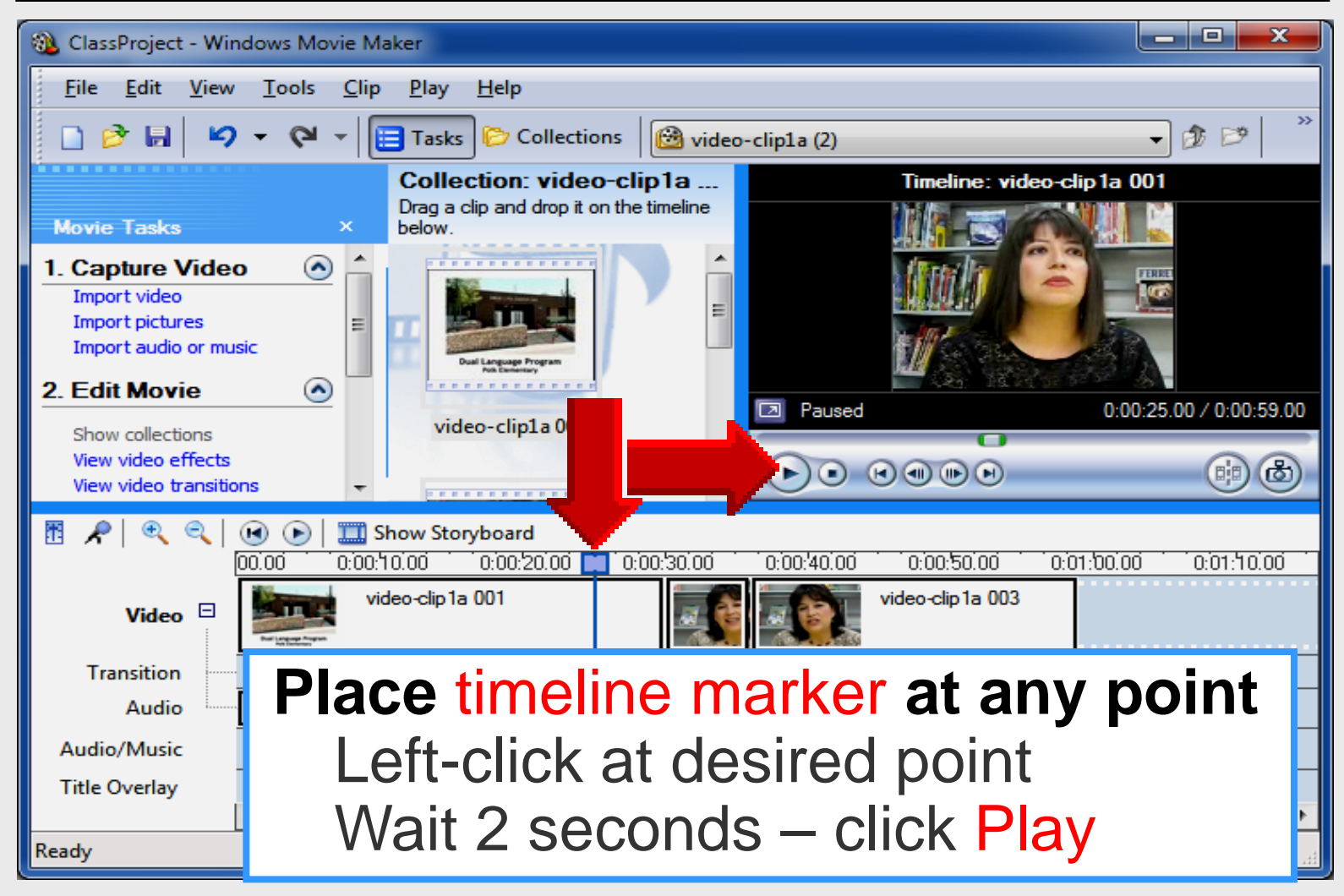

## **View Partial Clip**

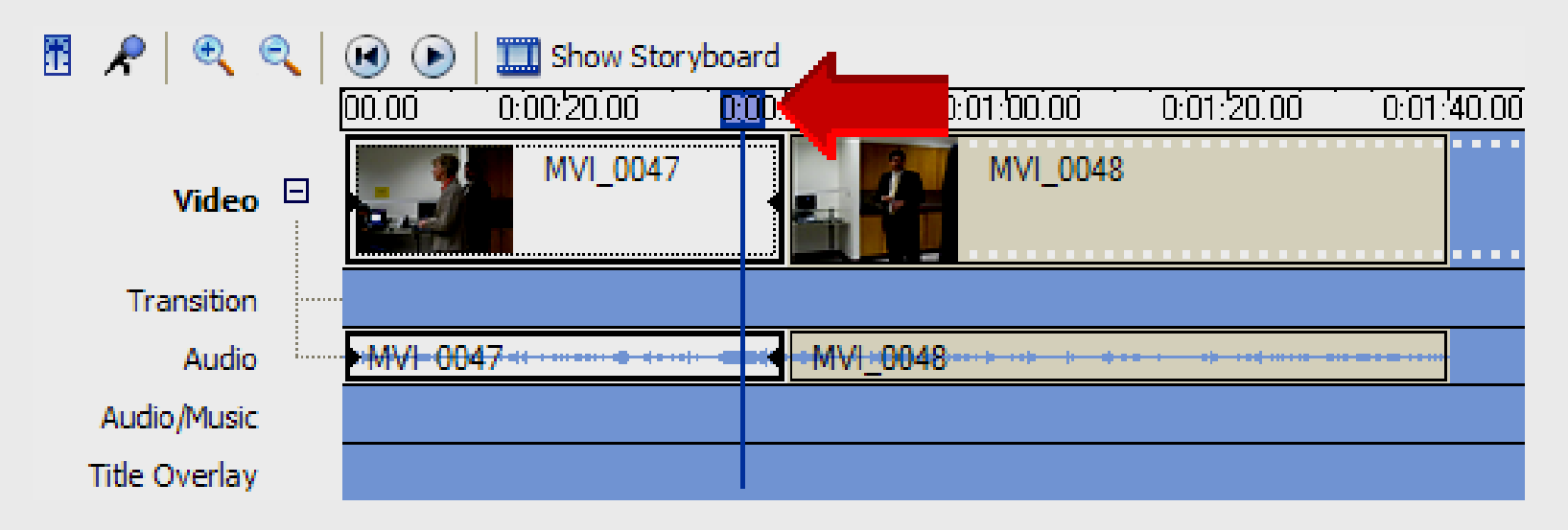

#### Place timeline marker at any point Left-click at desired point Wait 2 seconds – click Play 💽

## **Trim Video Clip**

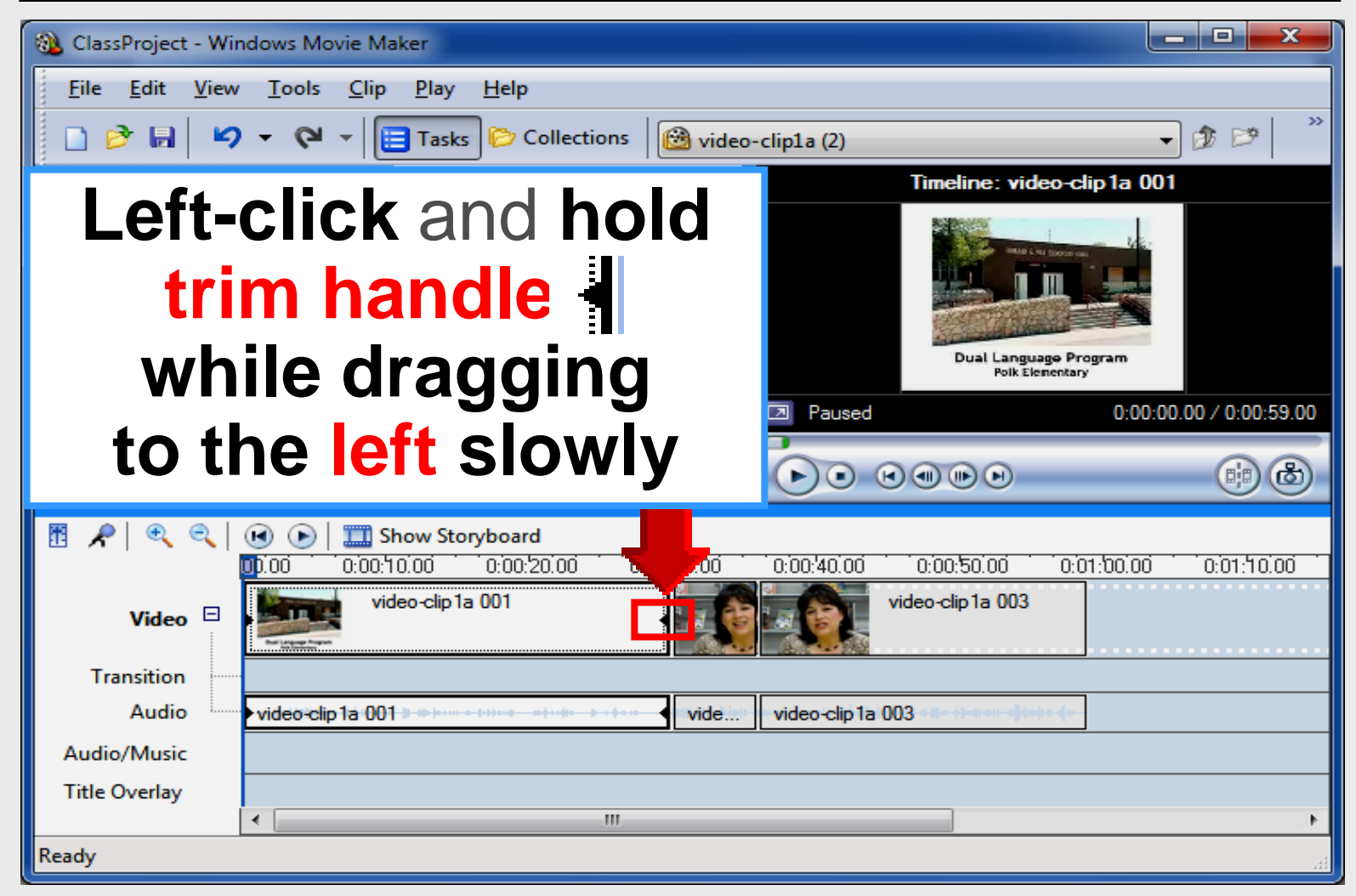

## **Trim Video Clip**

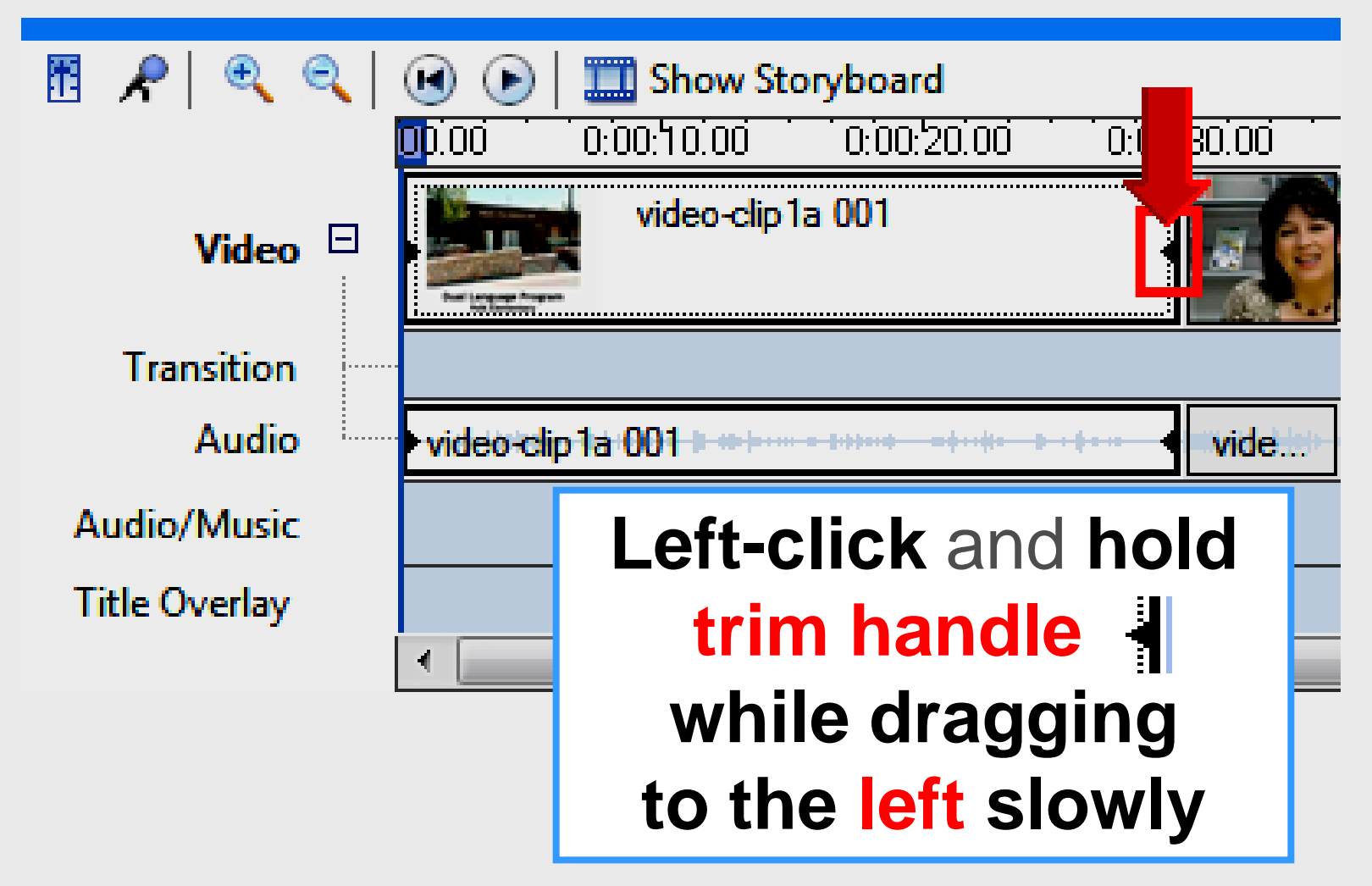

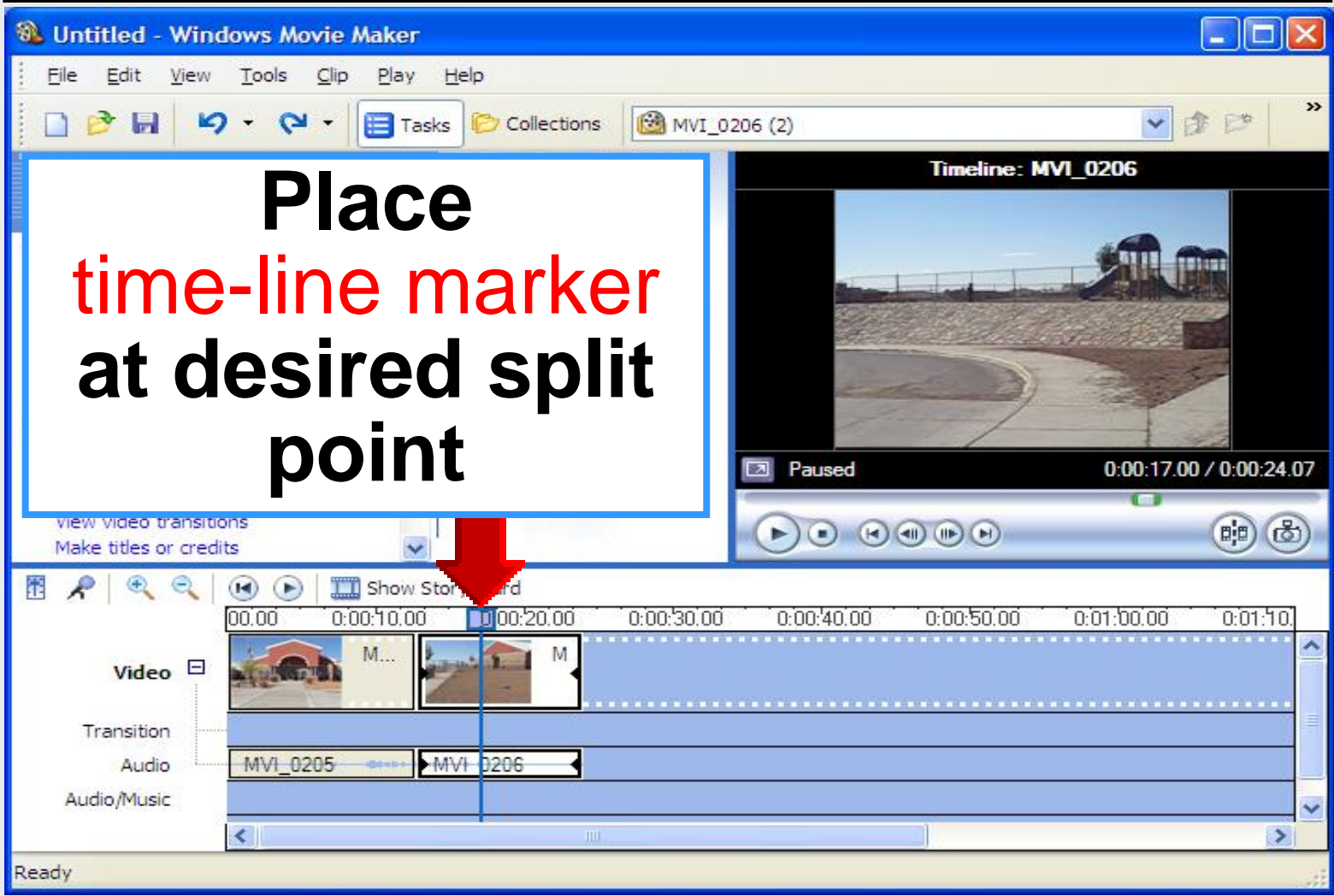

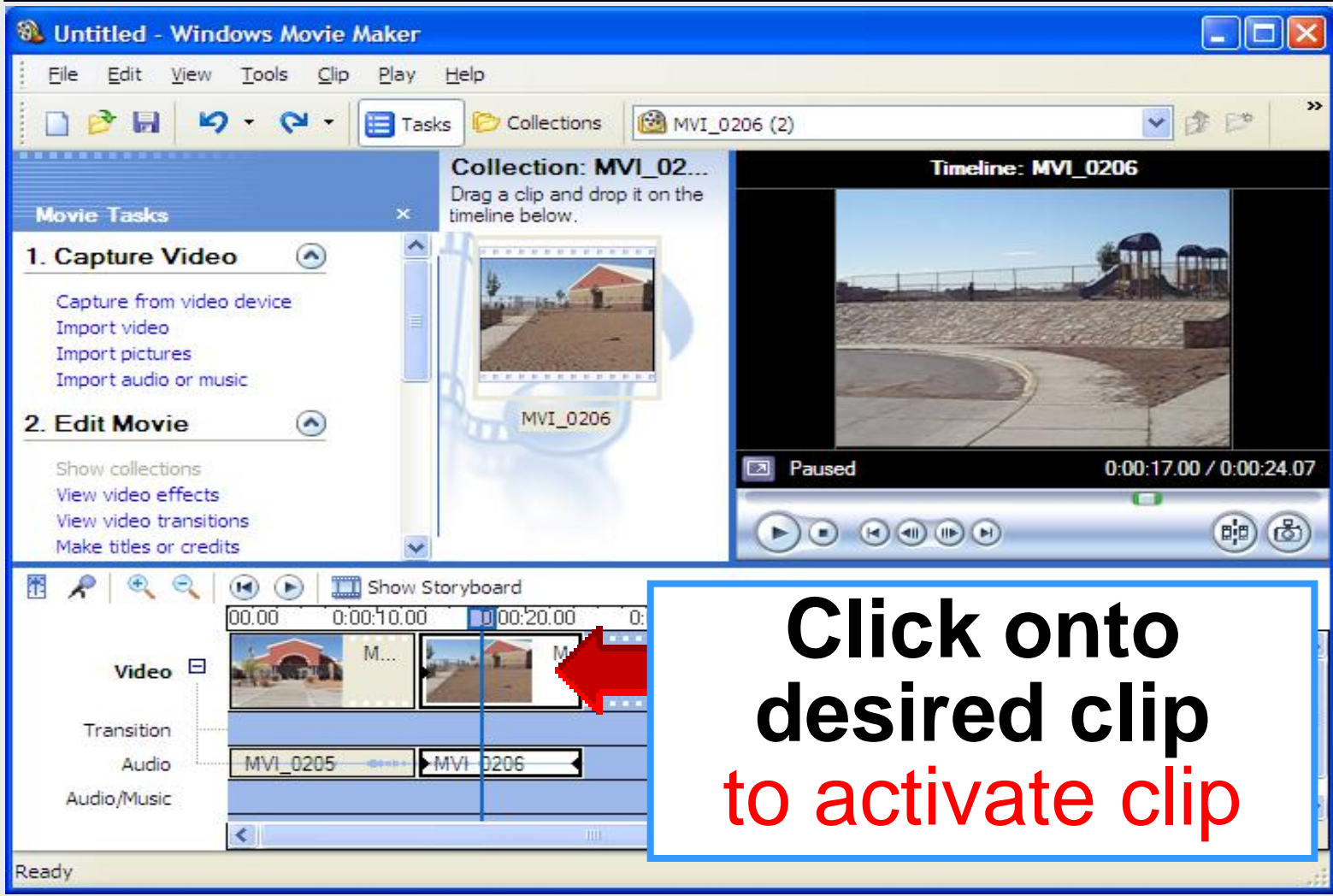

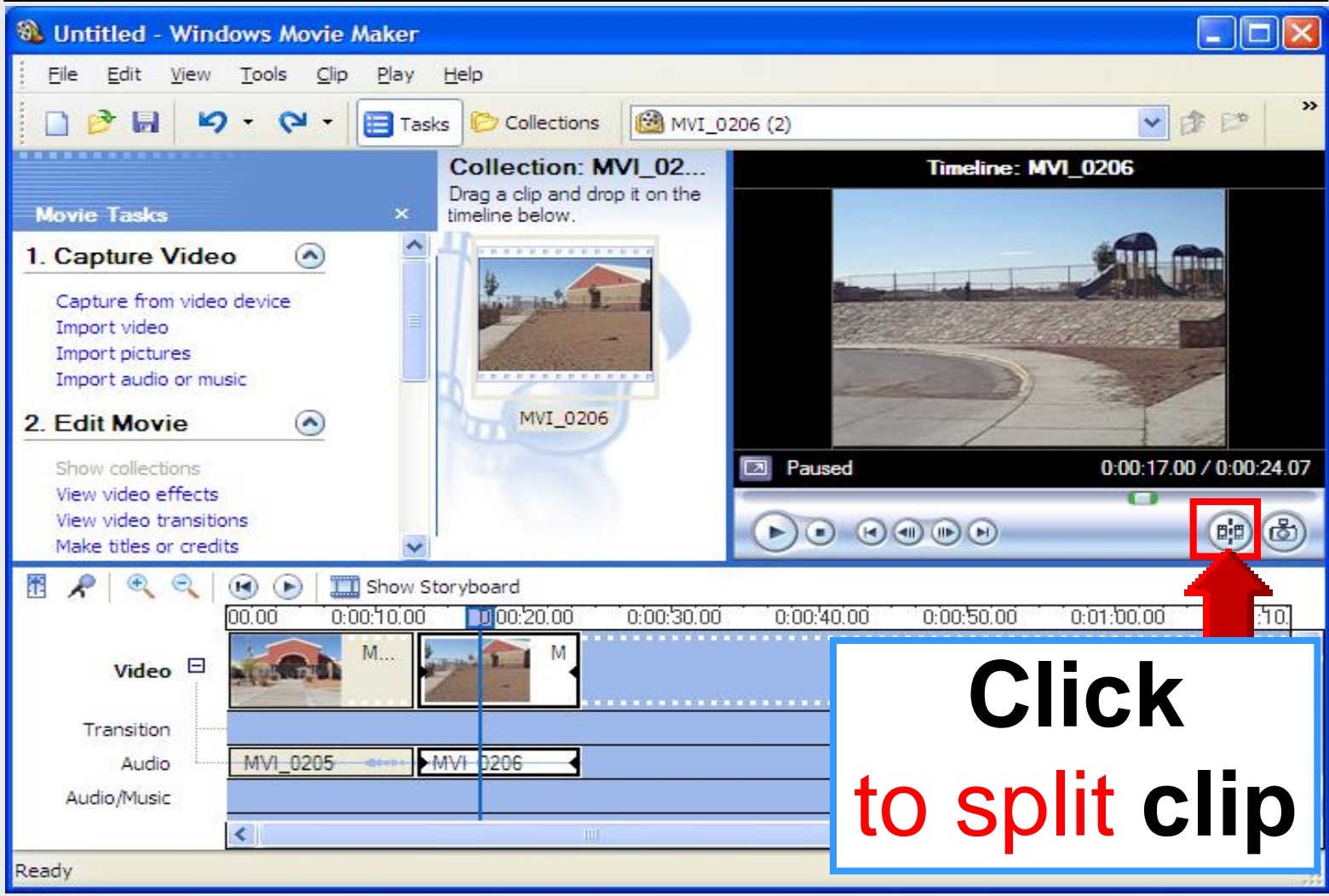

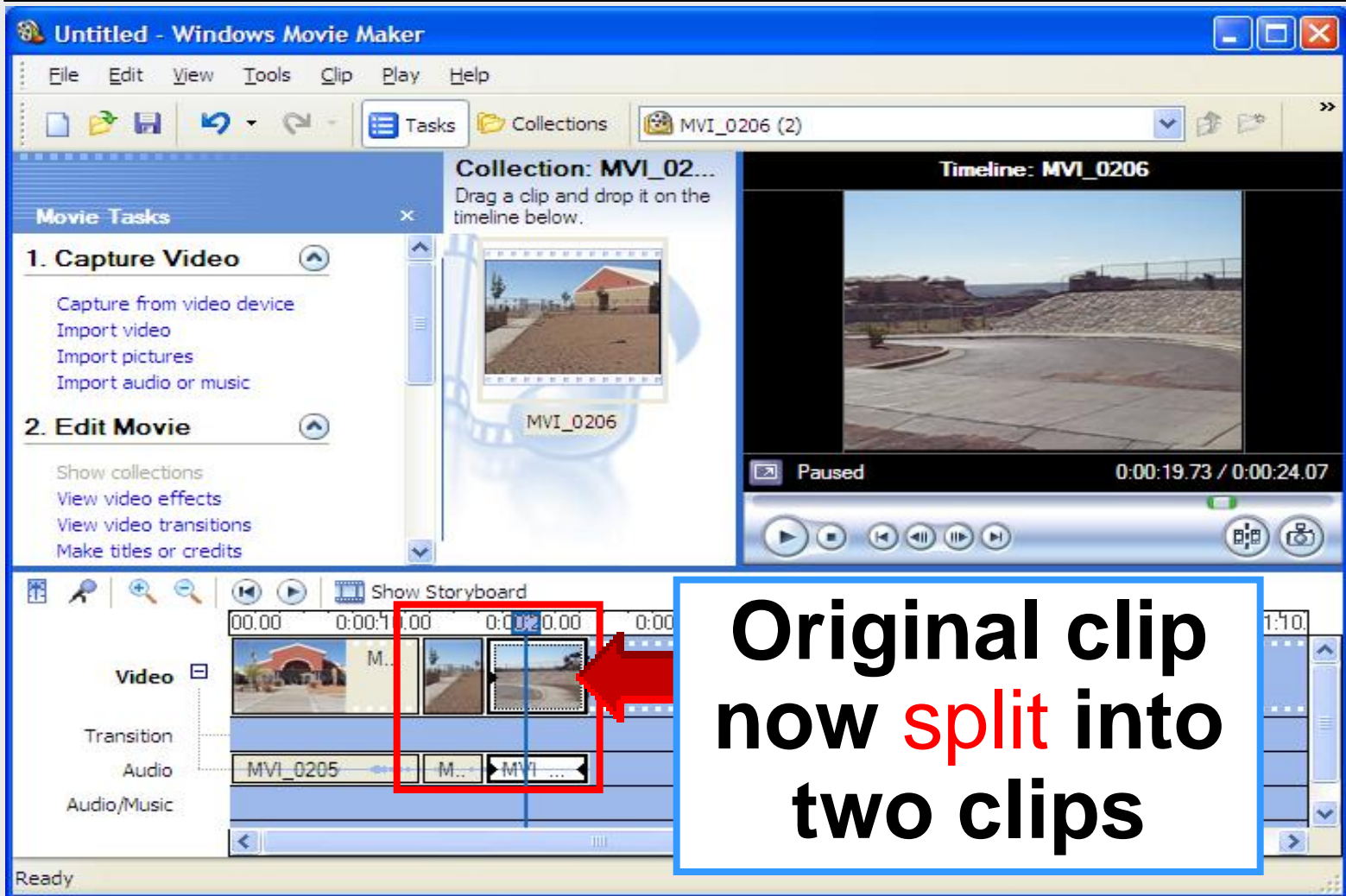

### **Set Audio Levels**

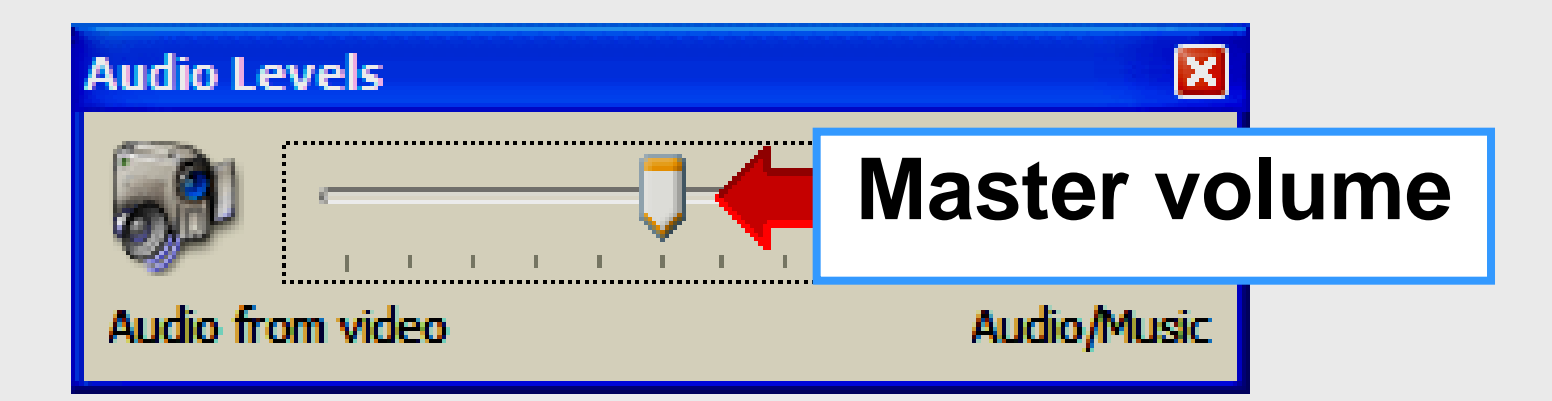

| 1 | 🔎 🔍 🔍                 | •      | T Show Stor     | ryboard        |               |            |            |            |
|---|-----------------------|--------|-----------------|----------------|---------------|------------|------------|------------|
|   |                       | 00.00  | 0:00:10.00      | 0:00:20.00     | 0:00:30.00    | 0:00:40.00 | 0:00:50.00 | 0:01:00.00 |
| 1 | V <u>i</u> deo 🗄      | Drag m | nedia to the ti | meline to begi | n making a mo | ovie.      |            |            |
|   | Set Audio Levels      |        |                 |                |               |            |            |            |
|   | Audio/ <u>M</u> usic  |        |                 |                |               |            |            |            |
|   | Title <u>O</u> verlay | <      |                 |                |               |            |            | ]          |

## **Audio Clip Volume**

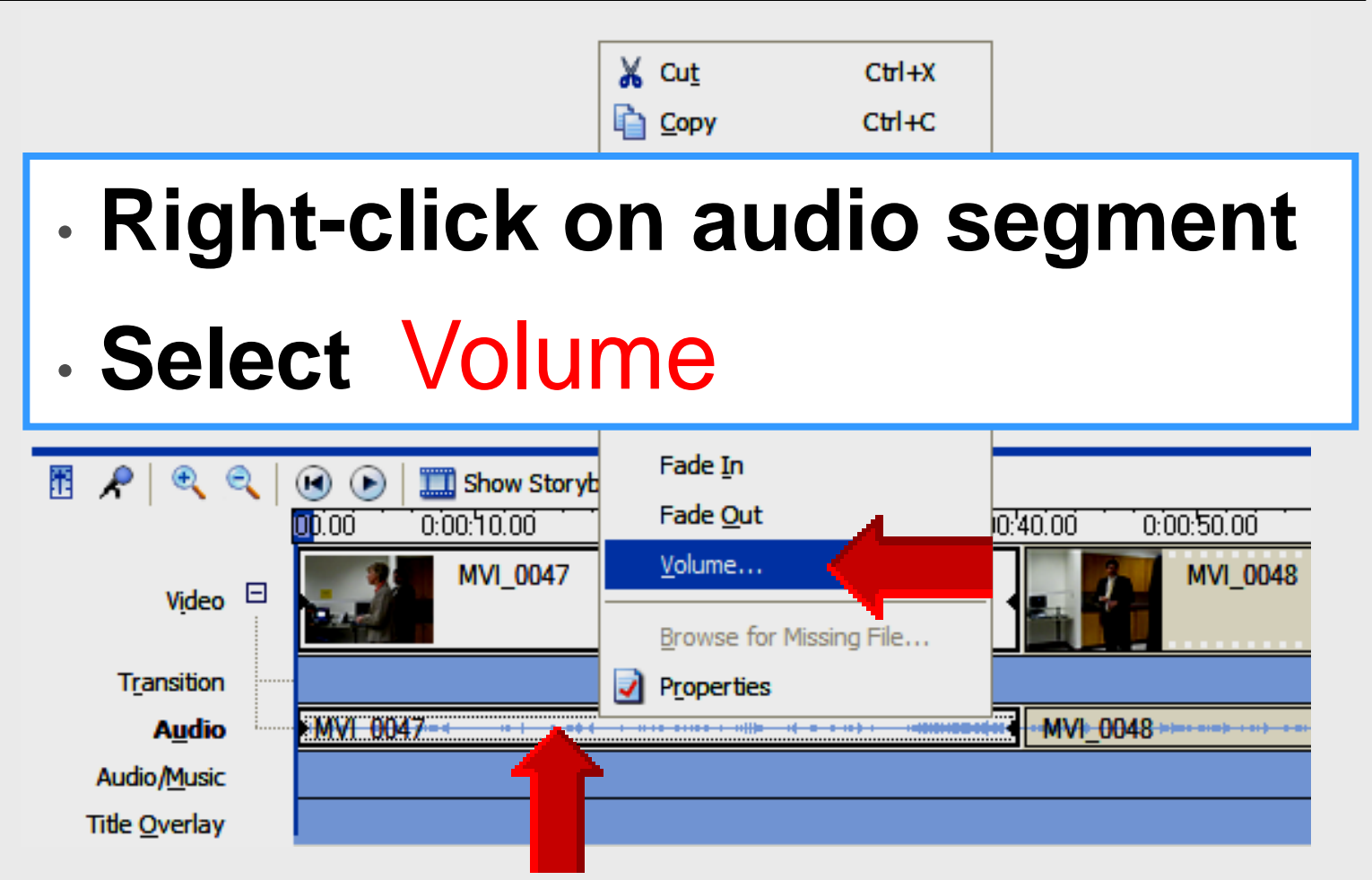

## **Audio Clip Volume**

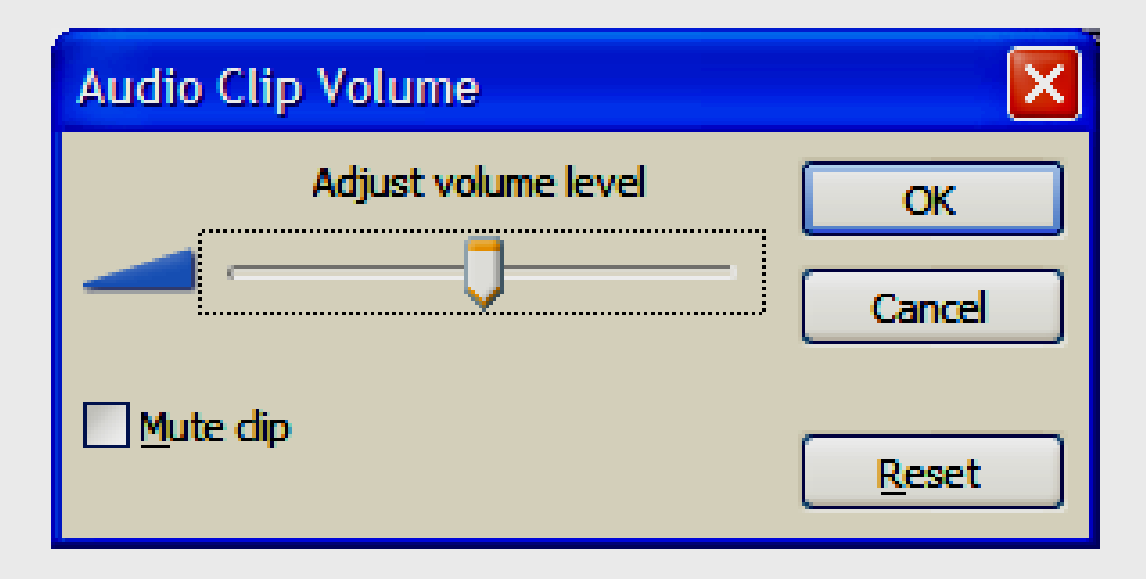

# Adjusts volume for one clip Move slider in small increments Click OK – adjust next clip

## **Manual Transition**

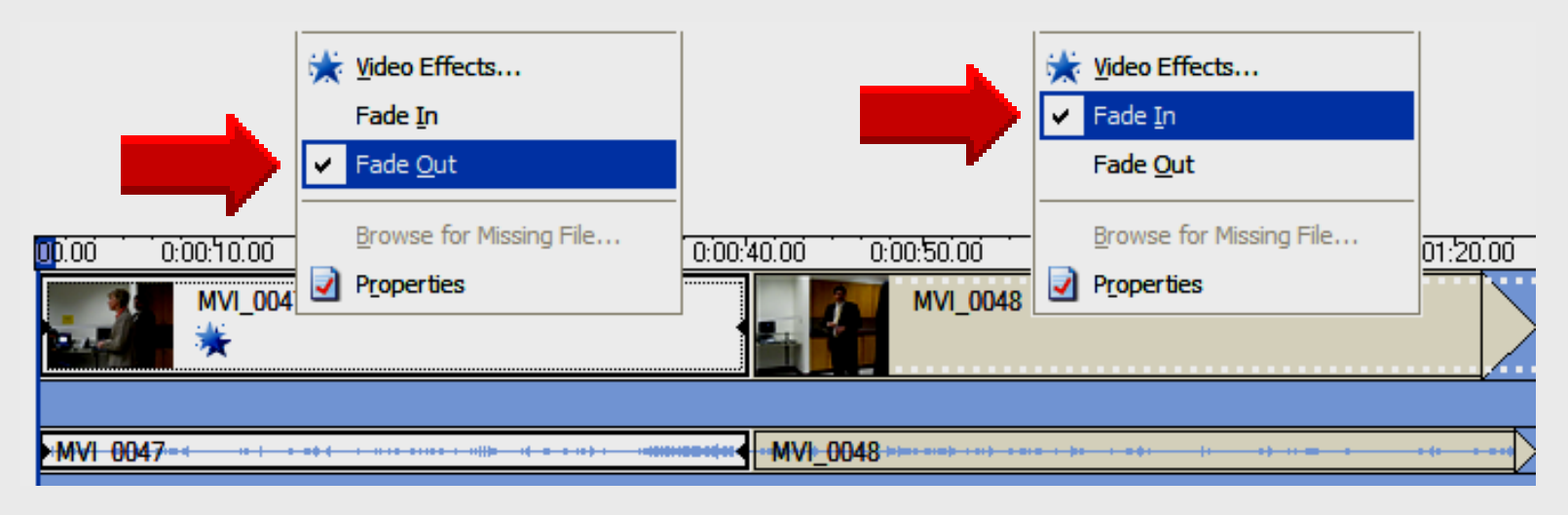

# Right-clickRight-clickselectselectFade OutFade In

## **Timeline Transition**

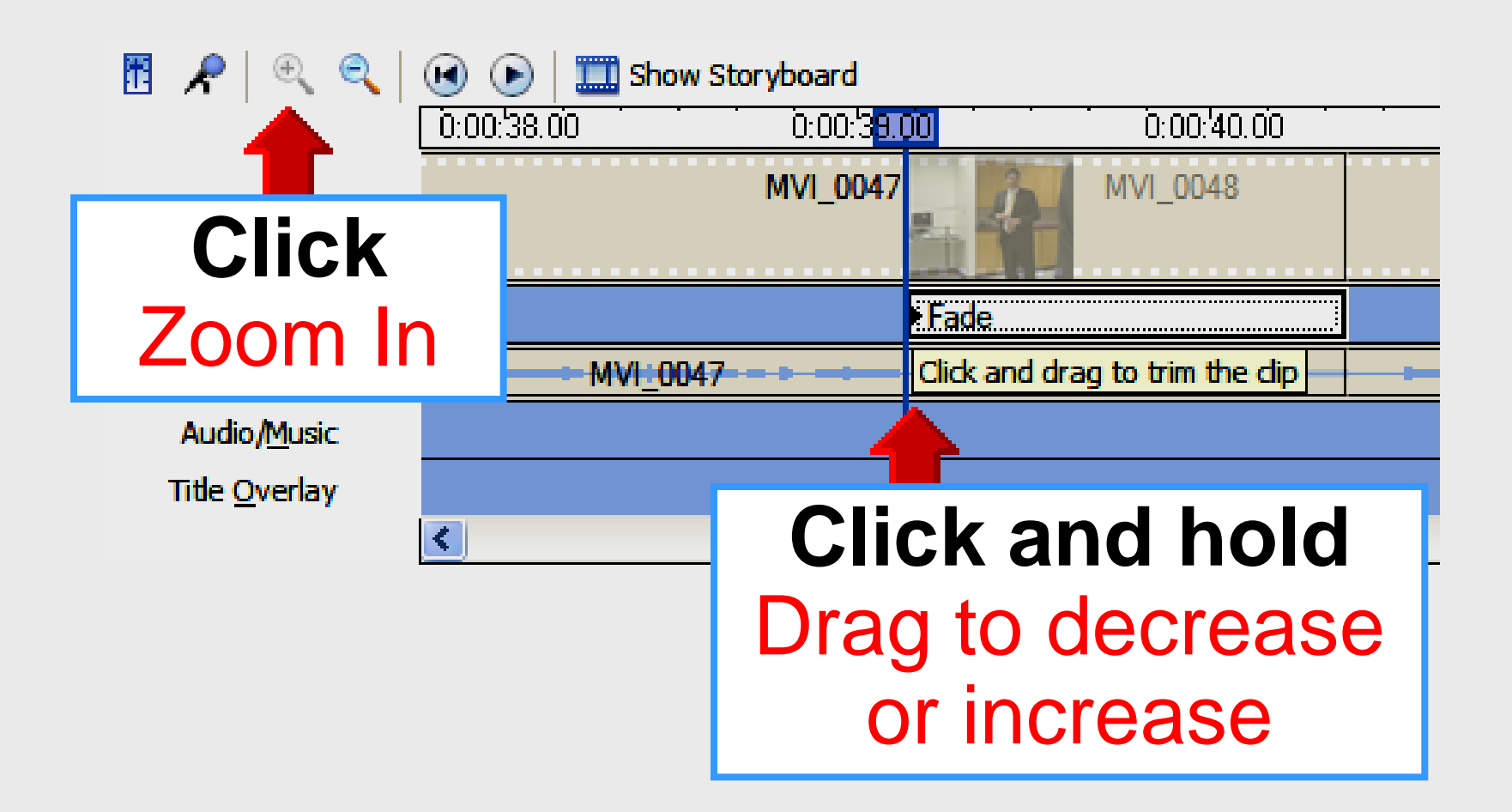

## **Review Movie**

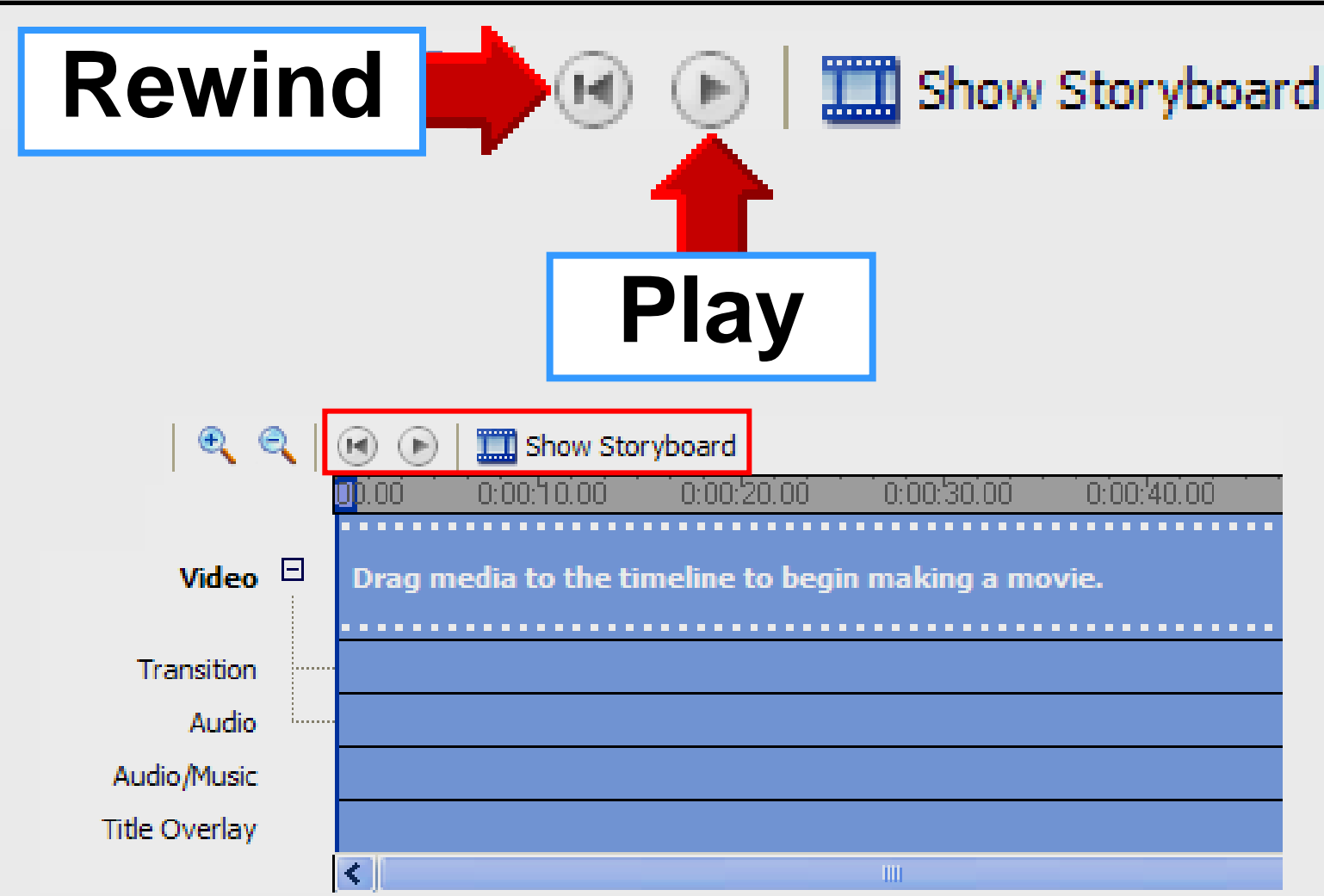

### **Mute Camera Audio**

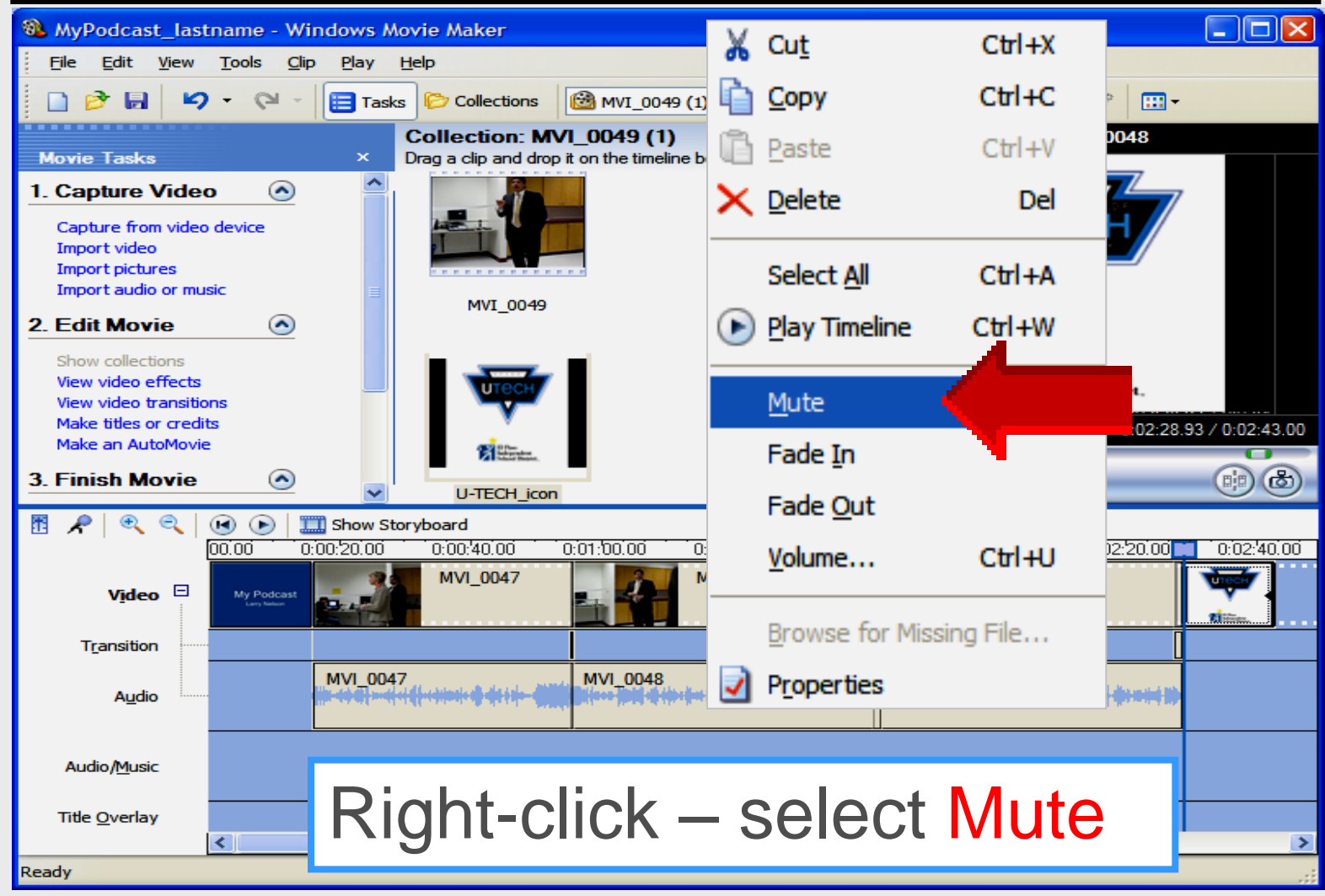

#### **Mute Camera Audio**

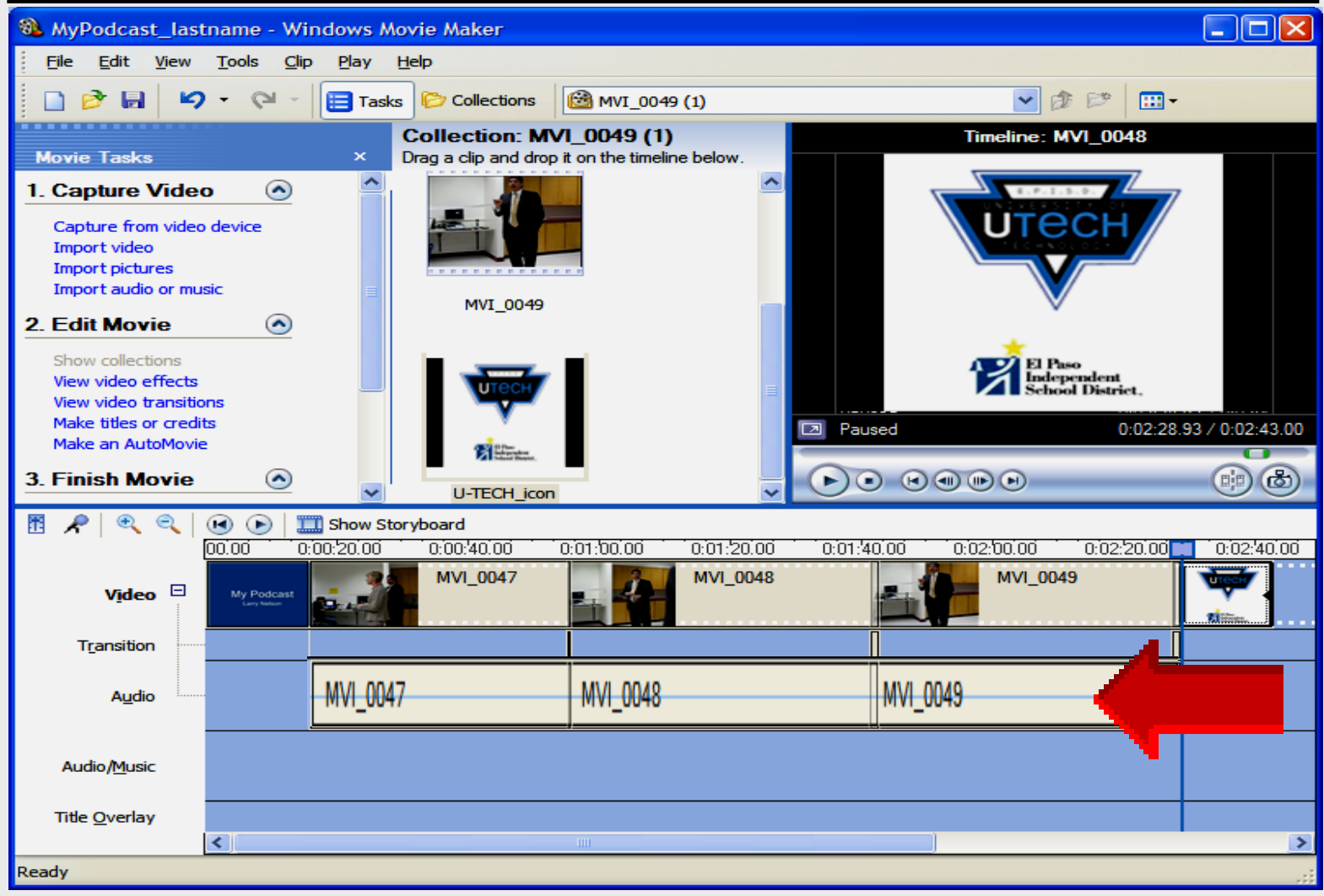

## Save as Project

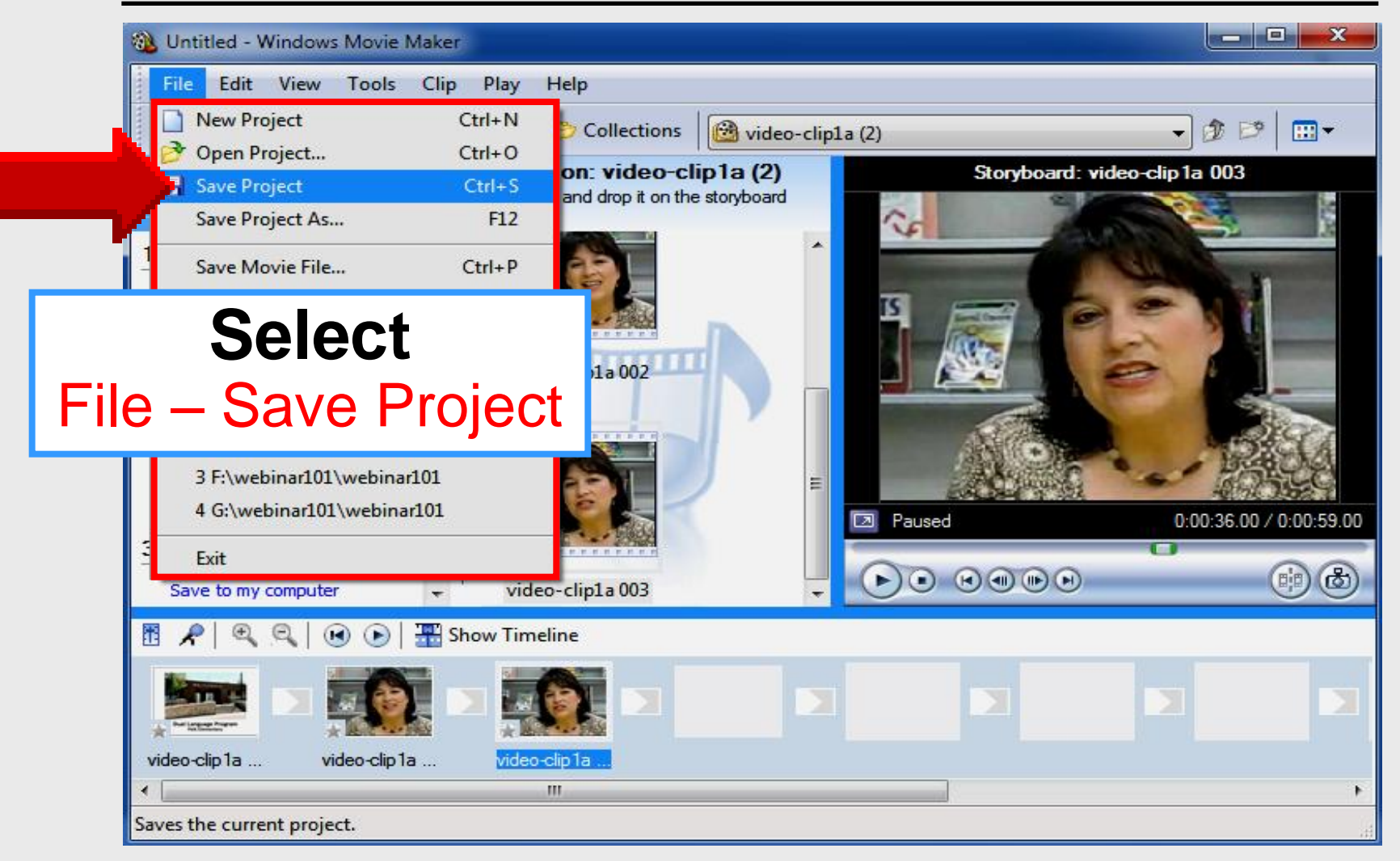

#### Save as Project

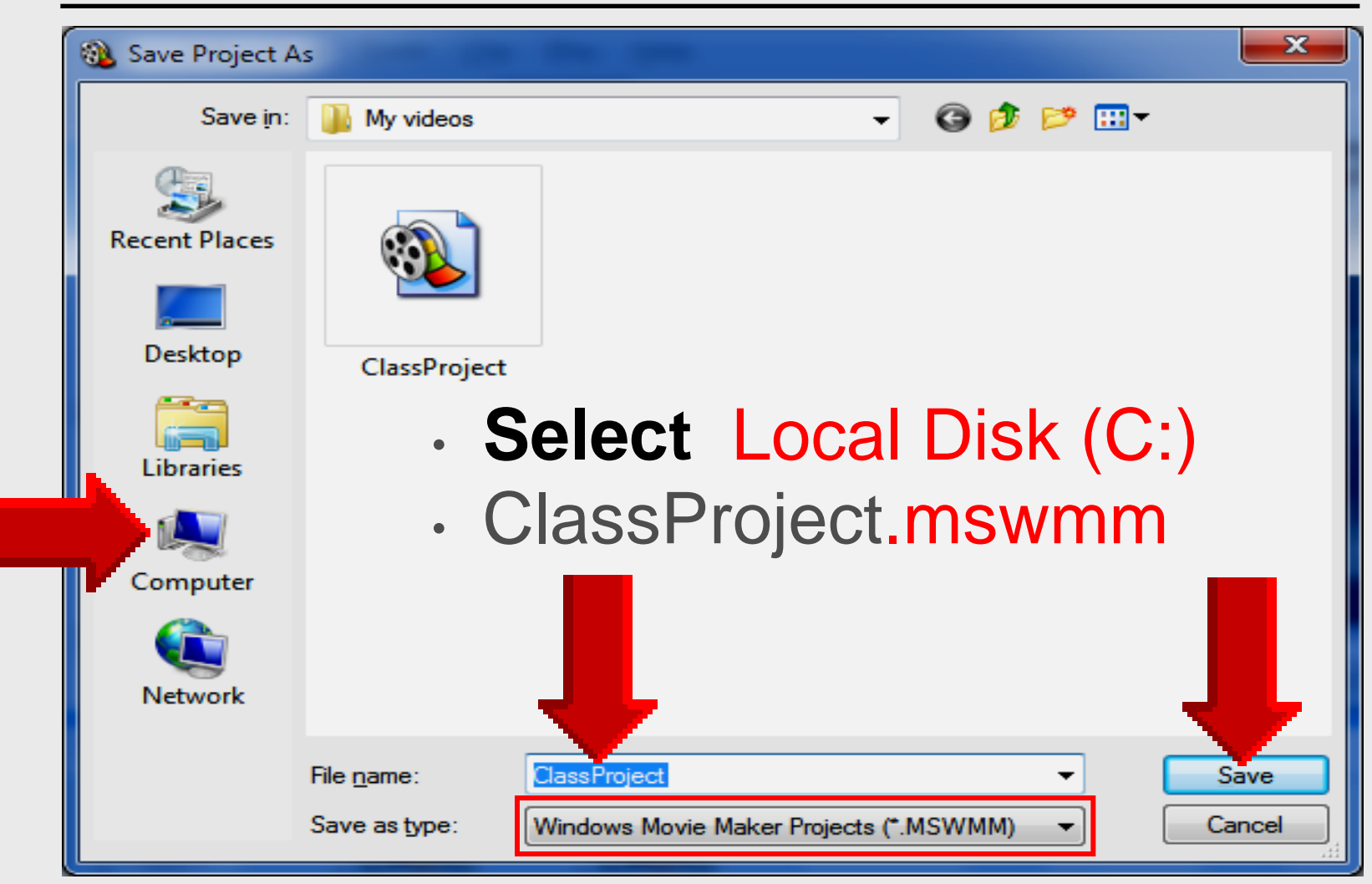

## Importing Music Movie Maker

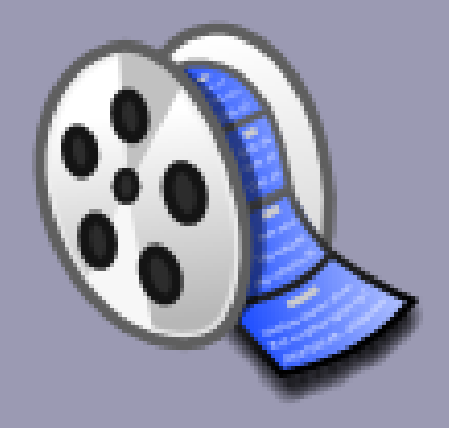

#### 1. Capture Video

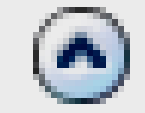

Capture from video device Import video Import pictures Import audio or music

#### Music files generally must be saved on hard drive Desktop

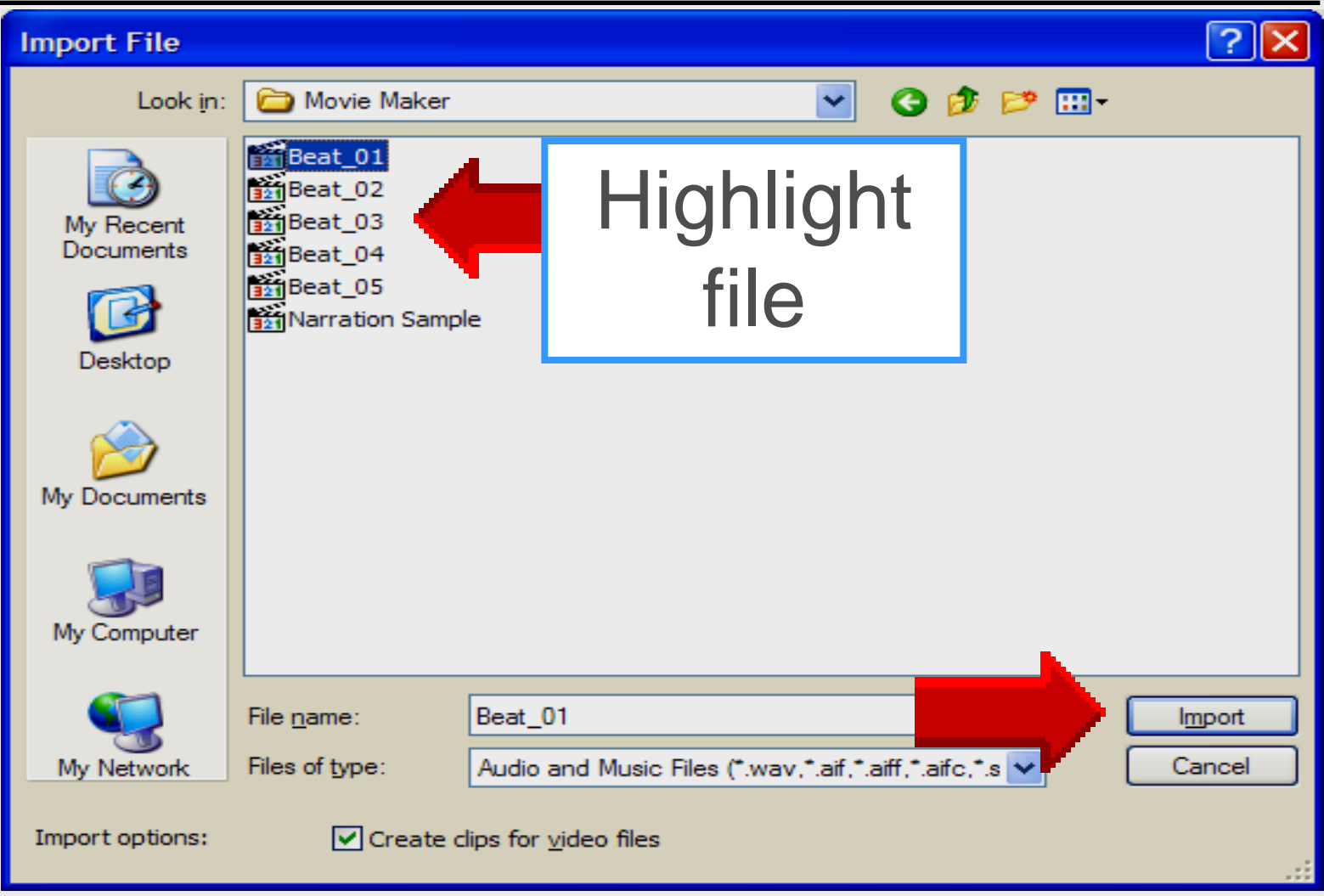

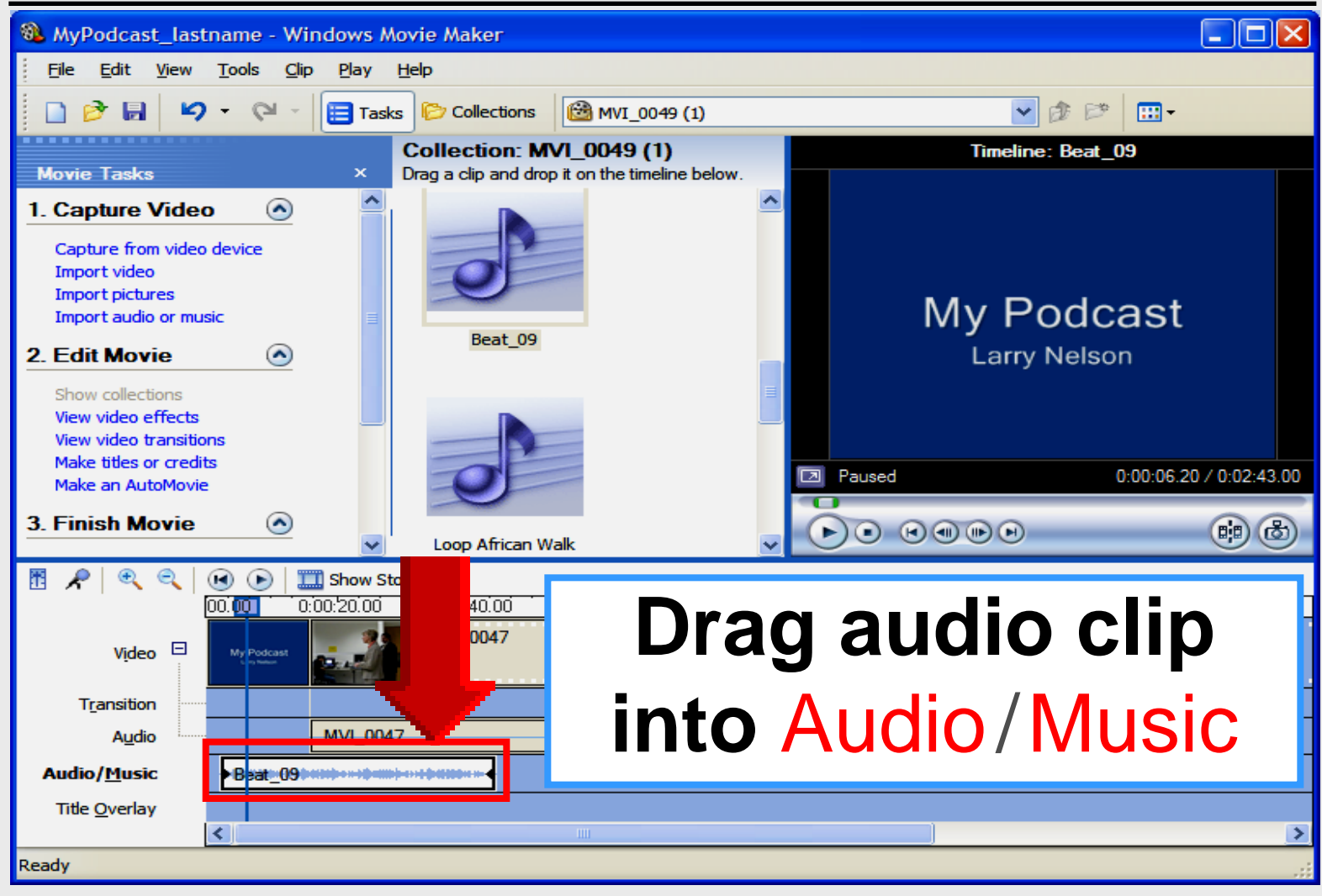

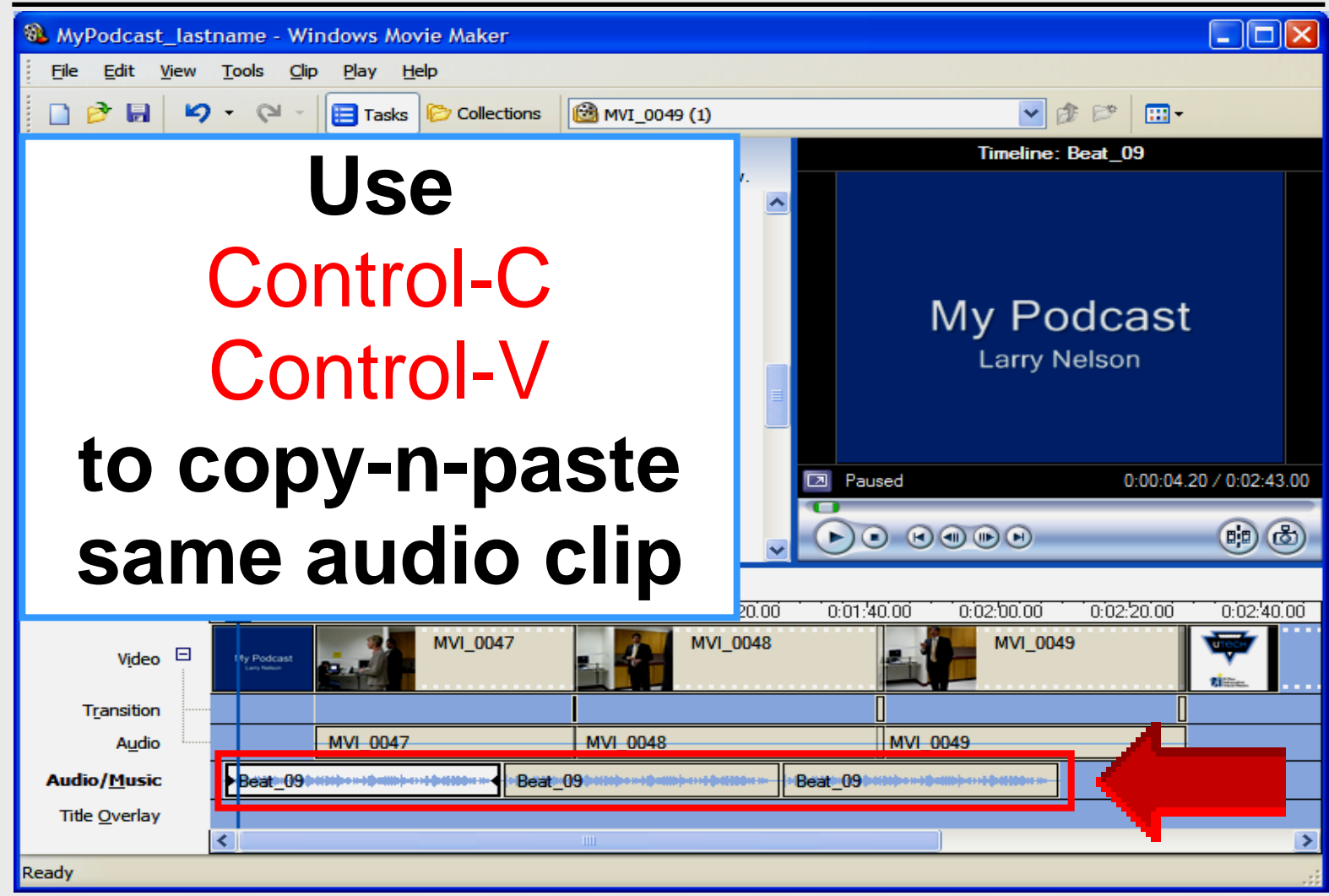

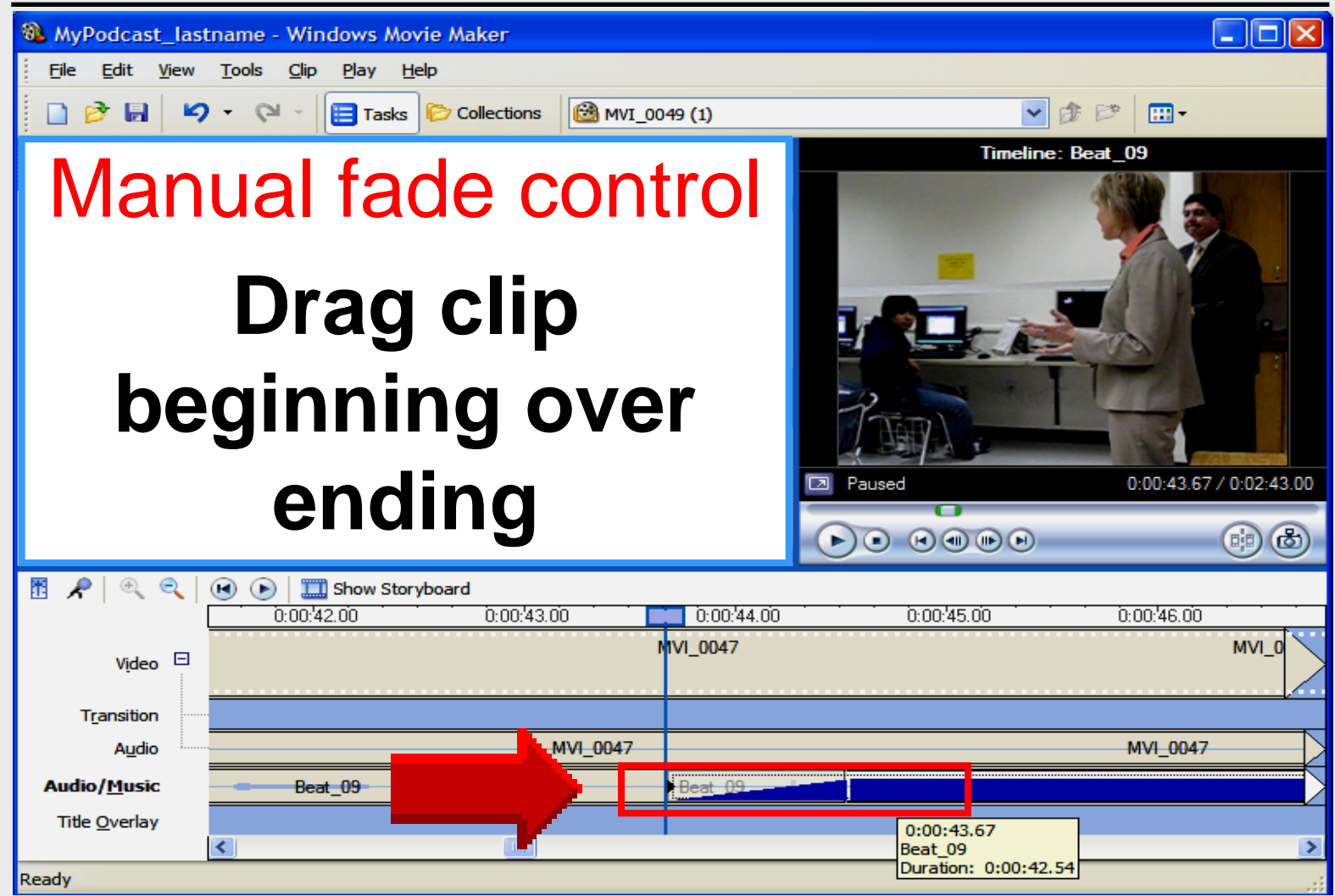

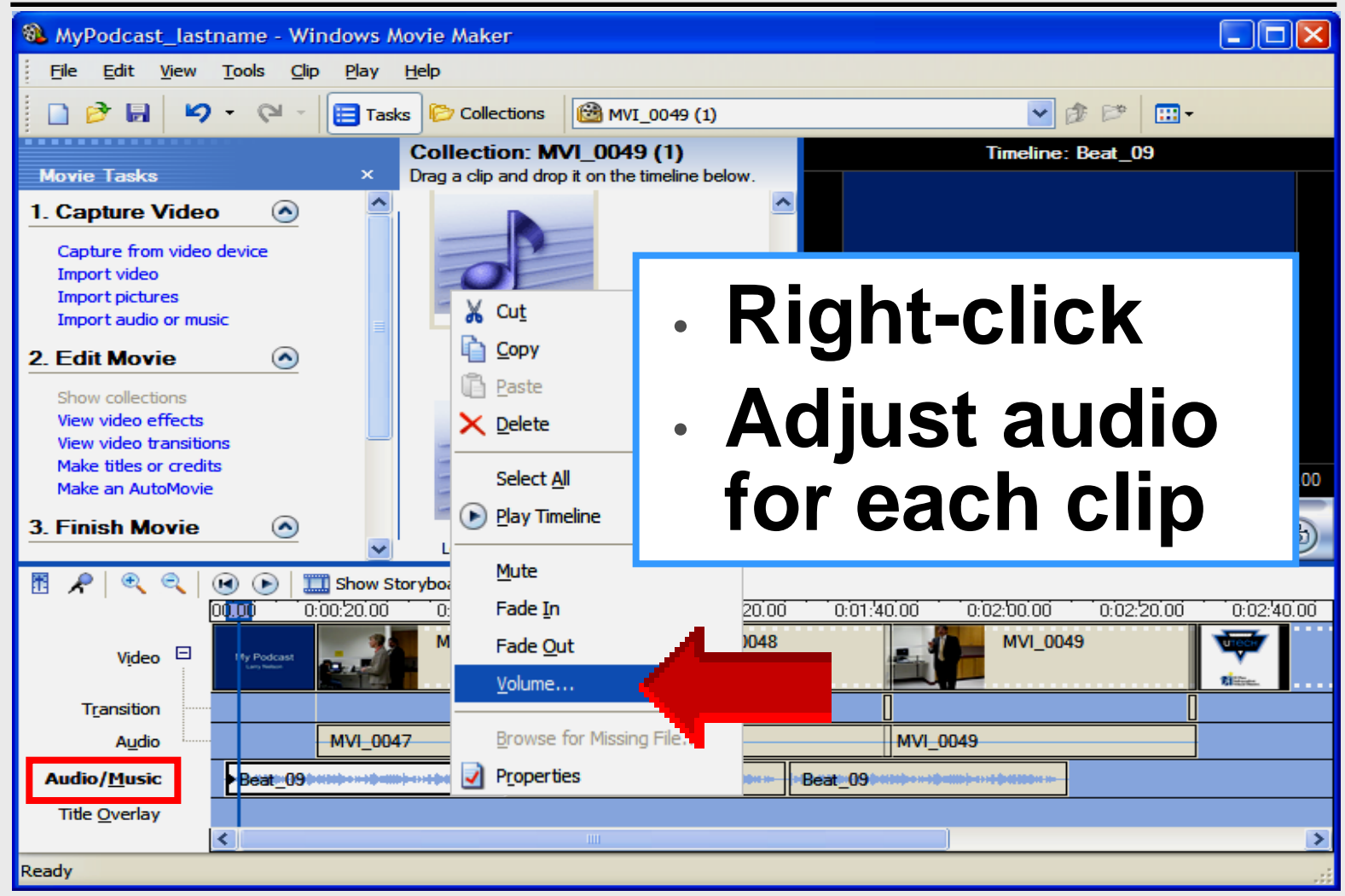

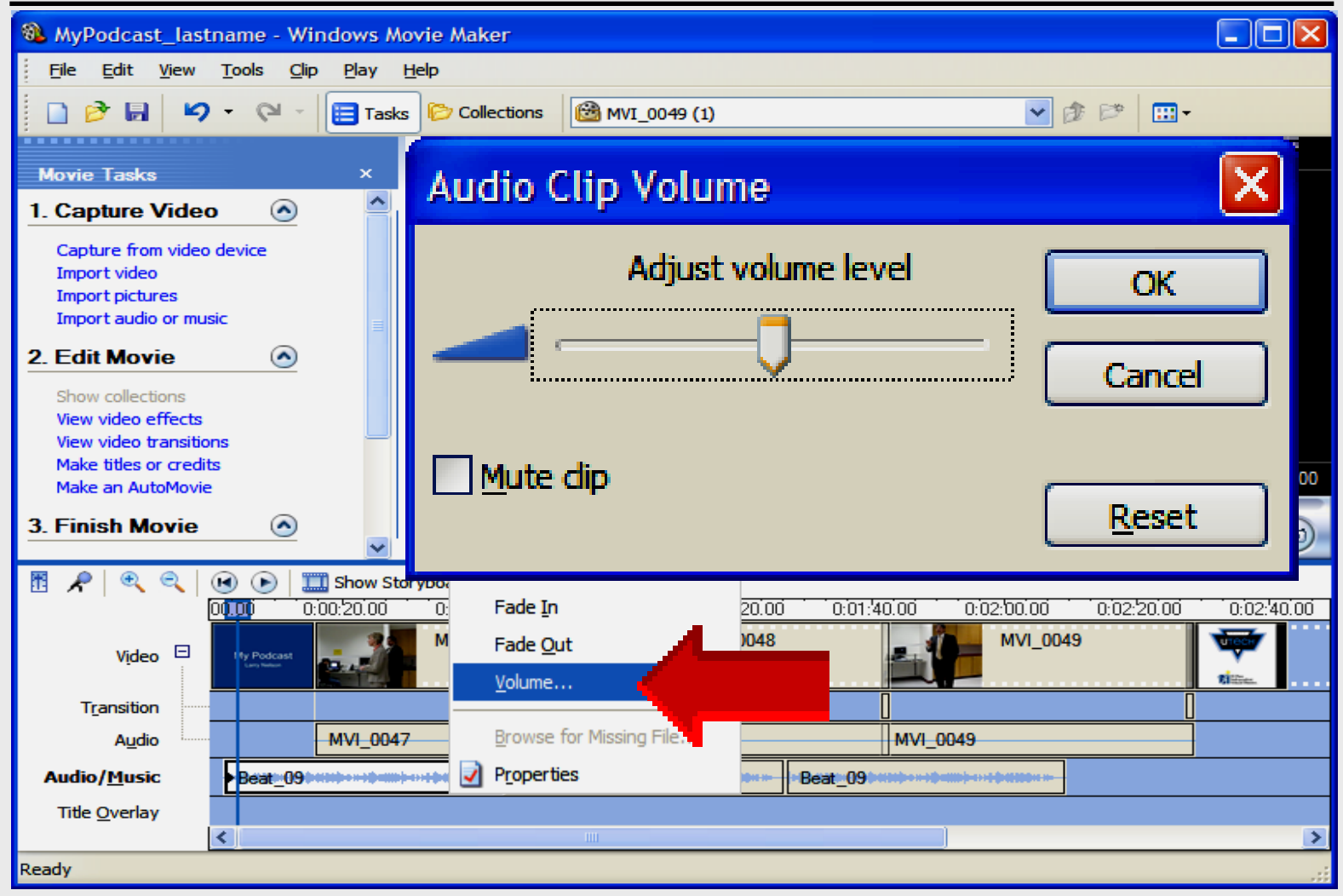

## Save as Project

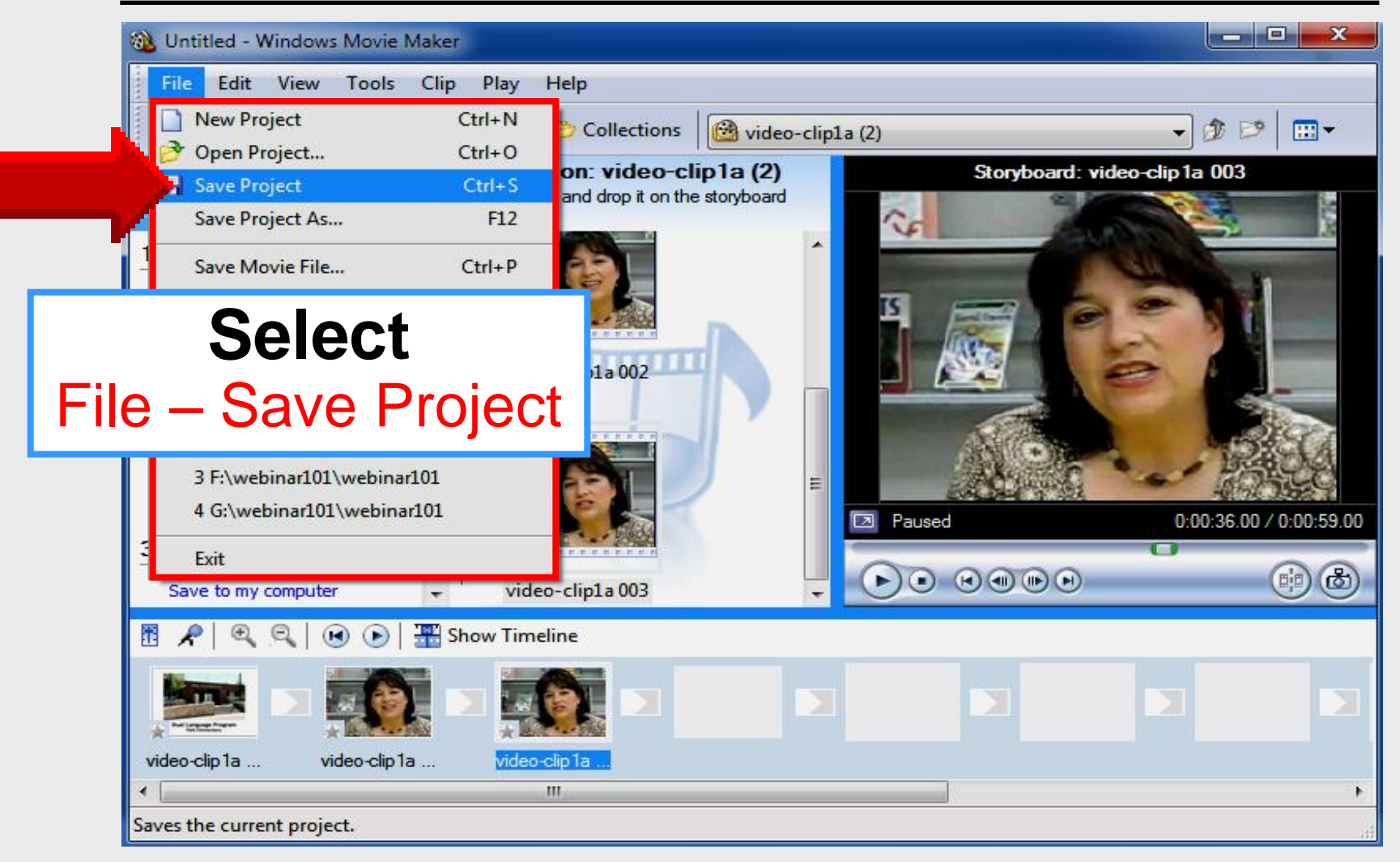

#### Save as Project

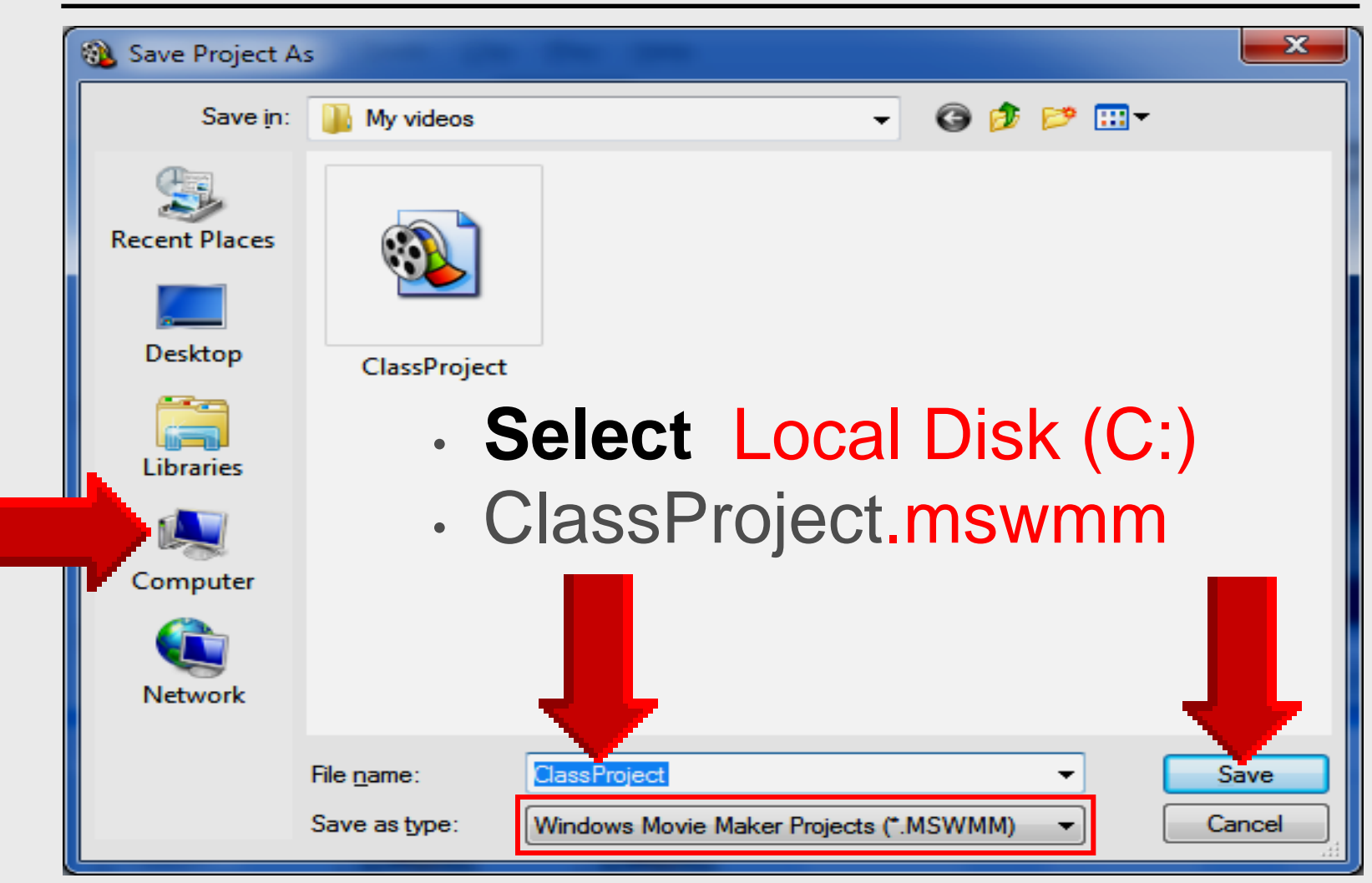

## Titles and Credits Movie Maker

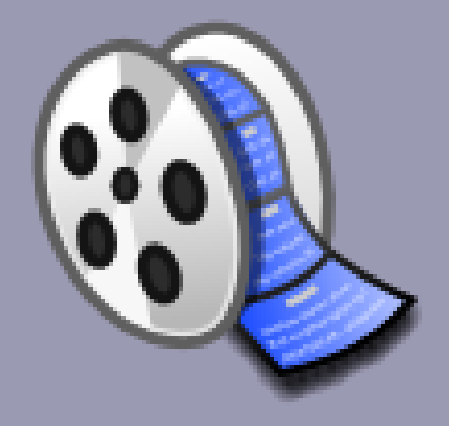
#### Bookends

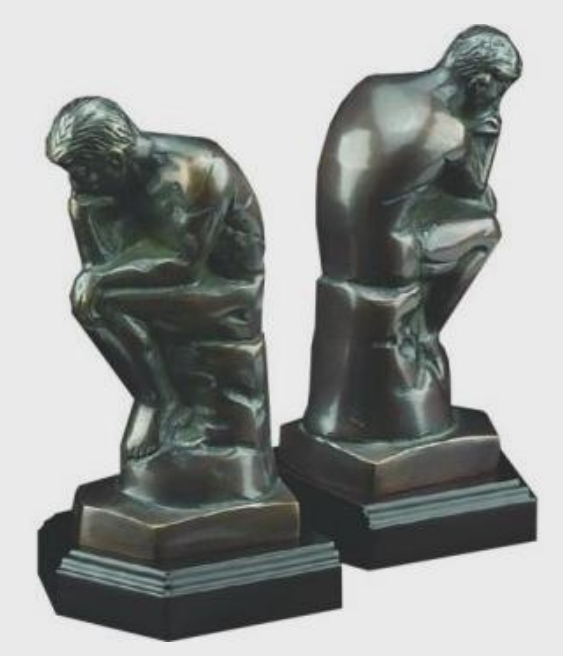

#### Every movie needs introduction and ending 8 – 15 seconds

#### Introduction

- Picture can be used .bmp
- 8-15 seconds length
- Background music

#### Dual Language Program Polk Elementary

AND & POLA PERSONAL OF SEC.

#### Introduction

- Used Make titles or credits option
- 8-15 seconds music or narration

Thin Client Dedication Hornedo Middle February 19, 2008

## **Titles** or **Credits**

#### 2. Edit Movie

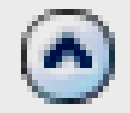

Show collections View video effects View video transitions Make titles or credits

## Make Titles or Credits

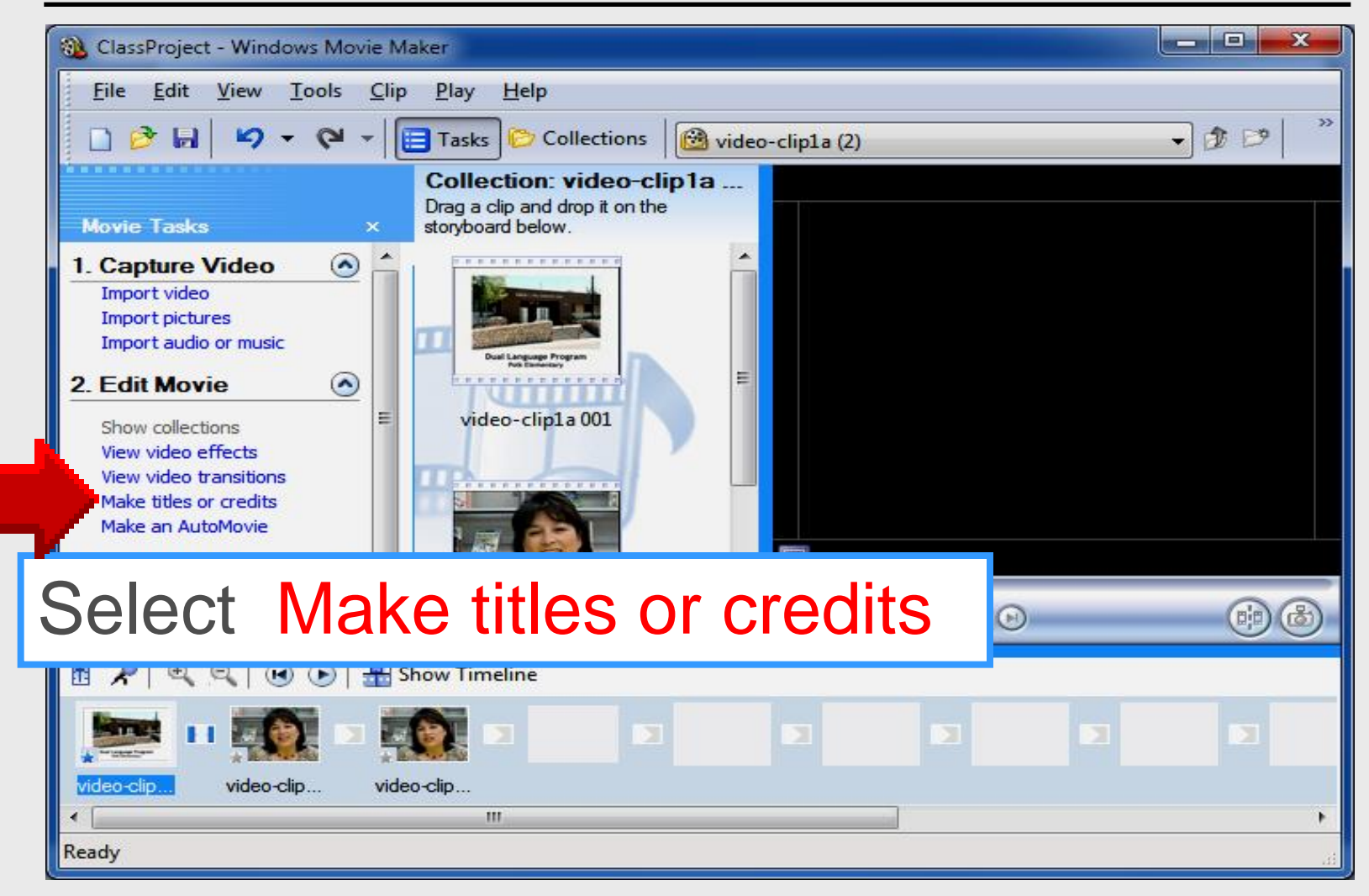

## Title at the Beginning

#### Where do you want to add a title?

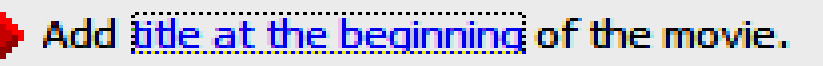

Add title before the selected dip on the storyboard.

Add title on the selected dip on the storyboard.

Add title after the selected clip on the storyboard.

Add credits at the end of the movie.

Cancel

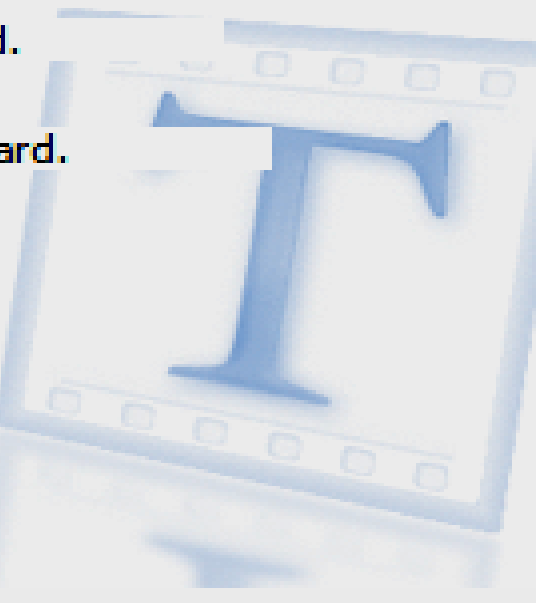

## **Type Title**

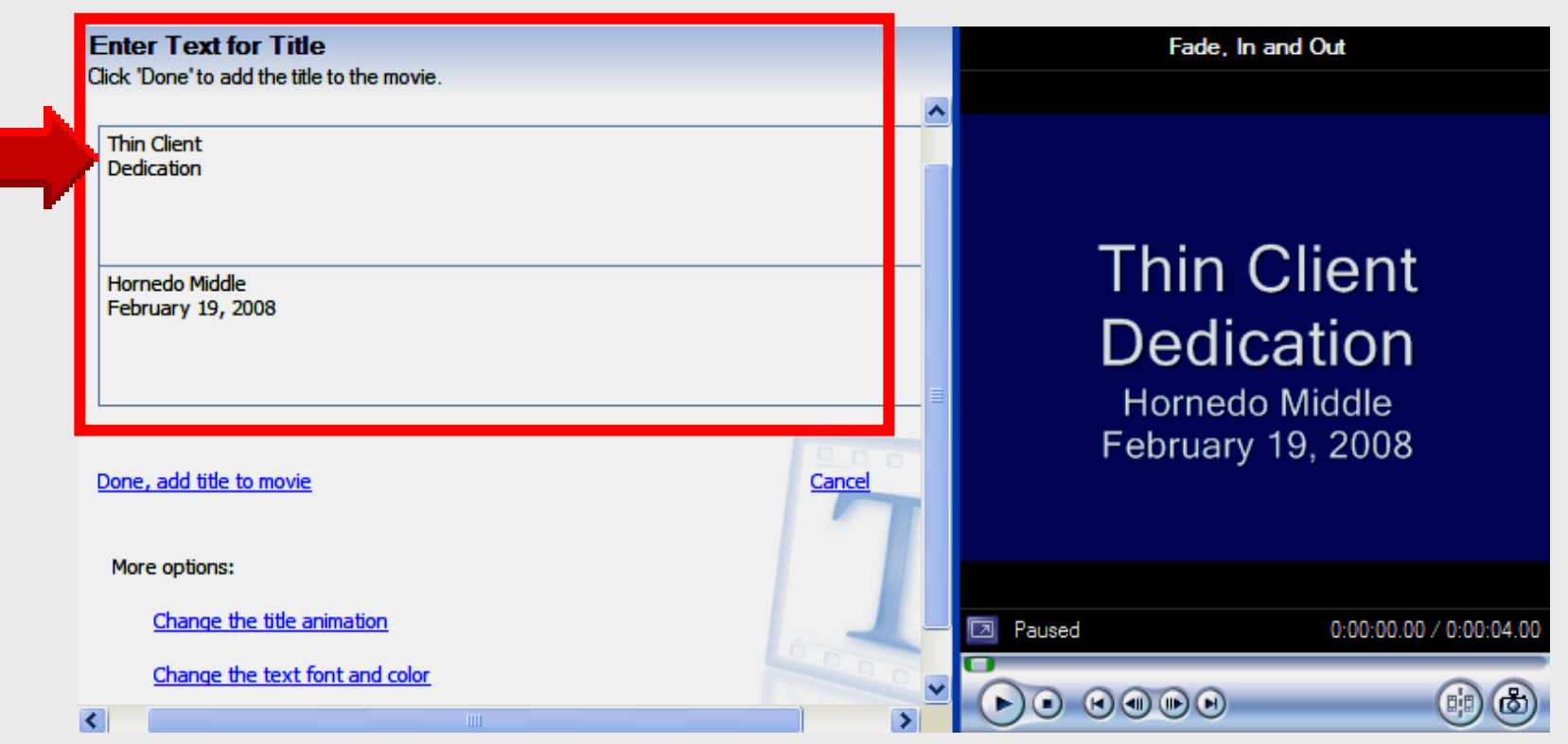

#### Select and type Movie title

## Title Font and Color

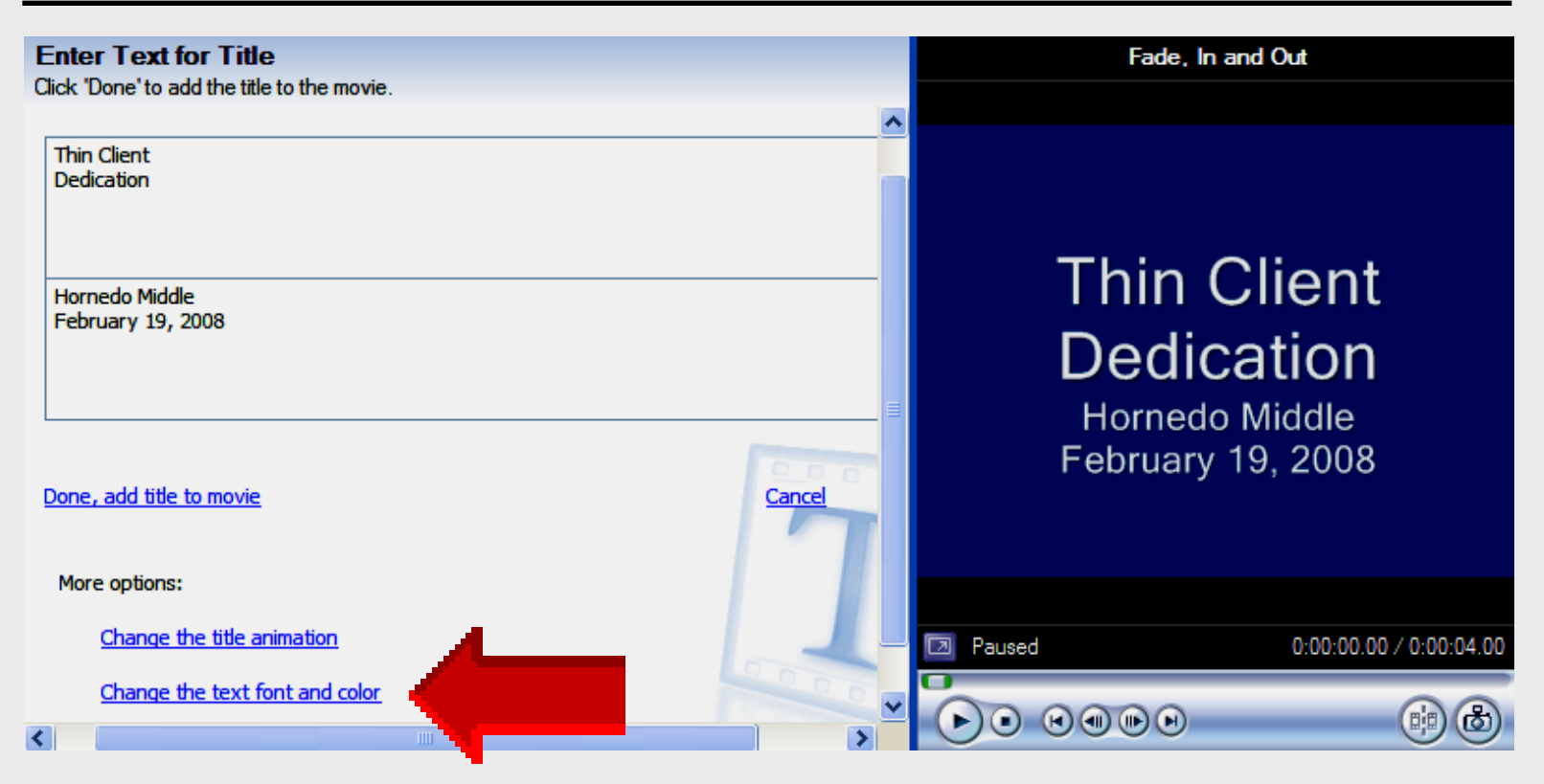

#### Select Change the text font and color

#### Title Font and Color

| Select Title Font and Color<br>Click 'Done' to add the title to the movie |                      | Міпог                          |
|---------------------------------------------------------------------------|----------------------|--------------------------------|
| Font:                                                                     |                      |                                |
| Microsoft Sans Serif                                                      | ► B I U              |                                |
| Color: Transparency: 0% Size:                                             | Position:<br>≣ (≣) ≣ | Thin Client                    |
| Done, add title to movie<br>More options:                                 | Cancel               | Dedication                     |
| Edit the title text<br>Change the title animation                         | 0000                 | Paused 0:00:01.90 / 0:00:05.00 |
|                                                                           | ×                    |                                |

## **Title Animation**

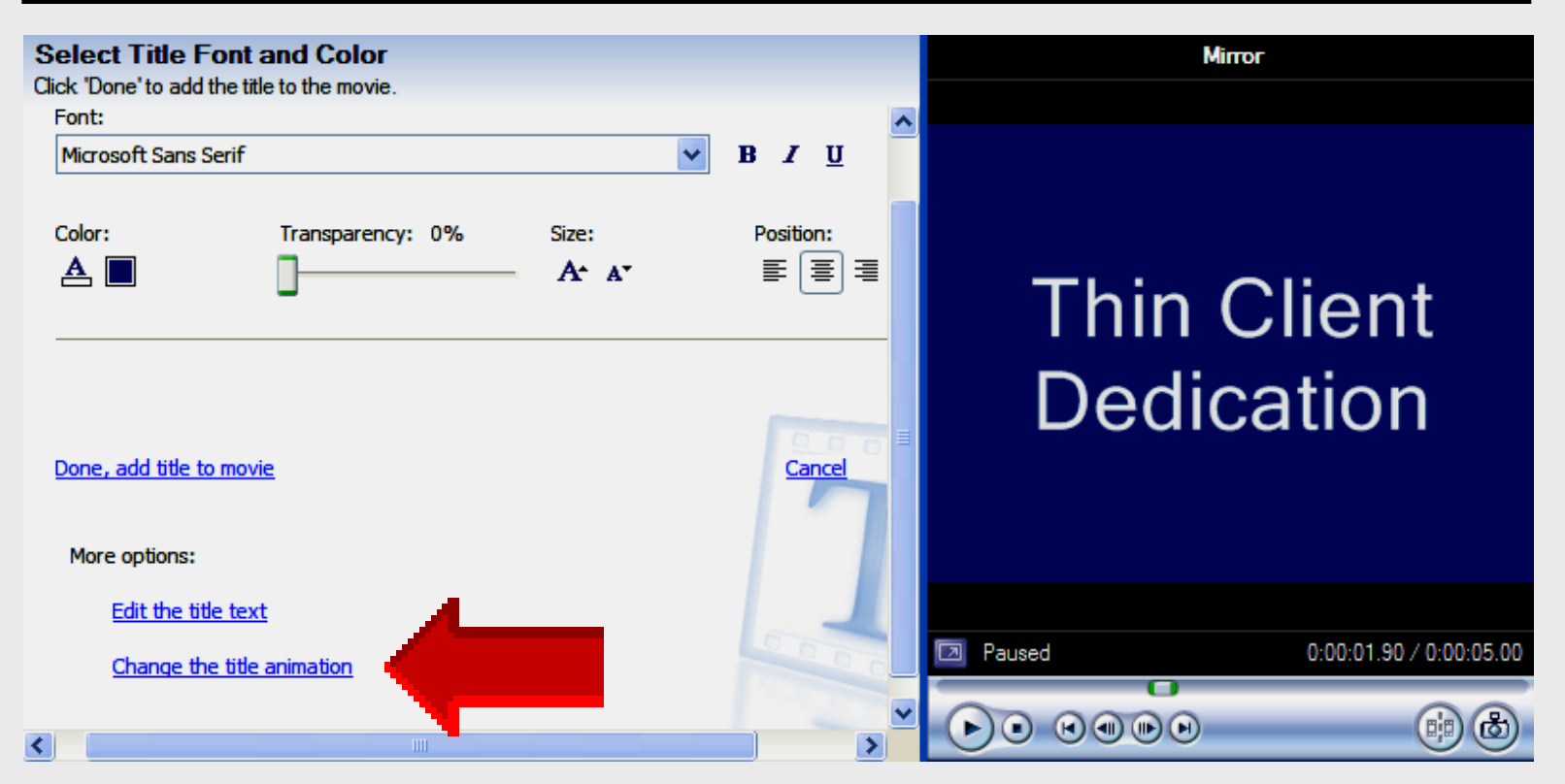

#### Select Change the title animation

### **Title Animation**

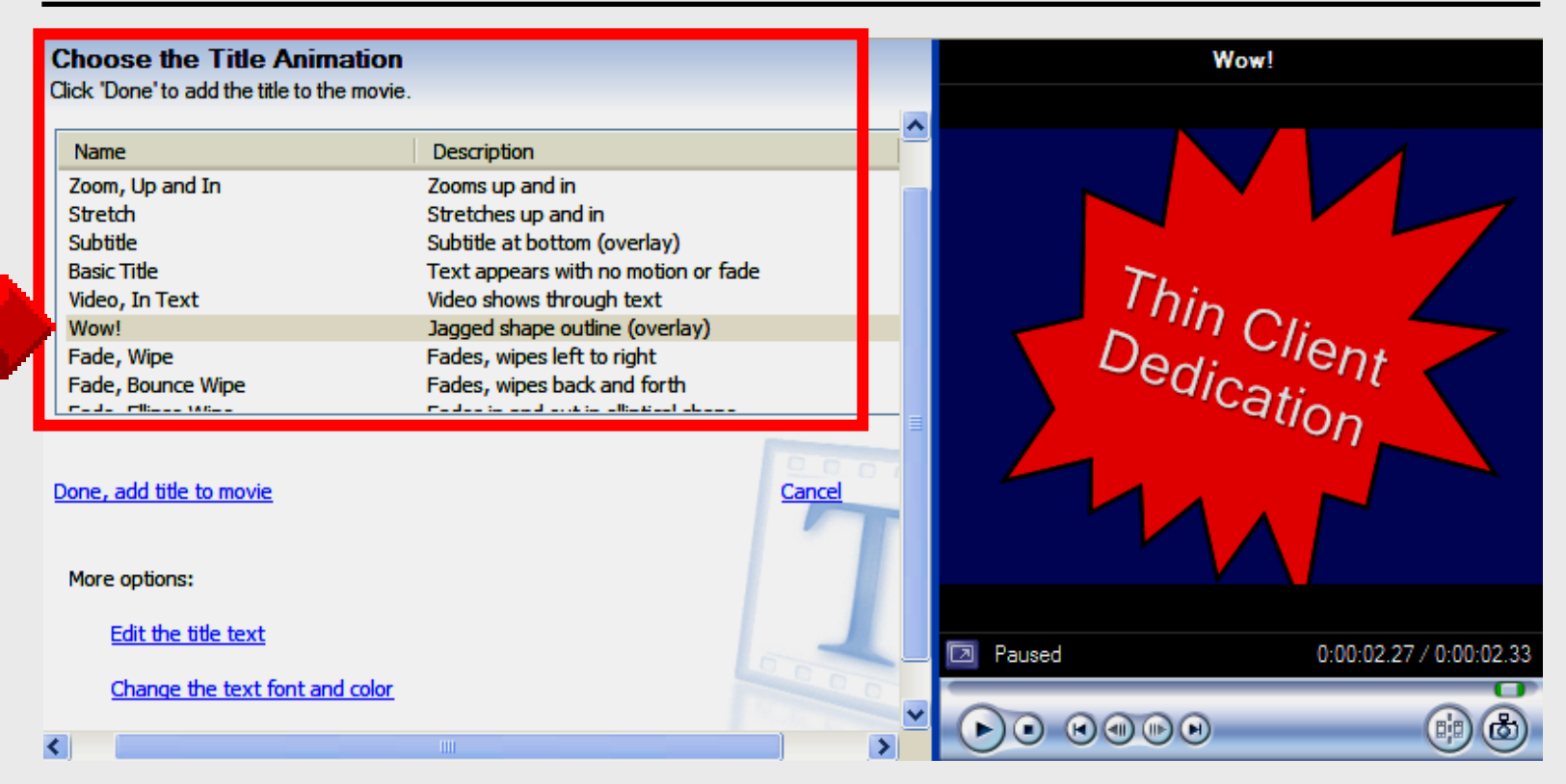

#### Done

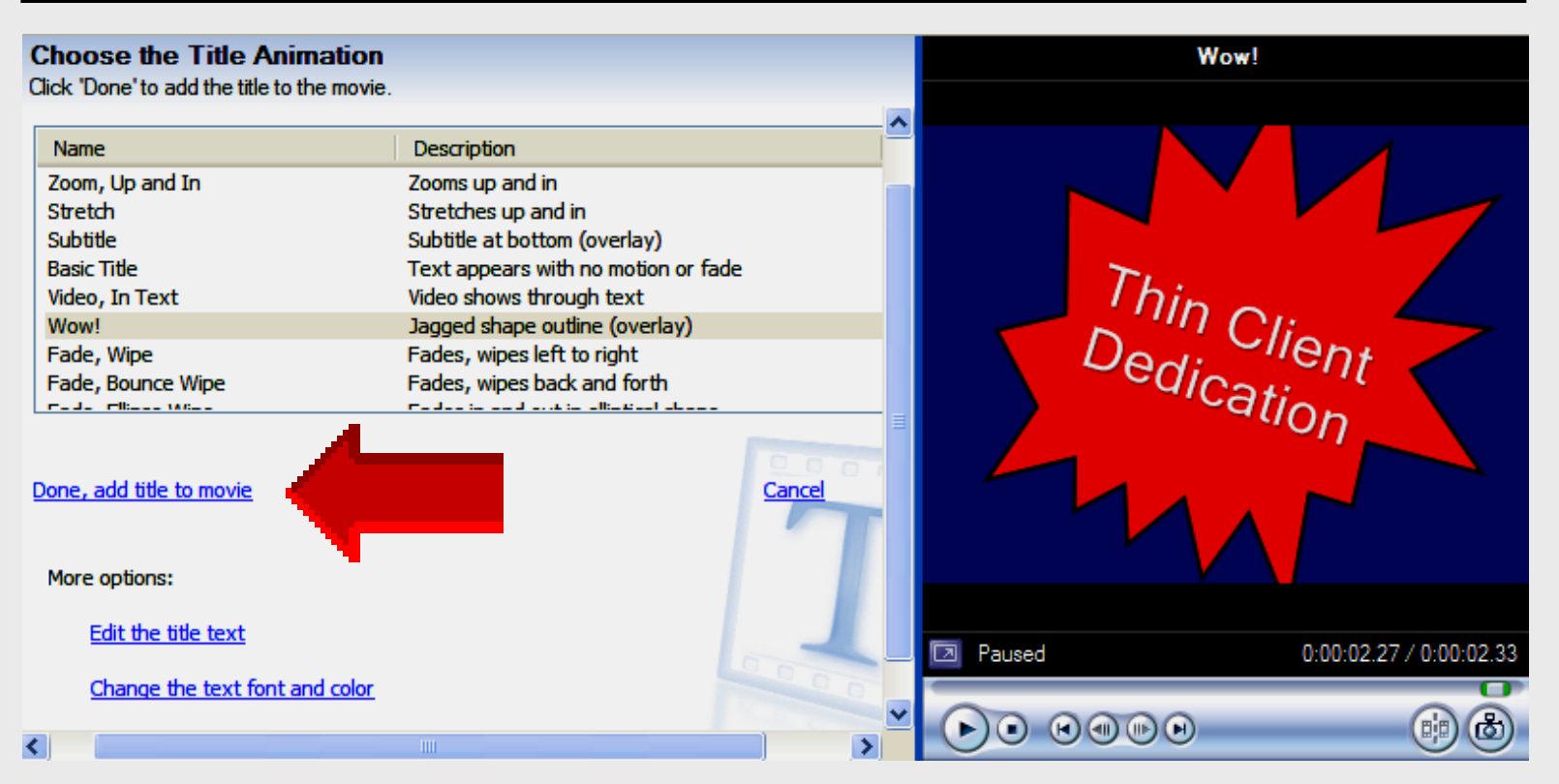

#### When finished select Done – add title to movie

## Last Video Clip

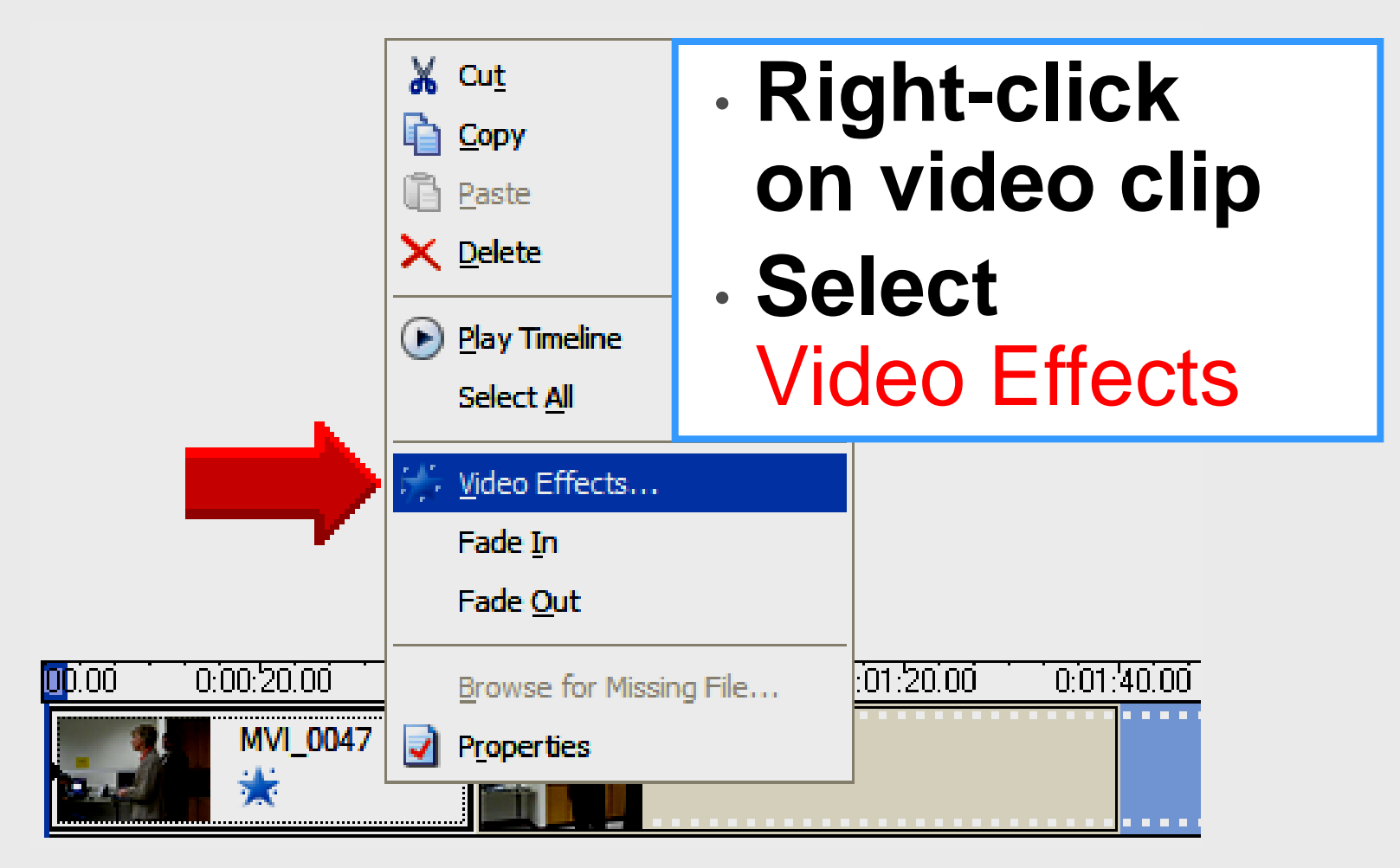

## Last Video Clip

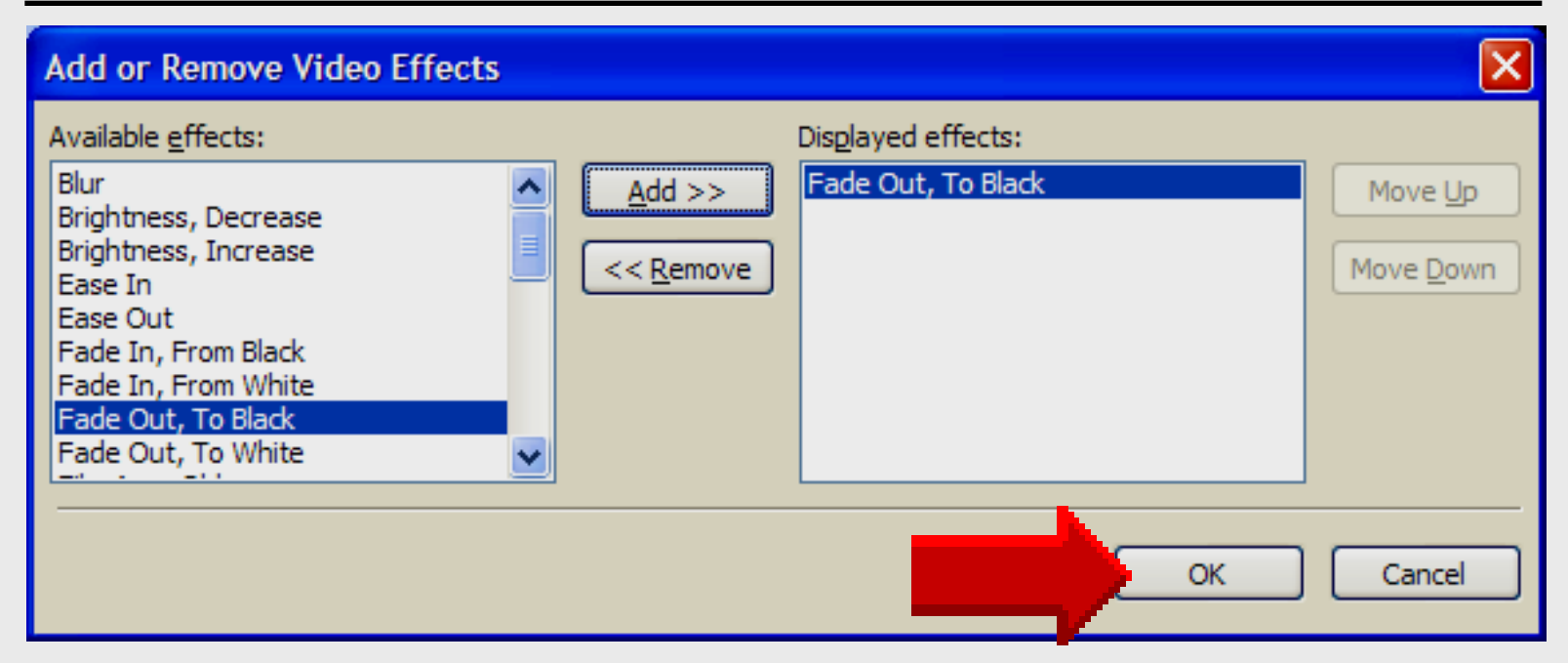

#### Select Fade Out, To Black

#### Save as Project

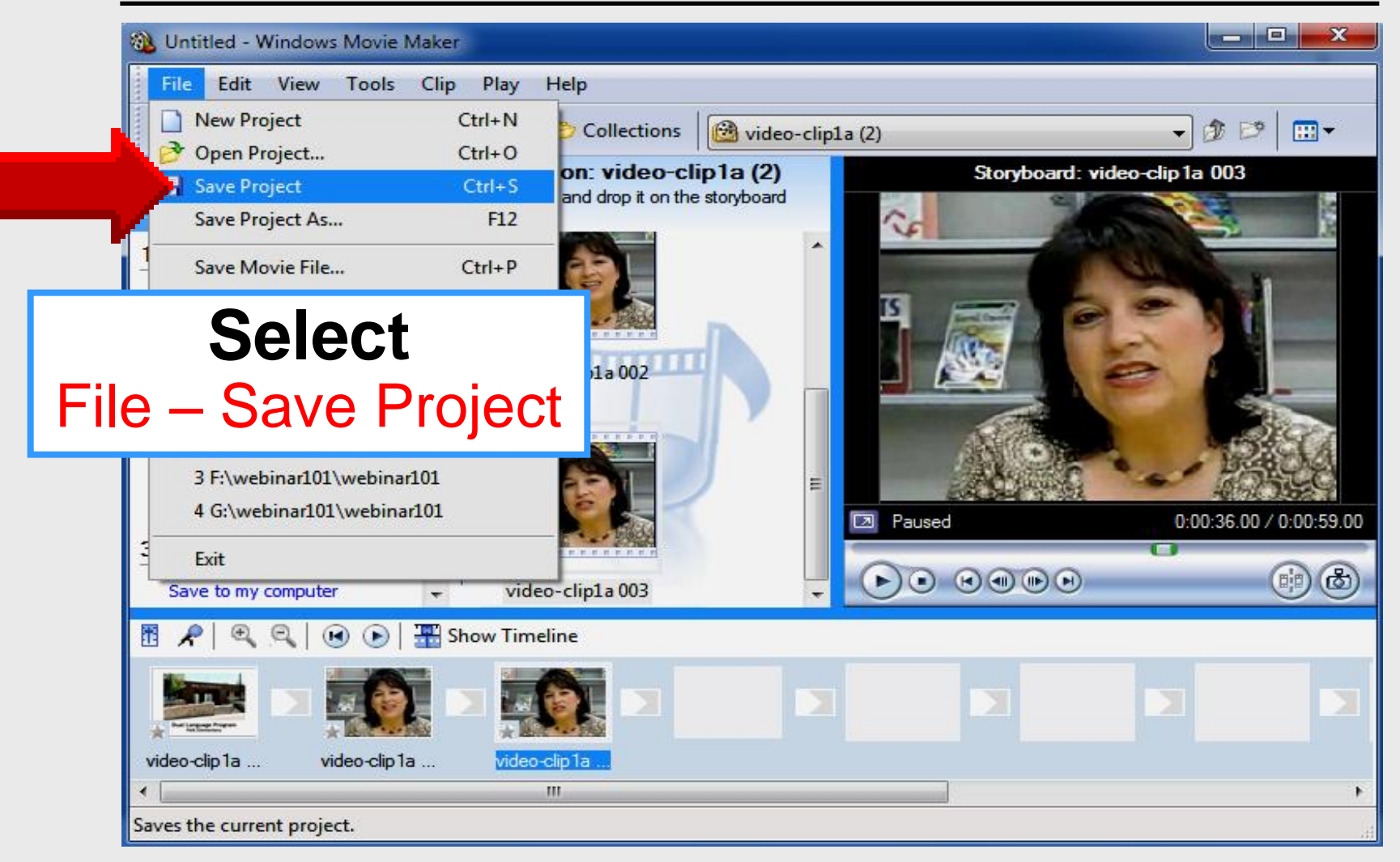

#### Save as Project

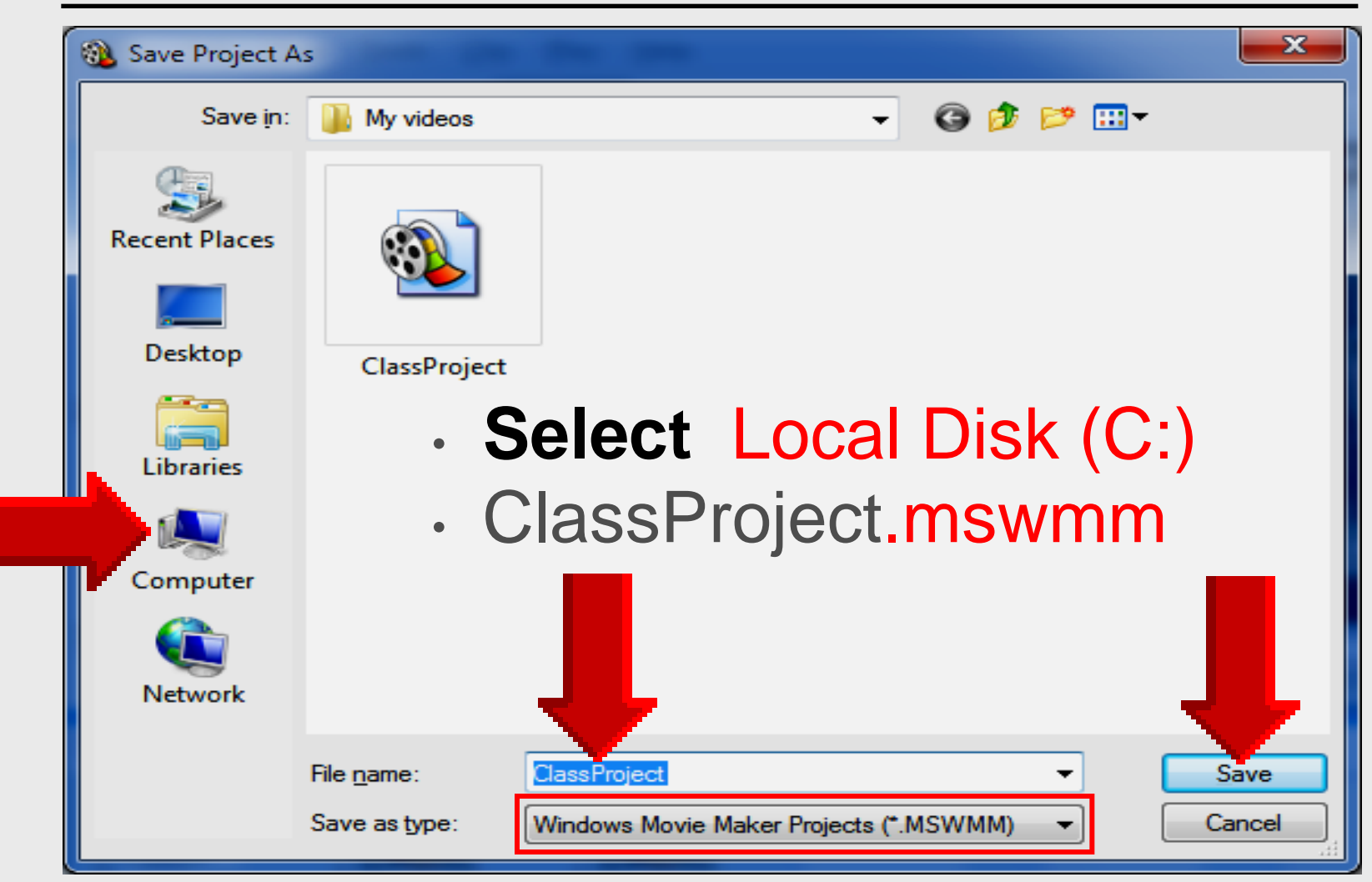

# Finish *the* Movie Movie Maker

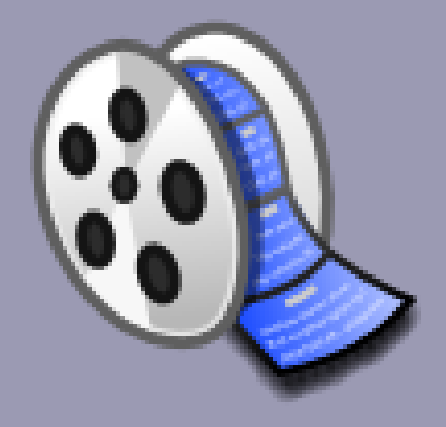

## **Finish Movie**

#### 1. Capture Video

Import video Import pictures Import audio or music

2. Edit Movie

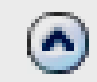

()

Show collections View video effects View video transitions Make titles or credits Make an AutoMovie

3. Finish Movie

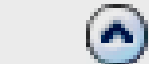

Save to my computer Send to DV camera

### **Finish Movie**

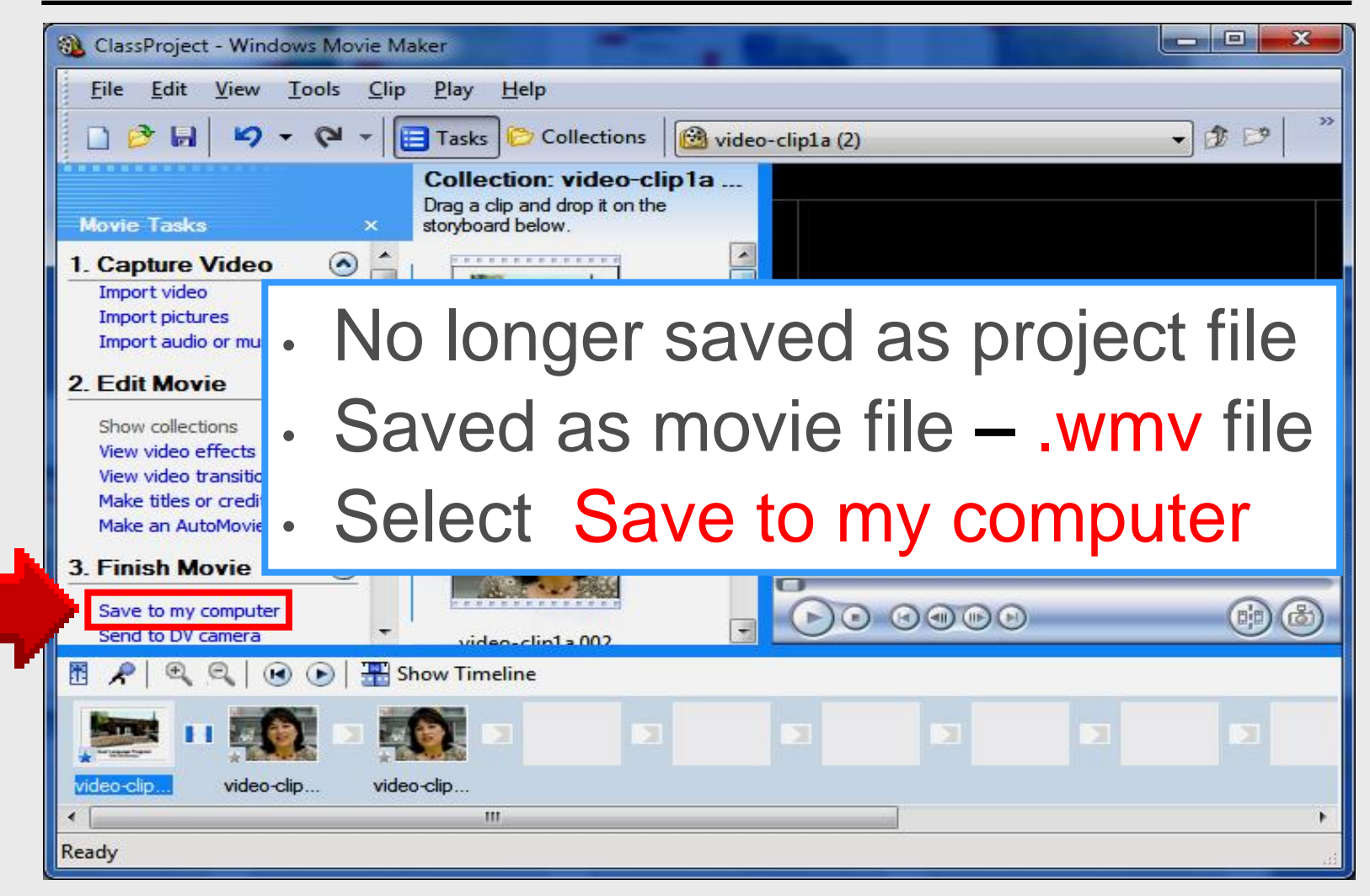

#### Title the Movie

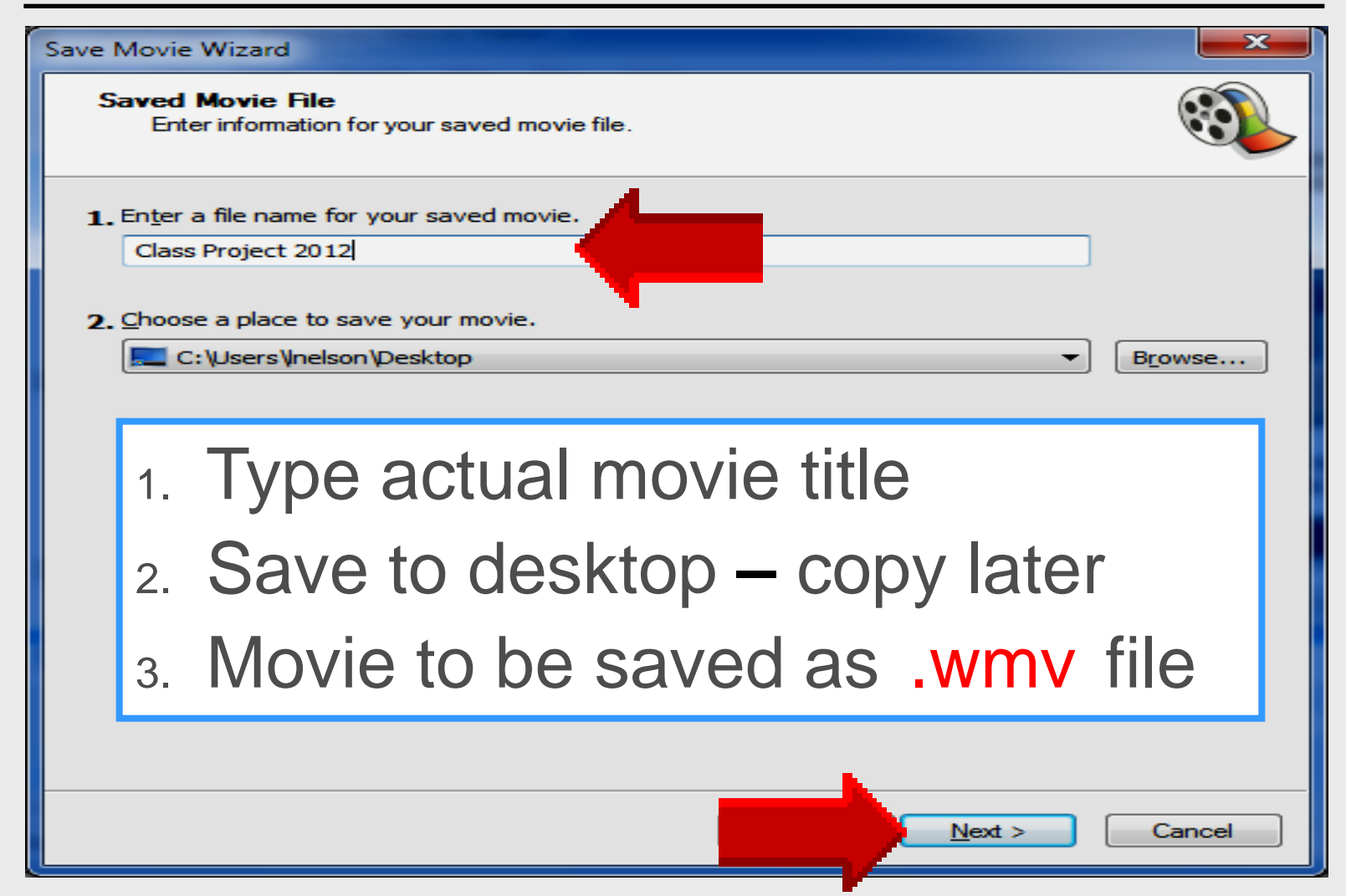

#### **Movie Setting**

| Save Movie Wizard                                                                                                    |                                                                                                    |
|----------------------------------------------------------------------------------------------------|----------------------------------------------------------------------------------------------------|
| Movie Setting<br>Select the setting you want to use to save you<br>determines the quality and file size of your save                                                                    | ur movie. The setting you select ved movie.                                                                                                    |
| <ul> <li>Best quality for playback on my computer (record)</li> <li>Best fit to file size: 2</li> <li>Other settings: High quality video (large)</li> <li>Show fewer choices</li> </ul> | mmended)<br>MB –                                                                                                    |
| <ol> <li>Select High qua<br/>2. Details: 640 x 4</li> </ol>                                                                                                    | ality video – large<br>80 – 30 fps                                                                                                    |
| Setting details<br>File type: Windows Media Video (WMV)<br>Bit rate: Variable bit rate<br>Display size: 640 x 480 pixels<br>Aspect ratio: 4:3<br>Frames per second: 30                  | Movie file size<br>The movie file size will vary based on the<br>content of the saved movie.<br>Estimated disk space available on drive C:<br>104.80 GB |
|                                                                                                    | Next > Cancel                                                                                                    |

## **Saving Movie**

| Save Movie Wizard                                                                  |                          | <b></b>  |
|------------------------------------------------------------------------------------|--------------------------|----------|
| Saving Movie<br>Your movie is being saved.                                         |                          | <b>E</b> |
| Saving movie                                                                       |                          |          |
| 2 Minutes Remaining                                                                |                          | 9 %      |
| Movie file name:<br>Class Project 2012<br>Destination:<br>C:\Users\nelson\Desktop\ | May take several minutes |          |
|                                                                                    |                          |          |
|                                                                                    | <u>N</u> ext >           | Cancel   |

#### **View Movie**

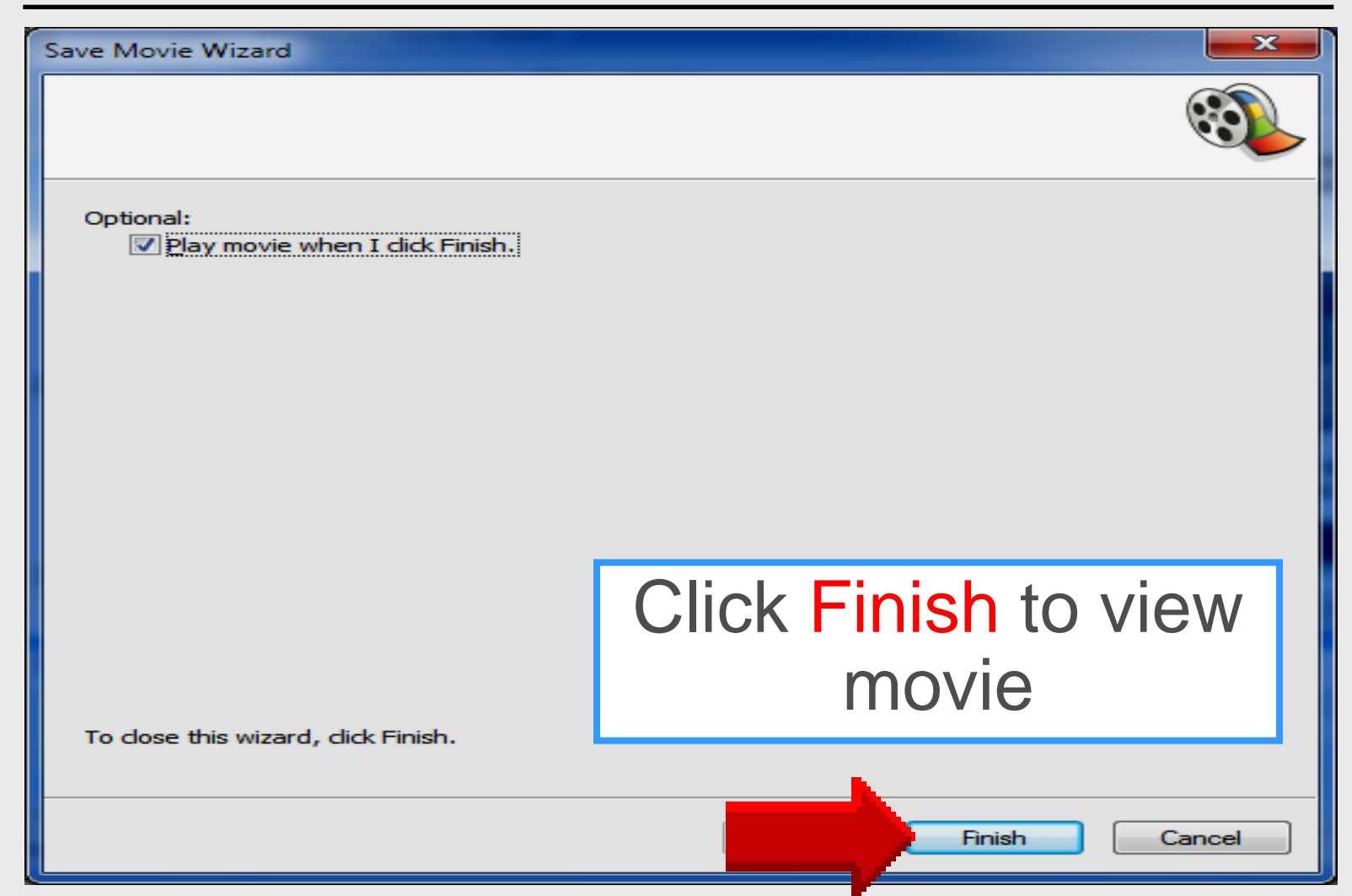

#### **Windows Media Player**

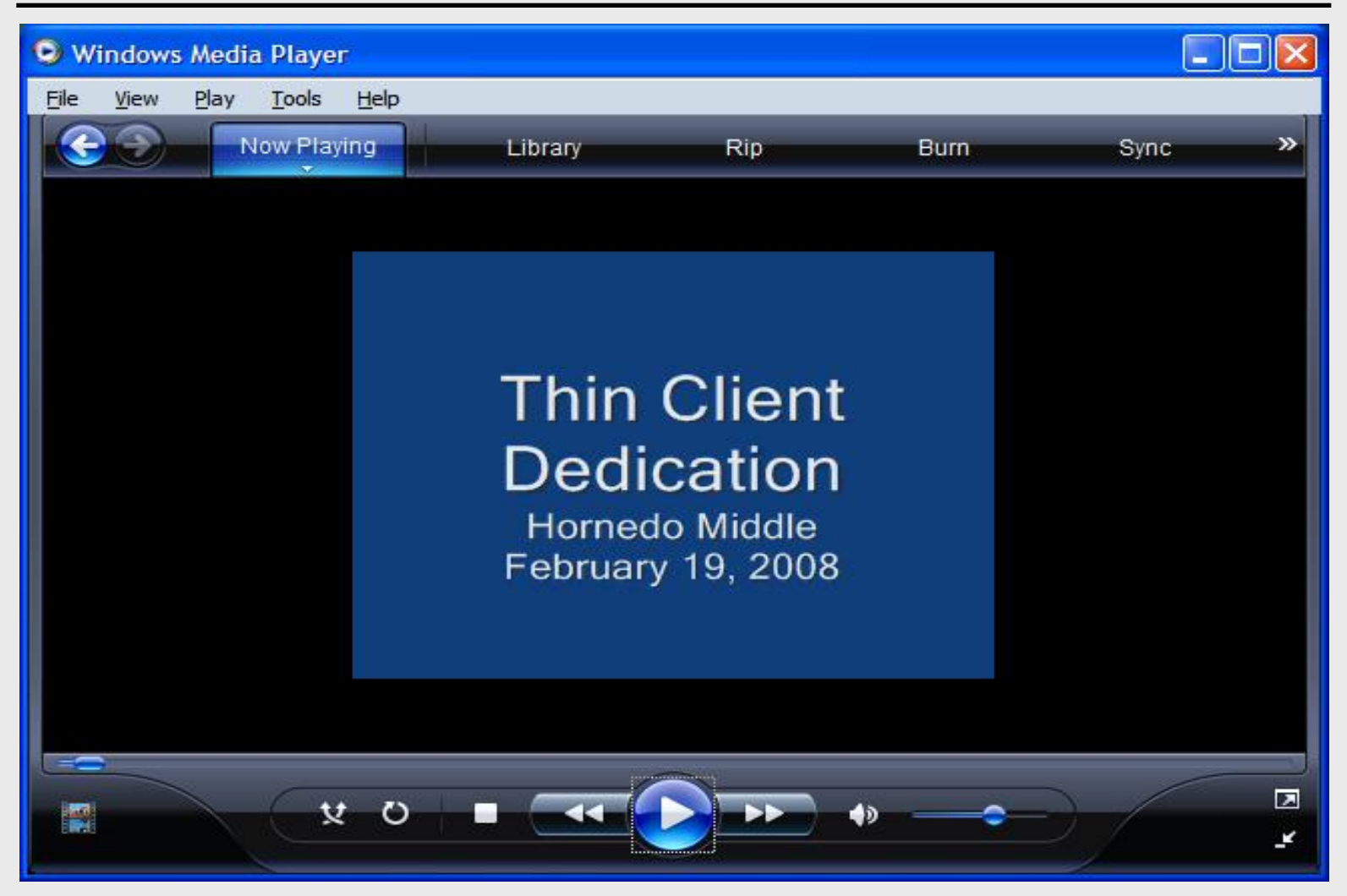

## **Online Handouts**

#### http:// webclass.org

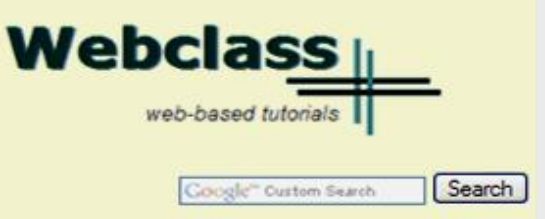

Atomic Learning

Desktop Setup

#### EasyTech

Elementary Storytelling Audacity Copyright Infringement Creating a Digital Story Digital Cameras EPISD Photo Release iPod - Getting Started Podcast Projects Sample Movie Maker files Syncing video iPod Using iTunes Windows Movie Maker MOV-WMV converter MP4-AVI converter WMV-MP4 converter

ePALS Student Email

Excel 2007

Weebly Attendance Teacher webpage 1 Mr. Nelson - Grade 3 My Educational Videos

Zimbra Email Attendance Quick Reference Education and training via the internet are growing rapidly. Accessibility from home or school makes Internet handouts a viable alternative to hardcopy handouts. The PDF format is accessible on both Windows and MAC platforms using <u>Adobe Reader</u>, or the fast and simple open-source reader for Windows called <u>Sumatra</u>.

#### **Elementary Storytelling in iTunes**

View all 21 digital stories from El Paso ISD teachers and students

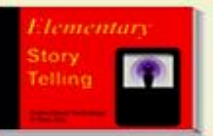

Elementary Storytelling illustrates how video and audio tools are used to tell a story - a digital story. Curriculum topics chosen by the teacher vary from class field trips to the reenactment of historical or current events.

View In iTunes

Some digital stories include the entire class, while others use a smaller group of selected students. Video length is generally 2 to 10 minutes.

#### **Technology Webinars**

using Adobe Connect

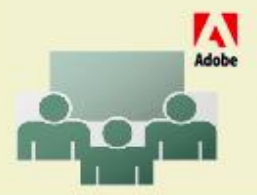

Creating PDF files using Office 2007 Customizing Quick-Access Toolbar in Office 2007 Using Paint for Math-Science-Lang Arts Using HP webcam for Digital Storytelling Windows 7 Features